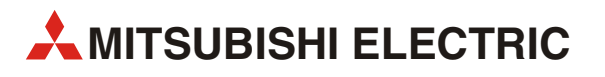

# **MELSEC-L** sorozat

Programozható vezérlők

Kézikönyv

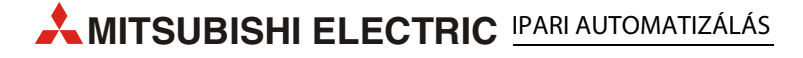

# Néhány szó a kézikönyvről

A kézikönyvben található szöveg, az illusztrációk, az ábrák és a példák kizárólag tájékoztatási céllal vannak jelen. Elősegítik a MELSEC L sorozathoz tartozó programozható logikai vezérlők beszerelésének, működésének, programozásának megértését és a gyakorlatban történő felhasználásukat.

A kézikönyvben bemutatott termékek üzembe helyezésére és működésére vonatkozó kérdéseivel kérjük, forduljon a helyi kereskedelmi irodához vagy a termékforgalmazóhoz (lásd a hátlapot).

A legfrissebb információkat valamint a gyakran feltett kérdésekre a választ a *www.mitsubishi-automation.hu honlapon találhatja meg.* 

A MITSUBISHI ELECTRIC EUROPE BV fenntartja a kézikönyvben található adatok vagy termékek műszaki specifikációinak előzetes bejelentés nélküli megváltoztatásának jogát.

© 2005

MITSUBISHI ELECTRIC EUROPE B.V.

| Kézikönyv<br>MELSEC-L sorozat – programozható vezérlők |                                     |  |  |
|--------------------------------------------------------|-------------------------------------|--|--|
| Verzió                                                 | Átdolgozások / Adalékok / Javítások |  |  |
| A 09/2011 cki                                          | -                                   |  |  |
|                                                        |                                     |  |  |
|                                                        |                                     |  |  |
|                                                        |                                     |  |  |
|                                                        |                                     |  |  |
|                                                        |                                     |  |  |
|                                                        |                                     |  |  |
|                                                        |                                     |  |  |
|                                                        |                                     |  |  |
|                                                        |                                     |  |  |
|                                                        |                                     |  |  |
|                                                        |                                     |  |  |
|                                                        |                                     |  |  |
|                                                        |                                     |  |  |
|                                                        |                                     |  |  |
|                                                        |                                     |  |  |
|                                                        |                                     |  |  |
|                                                        |                                     |  |  |
|                                                        |                                     |  |  |
|                                                        |                                     |  |  |
|                                                        |                                     |  |  |
|                                                        |                                     |  |  |
|                                                        |                                     |  |  |
|                                                        |                                     |  |  |
|                                                        |                                     |  |  |
|                                                        |                                     |  |  |
|                                                        |                                     |  |  |
|                                                        |                                     |  |  |
|                                                        |                                     |  |  |
|                                                        |                                     |  |  |
|                                                        |                                     |  |  |
|                                                        |                                     |  |  |
|                                                        |                                     |  |  |
|                                                        |                                     |  |  |
|                                                        |                                     |  |  |
|                                                        |                                     |  |  |
|                                                        |                                     |  |  |
|                                                        |                                     |  |  |
|                                                        |                                     |  |  |
|                                                        |                                     |  |  |
|                                                        |                                     |  |  |
|                                                        |                                     |  |  |
|                                                        |                                     |  |  |
|                                                        |                                     |  |  |
|                                                        |                                     |  |  |
|                                                        |                                     |  |  |
|                                                        |                                     |  |  |
|                                                        |                                     |  |  |
|                                                        |                                     |  |  |
|                                                        |                                     |  |  |
|                                                        |                                     |  |  |
|                                                        |                                     |  |  |
|                                                        |                                     |  |  |
|                                                        |                                     |  |  |

# Biztonsági irányelvek

### Csak szakképzett munkatársak részére

Ez a kézikönyv csak azoknak a megfelelően képzett és elektrotechnikai szakképesítéssel rendelkező szakemberek számára készült, akik tisztában vannak az idevágó automatizálási technológia szabványaival. A leírt berendezéseken végzett minden munkát, ideértve a rendszer tervezését, üzembe helyezését, beállítását, karbantartását, javítását és ellenőrzését, csak képzett és megfelelő minősítéssel rendelkező elektrotechnikusok végezhetik, akik ismerik az automatizálási technológia biztonsági szabványait és előírásait. A termék hardverének és/vagy szoftverének az útmutatóban nem szereplő módon történő üzemeltetését vagy változtatását csak a Mitsubishi által felhatalmazott villamos szakember végezheti.

### A termékek helyes használata

A MELSEC L sorozathoz tartozó programozható logikai vezérlők kifejezetten ebben az útmutatóban bemutatott specifikus alkalmazásokhoz készültek. A kézikönyvben található összes paramétert és beállítást figyelembe kell venni. A bemutatott termékek tervezése, gyártása, ellenőrzése és dokumentálása szigorúan a biztonsági előírásoknak megfelelően történt. A hardver vagy a szoftver szakképzetlen módosítása valamint a kézikönyvben szereplő vagy a termékre nyomtatott biztonsági figyelmeztetések figyelmen kívül hagyása személyi sérülést vagy a berendezés és egyéb tulajdon károsodását okozhatja. A MELSEC L sorozathoz tartozó programozható logikai vezérlők együttes használata egyéb berendezésekkel kifejezetten csak a Mitsubishi Electric által jóváhagyott tartozékokkal és perifériákkal megengedett.

A termékek bármely más használata vagy alkalmazása helytelennek minősül.

#### Vonatkozó biztonsági szabályozások

Az Ön egyedi alkalmazására vonatkozó minden biztonsági és balesetvédelmi előírást be kell tartani a rendszerek tervezése, üzembe helyezése, beállítása, karbantartása, javítása s ellenőrzése során. A lent felsorolt szabályozások betartása ebből a szempontból különösen fontos. A felsorolás nem teljes, az egységet üzembe helyező személynek ismernie és igazodnia kell a terület-specifikus előírásokhoz.

- VDE szabványok
  - VDE 0100

Olyan energetikai létesítmények felépítésére vonatkozó előírások, melyeknél a névleges feszültség 1000 V alatt van

- VDE 0105
   Energetikai berendezések működtetése
- VDE 0113

Elektronikai alkatrészeket tartalmazó villamos berendezések

VDE 0160

Energetikai berendezésekben használt elektronikai alkatrészek

- VDE 0550/0551

Transzformátorokra vonatkozó előírások

- VDE 0700

Háztartásban, valamint hasonló minőségben alkalmazott villamos készülékekre vonatkozó biztonsági előírások

- VDE 0860
   Háztartásban, valamint hasonló minőségben alkalmazott valamint hálózati feszültségre kapcsolt villamos készülékekre és azok kiegészítő tartozékaira vonatkozó biztonsági előírsok.
- Tűzvédelmi előírások
- Balesetvédelmi előírások
  - VBG 4

Villamos berendezések és rendszerek

### Biztonságra vonatkozó figyelmeztető jelek a kézikönyvben

Ebben az útmutatóban a termékek helyes és biztonságos üzemeltetésére vonatkozó speciális figyelmeztetések világosan meg vannak jelölve az alábbiak szerint:

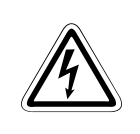

## VESZÉLY:

Személyi sérülés veszélyére vonatkozó figyelmeztetések. Biztonságos üzemeltetésre vonatkozó szimbólum, amellyel megjelölt figyelmeztetések figyelmen kívül hagyása személyi sérüléshez vezethet.

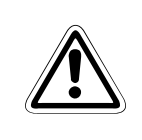

### FIGYELEM:

A berendezések vagy vagyontárgyak sérülésére vonatkozó figyelmeztetések. Biztonságos üzemeltetésre vonatkozó szimbólum, amellyel megjelölt figyelmeztetések figyelmen kívül hagyása anyagi kárt okozhat.

## A biztonságos üzemeltetésre vonatkozó általános tájékoztatások és óvintézkedések

A következő biztonságos üzemeltetésre vonatkozó óvintézkedésekre általános irányelvként kell tekinteni a PLC rendszerek és más berendezések együttes használatakor. Ezen óvintézkedések betartása kötelező bármely vezérlőrendszer tervezésekor, üzembe helyezésekor és üzemeltetésekor.

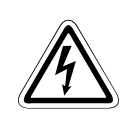

### VESZÉLY:

- Az Ön specifikus alkalmazásánál az összes biztonsági és balesetvédelmi előírást figyelembe kell vennie. Üzembe helyezés és huzalozás valamint bármely szerkezeti egység, alkotórész és a készülék bármely részének felnyitása előtt szüntesse meg a feszültségforrással való kapcsolatot.
- A szerkezeti egységeket, az alkotórészeket és az eszközöket ütésálló fülkébe kell beszerelni, melyek megfelelő burkolattal valamint biztosítékokkal vagy áramkör megszakítókkal rendelkeznek.
- A megszakítatlan tápellátással működő eszközöket megfelelő biztosítékkal ellátott szakaszoló kapcsolóval együtt kell beépíteni az épület berendezéseibe.
- A hálózati kábeleket valamint a berendezésekhez csatlakoztatott vezetékeket rendszeresen ellenőrizze le, nem történt-e szakadás vagy nem sérült-e meg a szigetelés. Ha a vezetéken sérülést észlel, a berendezést és a kábeleket azonnal válassza le a feszültségforrásról és cserélje ki a sérült vezetéket.
- A berendezés előszöri bekapcsolása előtt győződjön meg róla, hogy a készülék tápellátásának névleges teljesítménye megegyezik a helyi hálózat névleges értékeivel.
- Megfelelő lépésekkel akadályozza meg azt, hogy az eszköz definiálatlan állapotba kerüljön kábelsérülés, vagy a ferritszűrővel ellátott jelvezetékeknél a ferritszűrő szakadása miatt.
- A működtető személy a felelős a feszültségesés vagy áramhiány következtében megszakadt programok megfelelő és biztonságos újraindításáért. Fordítson fokozott figyelmet arra, hogy a munkakörülmények, akár rövid időszakokra sem válhassanak soha veszélyessé. A VÉSZKIKAPCSOLÓT szükség esetén kényszerítve kell átkapcsolni.
- A DIN VDE 0641 szabvány 1-3 részében felsorolt maradékáramok ellen védő eszközök önmagukban nem biztosítanak elegendő védelmet a PLC rendszereket tartalmazó berendezésekkel való kzvetett érintkezéssel szemben. Az ilyen berendezések esetében kiegészítő és/vagy más védőkészülékeket kell alkalmazni.
- Az EN 60204/IEC 204 és VDE 0113 szabványoknak megfelelő VÉSZKIKAPCSOLÓ berendezéseknek minden pillanatban és a vezérlőrendszer mindegyik üzemmódjában működőképesnek kell lenniük. A VÉSZKIKAPCSOLÓ berendezésbe épített újraindítást végző funkciót úgy kell megtervezni, hogy az soha ne okozhasson ellenőrizetlen vagy definiálatlan újraindítást.
- A jelvezetékek vagy a ferritszűrő szakadása által esetlegesen előidézhető definiálatlan vezérlőrendszer-állapotok megakadályozása érdekében, tartsa be mind a hardverre mind a szoftverre vonatkozó biztonsági előírásokat.
- A modulok használatakor mindig győződjön meg a villamos és a mechanikai specifikációk és követelmények betartásáról.

### Elektrosztatikus kisülés által okozható károsodások ellen foganatosítandó óvintézkedések

Az emberi testen keresztül a vezérlő alkatrészeibe jutó elektrosztatikus kisülések károsíthatják az elektronikus készülékeket és modulokat. A vezérlővel való érintkezés előtt minden esetben tegye meg a következő óvintézkedéseket:

### FIGYELEM:

- Mielőtt hozzáérne egy vezérlőbe szerelt modulhoz, mindig érintsen meg egy leföldelt fémtárgyat vagy hasonlót, az emberi testen felgyülemlett statikus elektromosság kisütése érdekében.
- A feszültség alatt lévő vezérlő megérintésekor viseljen szigetelő kesztyűket, például a karbantartáskor végzett vizuális ellenőrzés során.
- Alacsony páratartalmú környezetben kerülje a szintetikus anyagból készült öltözet viselését. Az ilyen típusú öltözetek viselésekor igen magas elektrosztatikus töltés gyülemlik fel.

# Kézikönyvben használt szimbólumok

### Megjegyzések

A fontos információt közlő tájékoztató megjegyzések külön meg vannak jelölve és a következő módon vannak ábrázolva:

MEGJEGYZÉS Megjegyzés szövege

### Ábrák számozása

Az ábrákon található számok fekete körben lévő fehér alapon vannak ábrázolva és a hozzájuk kapcsolódó magyarázatok a rákövetkező táblázatban, az azonos szám mellett található, például:

1233

### Kezelési utasítások

A kezelési utasítások esetében olyan lépésekről van szó, amelyeket az indítás, az üzemeltetés, a karbantartás és a hasonló műveletek során a pontosan a feltüntetett sorrendben kell elvégezni.

Folytatólagos számozással vannak feltüntetve (fekete számok fehér körökben):

- Szöveg.
- Szöveg.
- Szöveg.

#### Táblázatok lábjegyzetei

A táblázatokban található utasításokhoz kapcsolódó magyarázatok lábjegyzetek formájában a táblázatok alatt találhatók (felső indexben lévő karakterekkel). A táblázatban, a megfelelő helyen lábjegyzeti karakter található (felső indexben lévő karakterrel).

Ha egy táblázathoz több lábjegyzet tartozik, akkor ezek a táblázat alatt egymást követő sorrendben vannak feltüntetve (fekete számok fehér körben, felső indexben lévő karakterekkel):

- Szöveg
- <sup>②</sup> Szöveg
- <sup>③</sup> Szöveg

#### Megállapodások és útmutató megjegyzések

A billentyűk illetve a billentyű-kombinációk szögletes zárójelekben találhatók, mint például [Enter], [Shift] vagy [Ctrl]. A menüsorban, a legördülő menükben található menük elnevezései, egy párbeszédablakban található választási lehetőségek és gombok félkövér dőlt betűtípussal vannak megjelölve, mint például a **New** a **Project menu** esetében, vagy a **Serial USB** lehetőség a "Transfer Setup Connection" ablaknál.

#### Terminológia

A használt terminológiához kapcsolódó magyarázatok a következő módon vannak feltüntetve:

### TERMINOLÓGIA Kifejezés

Magyarázat

# **Tartalom**

#### Bevezető 1 1.1 A kézikönyv használata .....1-1 1.2 A MELSEC-L sorozat készülékeivel végezhető műveletek......1-2 Programozható vezérlők.....1-2 1.2.1 1.2.2 A CPU modul tulajdonságai .....1-4 1.2.3 Rendszer kialakítása az alkalmazásnak megfelelően...... 2 Programozható vezérlők alkalmazása 2.1 Előkészület az üzemeltetésre ......2-1 2.2 2.2.1 Példa a rendszerkonfigurációra.....2-2 2.3 24 2.4.1 2.4.2 Külső eszközök csatlakozójának bekötése ......2-7 2.5 Tápellátás ellenőrzése 2-9 2.6 2.6.1 2.6.2 2.6.3 GX Works2 elindítása ...... 2-13 Új projekt létrehozása...... 2-14 2.6.4 2.6.5 Vezérlőprogram létrehozása ...... 2-15 2.6.6 Program lefordítása...... 2-18 2.6.7 2.7 2.7.1 2.7.2 Programozható vezérlő bekapcsolása ..... 2-20 2.7.3 A GX Works2 és a programozható vezérlő közötti kapcsolat beállítása ...... 2-20 2.7.4 CPU modul formázása ...... 2-23 2.7.5 Programok feltöltése a CPU modulba..... 2-24

| 3   | Gyakran használt funkciók                     |                                                                       |   |
|-----|-----------------------------------------------|-----------------------------------------------------------------------|---|
| 3.1 | Progra                                        | mok dokumentálása <magyarázat>3-</magyarázat>                         | 1 |
|     | 3.1.1                                         | Eszközökre vonatkozó magyarázatok létrehozása3-                       | 2 |
|     | 3.1.2                                         | Létraág-magyarázatok létrehozása3-                                    | 5 |
|     | 3.1.3                                         | Megjegyzések létrehozása3-                                            | 6 |
| 3.2 | Eszköz                                        | ök értékének és állapotának figyelése <eszközfigyelő></eszközfigyelő> | 7 |
|     | 3.2.1                                         | Eszközök csoportos figyelése3-                                        | 8 |
|     | 3.2.2                                         | Bejegyzett adatok figyelése3-                                         | 9 |
| 3.3 | Eszköz                                        | értékek módosítása <eszköz tesztelése=""> 3-1</eszköz>                | 4 |
|     | 3.3.1                                         | Kétállapotú eszközök kényszerített BE/KI kapcsolása                   | 4 |
|     | 3.3.2                                         | Szóalapú eszközök pillanatnyi értékének módosítása                    | 5 |
| 3.4 | Futó p                                        | rogramok módosítása <Üzem közbeni programmódosítás>                   | 7 |
| 3.5 | Hibakeresés <ugrás a="" hibára=""></ugrás>    |                                                                       |   |
|     | 3.5.1                                         | PLC diagnosztika 3-1                                                  | 8 |
|     | 3.5.2                                         | Ugrás a hibára                                                        | 9 |
| 3.6 | Rendszerállapot figyelése < Rendszerfigyelés> |                                                                       |   |

# 1 Bevezető

## 1.1 A kézikönyv használata

Ebben a kézikönyvben a Mitsubishi MELSEC-L sorozathoz tartozó programozható vezérlők első használatakor elvégzendő alapvető műveletek leírása található.

Ennek a kézikönyvnek az áttanulmányozásával a felhasználók egyszerűen megismerkedhetnek a programozható vezérlő használatával.

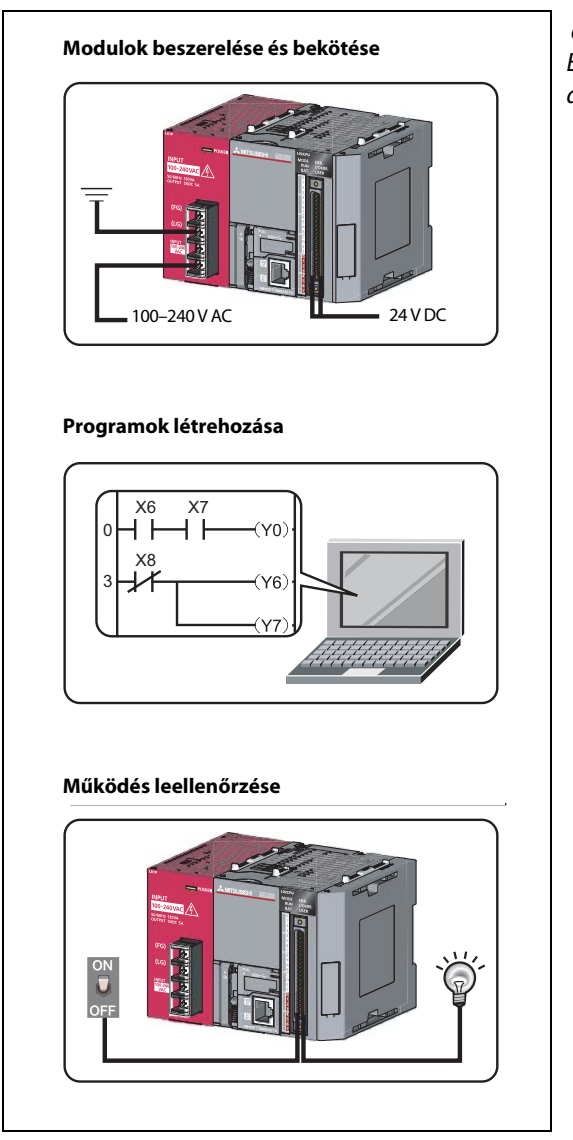

**ábra 1-1:** Ebben a kézikönyvben található tartalom áttekintése

LS00001

## 1.2 A MELSEC-L sorozat készülékeivel végezhető műveletek

## 1.2.1 Programozható vezérlők

A programozható vezérlők a bemeneti eszközök által leadott vezérlőjelek alapján irányítják a folyamatokat és logikai műveleteket hajtanak végre a kimeneti eszközökön lévő kimenetek BE/KI kapcsolásával.

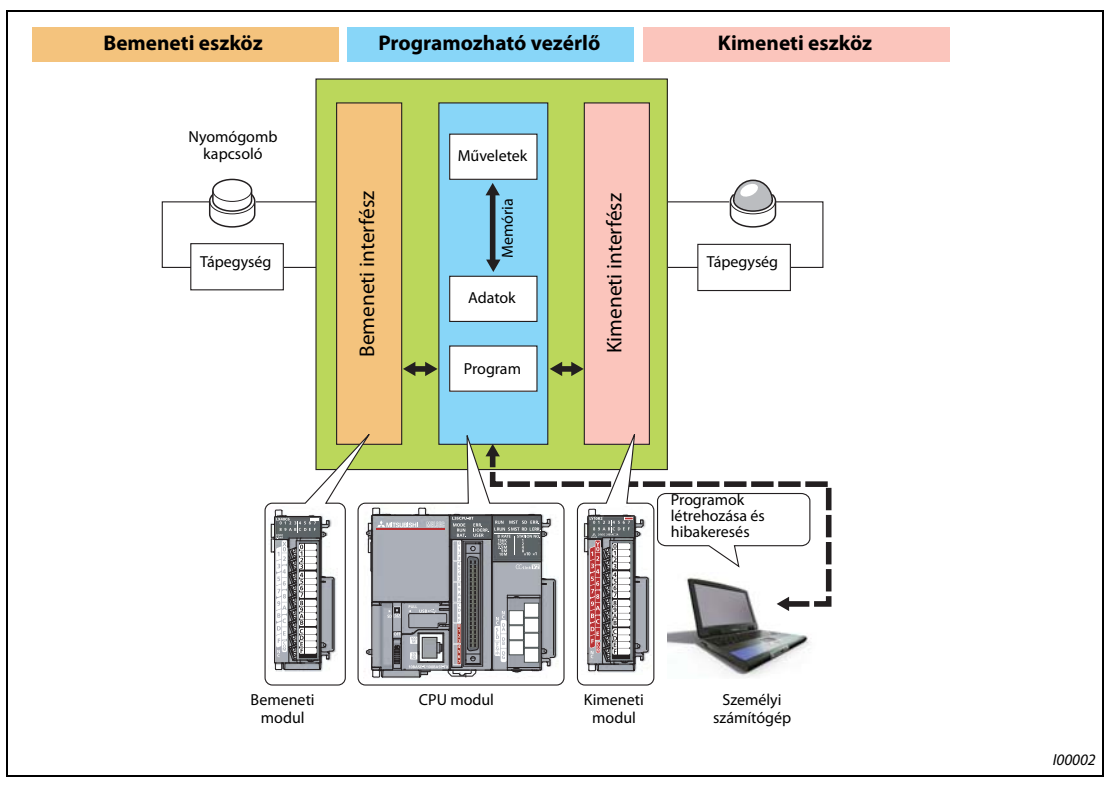

*ábra 1-2:* Folyamatirányítás és logikai műveletek végrehajtása

További eszközök a lenti ábrán láthatók.

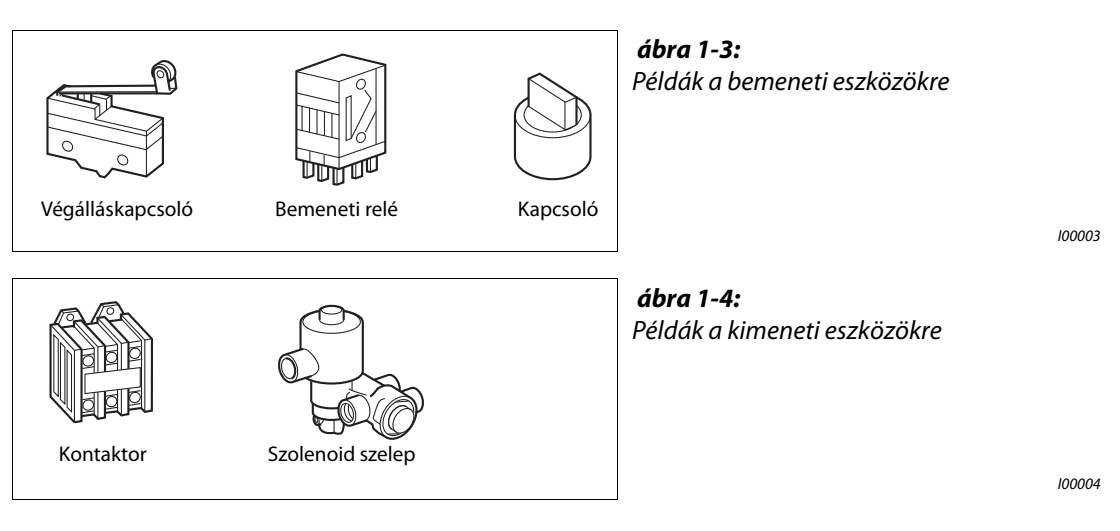

| TERMINOLÓGIA | Folyamatirányítás | Egymást követő sorrendben történő feldolgozása a vezérlési lépé-<br>seknek az előre meghatározott sorrend vagy eljárás alapján.                               |
|--------------|-------------------|----------------------------------------------------------------------------------------------------|
|              | Logikai műveletek | Az alapvető műveletek egyike programozáskor.<br>Három alapvető logikai művelet létezik: logikai ÉS, logikai VAGY és<br>logikai NEM.                           |
|              | Végálláskapcsoló  | Egy olyan kapcsoló, amely egy mozgást biztosító szerkezet mind-<br>két oldalán található mozgó objektumok biztonsági célból történő<br>megállítására szolgál. |
|              | Relé              | Elektromosság vezetését szakítja meg illetve engedélyezi elektroni-<br>kus kapcsolás útján.                                                                   |
|              | Kontaktor         | Elektromágneses kapcsolónak is nevezik, amely áramkörök meg-<br>szakítására és például fűtőtestek kapcsolgatására szolgál.                                    |
|              | Szolenoid szelep  | Egyenárammal/váltakozó árammal működtetett elektromágnes.<br>A programozható vezérlő kimeneti oldalához van csatlakoztatva.                                   |

## 1.2.2 A CPU modul tulajdonságai

A MELSEC-L sorozat készülékei esetében kompakt programozható vezérlőkről van szó, és a CPU modulokba a következő funkciók vannak beépítve. Ezek a beépített funkciók kisebb méretű rendszerek kialakítását teszik lehetővé.

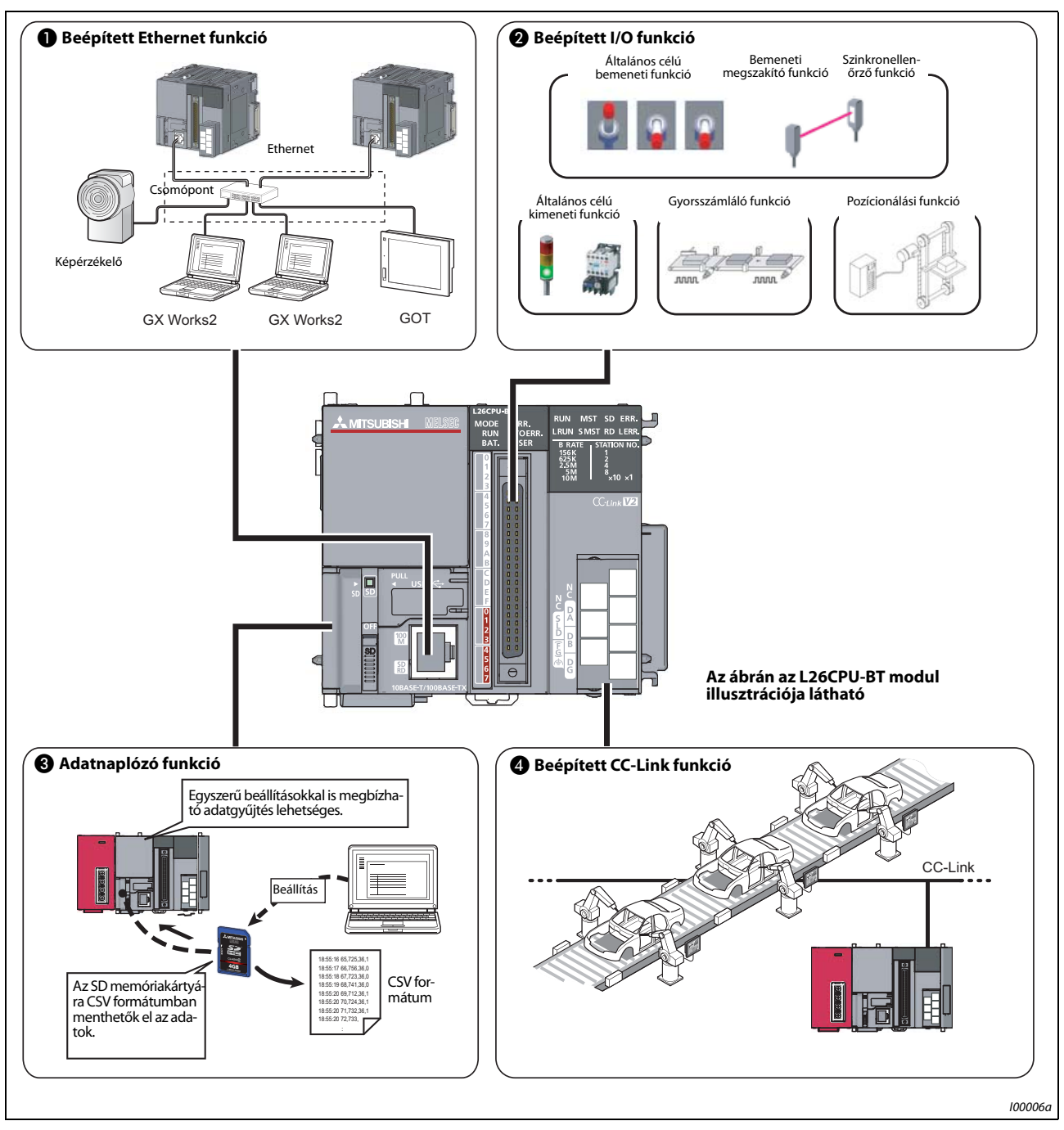

*ábra 1-5:* CPU modulba beépített funkciók

A tulajdonságok részletes leírása a következő táblázatban található.

| Szám | Beépített funkció   | Leírás                                                                                                    |  |  |
|------|---------------------|----------------------------------------------------------------------------------------------------|--|--|
| 0    | Ethernet funkció    | Legfeljebb 16 külső eszköz összekapcsolása lehetséges egy csomópon-<br>ton keresztül.<br>A CPU modul eszközadatainak olvasása/írása valamint a többi csatla-<br>koztatott eszköz adatainak küldése/fogadása egy személyi számítógép<br>vagy egy GOT segítségével végezhető. |  |  |
| 0    | I/O funkció         | A kizárólag egy feladat elvégzésére képes modulok szükségtelenné vál-<br>nak és kisebb méretű rendszerek csupán az LCPU felhasználásával is<br>kialakíthatók. Ez következésképpen a rendszer költségeinek csökkené-<br>sével jár.                                           |  |  |
| 8    | Adatnaplózó funkció | Az adatnaplózás különböző feltételek mellett történhet, a kizárólag<br>erre a célra szolgáló konfigurációs eszközök segítségével. Az összegyűj-<br>tött adatok CSV formátumban az SD memóriakártyára menthetők.                                                             |  |  |
| 4    | CC-Link funkció     | A különálló I/O modulok, intelligens modulok és speciális modulok<br>a CPU modul segítségével vezérelhetők. Ezen felül, egyszerű és külön-<br>külön paraméterezhető rendszer alakítható ki több CPU modul össze-<br>kapcsolásával CC-Link hálózaton keresztül.              |  |  |
|      |                     | MEGJEGYZES:                                                                                                    |  |  |
|      |                     | A CC-Link funkció csupán az L26CPU-BT modulokba van beépítve.                                                                                                    |  |  |

Táblá 1-1: A CPU modul beépített funkcióinak leírása

### 1.2.3 Rendszer kialakítása az alkalmazásnak megfelelően

Különböző típusú modulok összekapcsolásával, az alkalmazásnak megfelelő rendszer alakítható ki. Mivel egy hátlap nélküli készülékről van szó, a vezérlőpanelen található terület hatékonyan felhasználható anélkül, hogy a hátlap mérete bármilyen korlátozó tényezőt képezne.

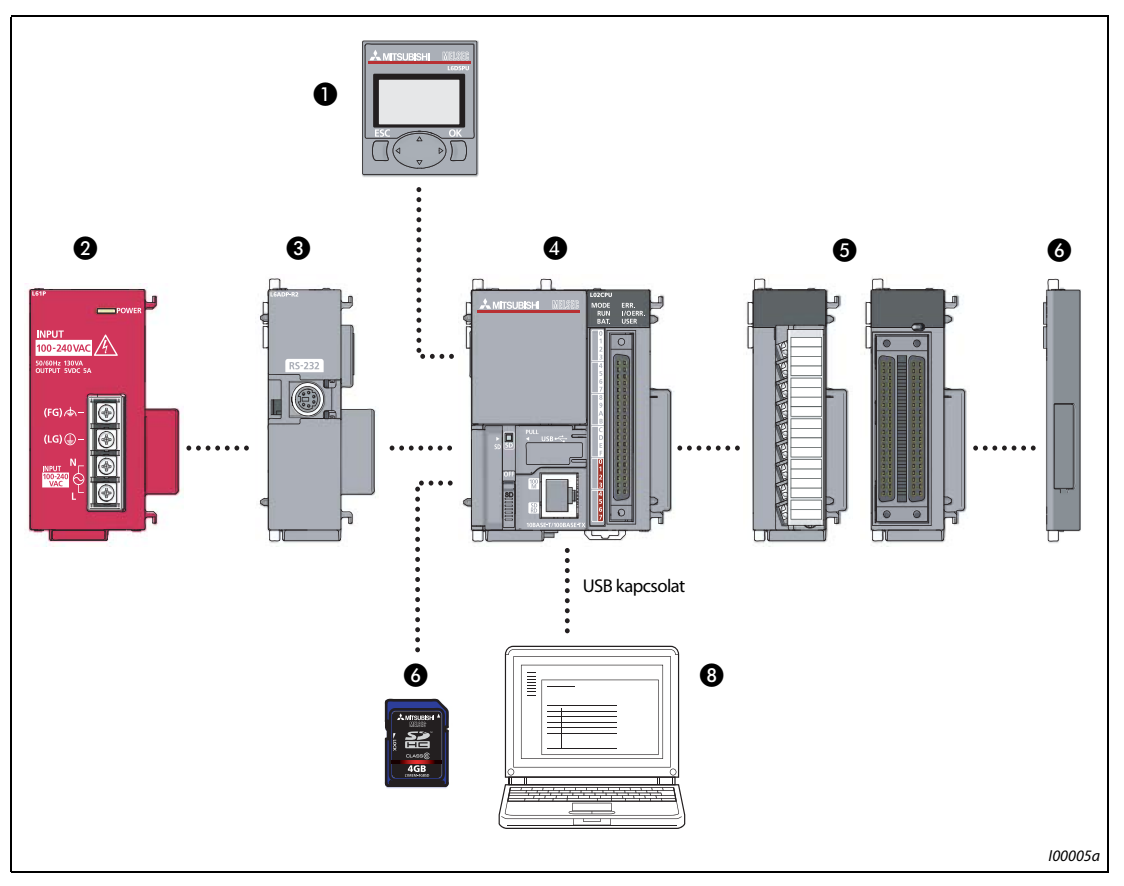

*ábra 1-6:* Rendszer kialakítása (a példában egy L02CPU CPU modul látható)

| Szám | Modul                         | Leírás                                                                                                    |  |  |
|------|-------------------------------|----------------------------------------------------------------------------------------------------|--|--|
| 0    | Kijelző egység (opcionális)   | Ennek az egységnek a CPU modulhoz történő csatlakoztatása<br>a rendszer állapotának leellenőrzését és a rendszer paramétereinek<br>megváltoztatását teszi lehetővé.                                                                                 |  |  |
| 0    | Tápmodul                      | —                                                                                                    |  |  |
| 0    | RS-232 adapter (opcionális)   | GOT-tal való kapcsolat kialakításakor használandó.                                                                                                    |  |  |
| 4    | CPU modul                     | _                                                                                                    |  |  |
|      | 1/0 modul yagy intelligens    | Szükség szerint a következő modulok csatlakoztathatók.<br>• I/O modulok                                                                                                    |  |  |
| 5    | modul                         | Analóg I/O modulok                                                                                                    |  |  |
|      |                               | <ul> <li>Soros kommunikációt biztosító modulok</li> </ul>                                                                                                    |  |  |
| 0    | Lezáró burkolat               | A CPU modul tartozéka. A legszélső modul jobb oldalára feltétlenül fel<br>kell erősíteni egy lezáró burkolatot.                                                                                                    |  |  |
|      |                               | Egy SD memóriakártya a következő funkciók használatát teszi lehetővé.<br>• Adatnaplózó funkció                                                                                                    |  |  |
| 0    | SD memóriakártya (opcionális) | <ul> <li>Rendszerbetöltő művelet az SD memóriakártyáról</li> </ul>                                                                                                    |  |  |
| · ·  |                               | <ul> <li>Biztonsági másolat készítése az SD memóriakártyára</li> </ul>                                                                                                    |  |  |
|      |                               | <ul> <li>Biztonsági másolat visszaállítása</li> </ul>                                                                                                    |  |  |
| 8    | GX Works2                     | Ez Windows személyi számítógépen futtatható programozó eszköz,<br>amely tervezésre, hibakeresésre és a vezérlőprogramok karbantartásá-<br>ra szolgál.<br>Programok az FB programnyelv (funkcióblokk) segítségével is hatéko-<br>nyan létrehozhatók. |  |  |

Táblá 1-2: A rendszerhez csatlakoztatható különböző modulok leírása

# 2 Programozható vezérlők alkalmazása

## 2.1 Előkészület az üzemeltetésre

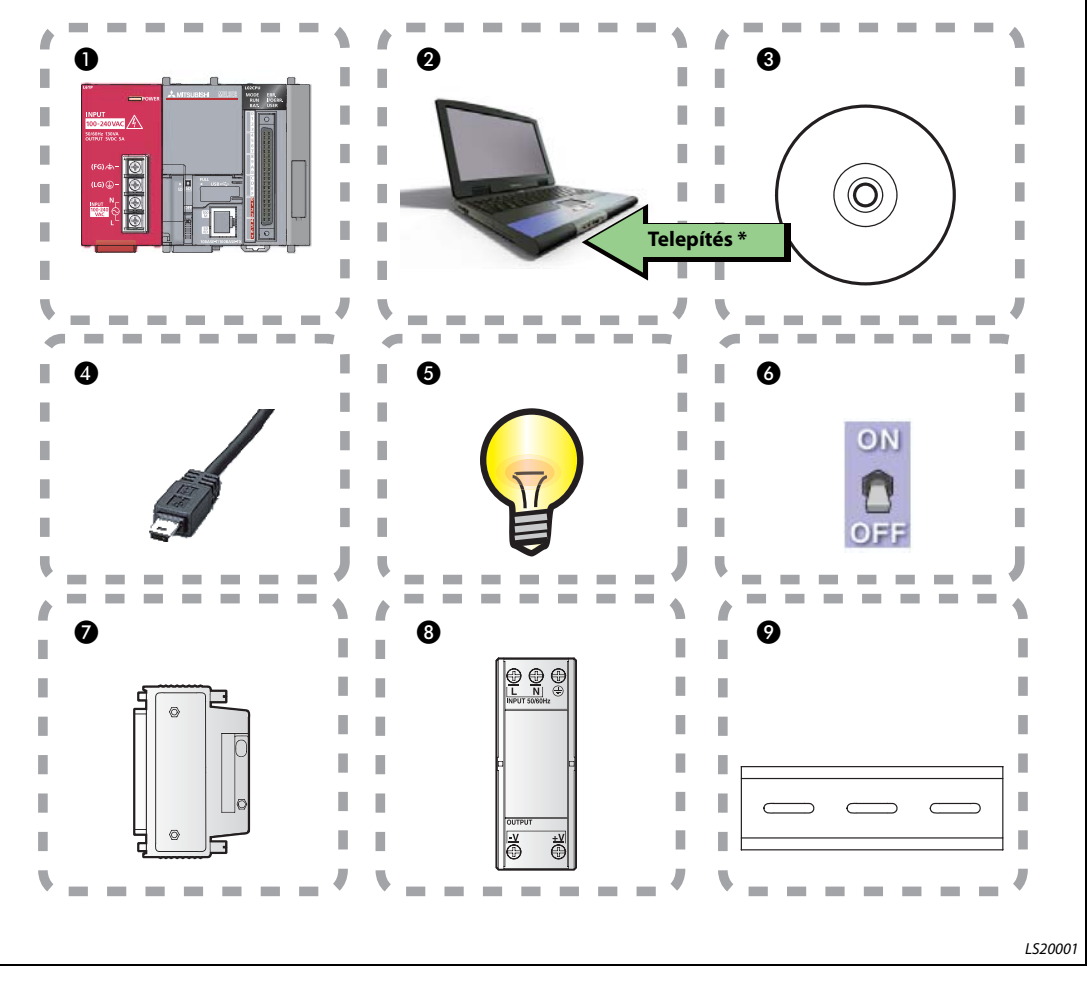

*ábra 2-1:* Szükséges tartozékok előkészítése

Az üzemeltetés előkészítéséhez szükséges tartozékok áttekintése a lenti táblázatban található.

| Leírás                                                                                                    |  |
|----------------------------------------------------------------------------------------------------|--|
| Programozható vezérlő: a különböző modulokról leírás a következő oldalon található                               |  |
| Windows® személyi számítógép                                                                                     |  |
| GX Works2, 1,20 W verzió<br>* A személyi számítógépre előzetesen fel kell telepíteni a GX Works2, 1-es verzióját |  |
| USB kábel (USB mini B típus)                                                                                     |  |
| Lámpa                                                                                                    |  |
| Kapcsoló                                                                                                    |  |
| A6CON1                                                                                                    |  |
| Külső tápegység                                                                                                  |  |
| DIN sín (sín gáttal együtt)                                                                                      |  |
|                                                                                                    |  |

Táblá 2-1: Szükséges tartozékok leírása

## 2.2 Rendszerkonfiguráció

## 2.2.1 Példa a rendszerkonfigurációra

Ezen az oldalon egy példa rendszerkonfiguráció és a hozzátartozó leírás látható.

A konfigurációban a bemenetekre és kimenetekre kapcsolók illetve lámpák vannak kötve.

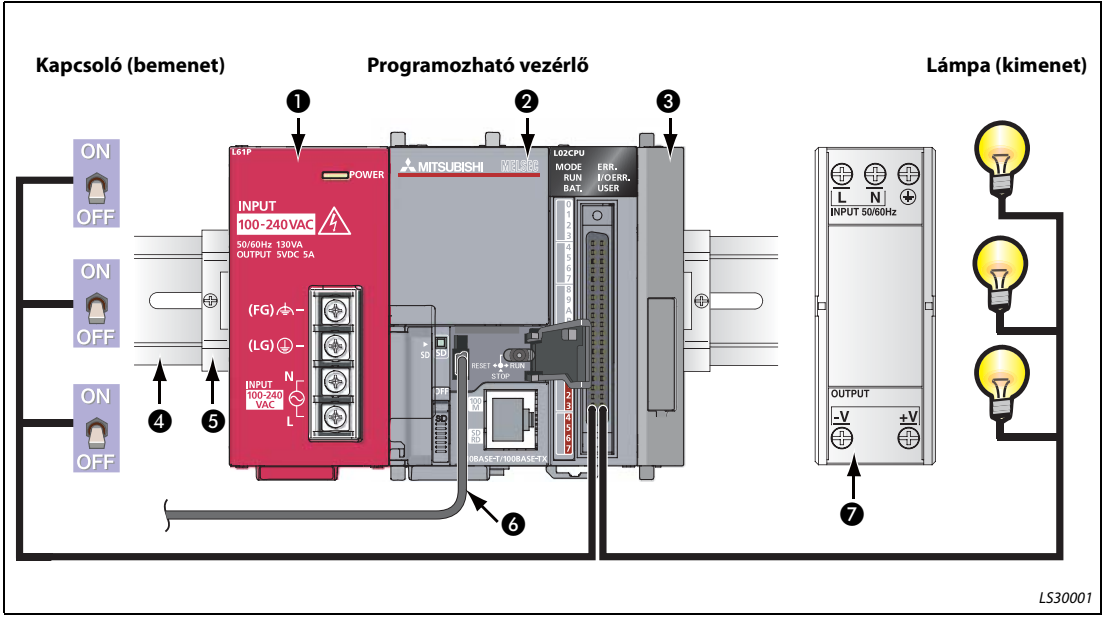

ábra 2-2: Példa a rendszerkonfigurációra

MEGJEGYZÉS A tápmodul vezetékei és a külső I/O eszközökhöz vezető tápvezetékek az ábrán nincsenek feltüntetve.

| Szám | Elnevezés                      | Modell                                               | Leírás                                                                                                    |
|------|--------------------------------|------------------------------------------------------|----------------------------------------------------------------------------------------------------|
| 0    | Tápmodul                       | L61P                                                 | A CPU modul és a többi modul számára biztosítja<br>a tápfeszültséget.                                                                                             |
| 0    | CPU modul                      | L02CPU                                               | A programozható vezérlő központi vezérlő egysége.                                                                                                    |
| 8    | Lezáró burkolat                | L6EC                                                 | A CPU modul tartozéka. A legszélső modul jobb olda-<br>lára feltétlenül fel kell erősíteni egy lezáró burkolatot.                                                 |
|      | DIN sín                        | (IEC 60715)<br>● TH35-7.5Fe                          | A programozbató vezérlési rendszer a DIN sínre tört.                                                                                                    |
| 4    |                                | • TH35-7.5AI                                         | nő rögzítéssel van szilárdan felerősítve.                                                                                                    |
|      |                                | • TH35-15Fe                                          |                                                                                                    |
| 6    | DIN sín gát                    | _                                                    | DIN sínekre erősíthető gátakat kell használni az elcsú-<br>szások elkerülése érdekében.                                                                           |
| 6    | Csatlakozókábel<br>(USB kábel) | MR-J3USBCBL3M<br>(USB A típus –<br>USB mini B típus) | A személyi számítógépre telepített GX Works2 szoft-<br>ver és a CPU modul között biztosítja az összeköttetést.                                                    |
| Ø    | Külső tápegység                | _                                                    | A külső I/O eszközök számára biztosítja a tápfeszültsé-<br>get. CE jellel ellátott modelleket kell használni, és fel-<br>tétlenül le kell földelni az FG kapcsot. |

 Táblá 2-2:
 Az ábrán látható készülékek leírása ábra 2-2

## 2.3 Modulok felszerelése

### CAUTION:

A modulok felszerelése közben a tápvezetéknek lecsatolt állapotban kell lennie.

Szerelje fel az előkészített modulokat.

A CPU modul első használatakor a készülékben lévő elem csatlakozóját csatlakoztatni kell a megfelelő csatlakozóhoz.

### Modulok felszerelése

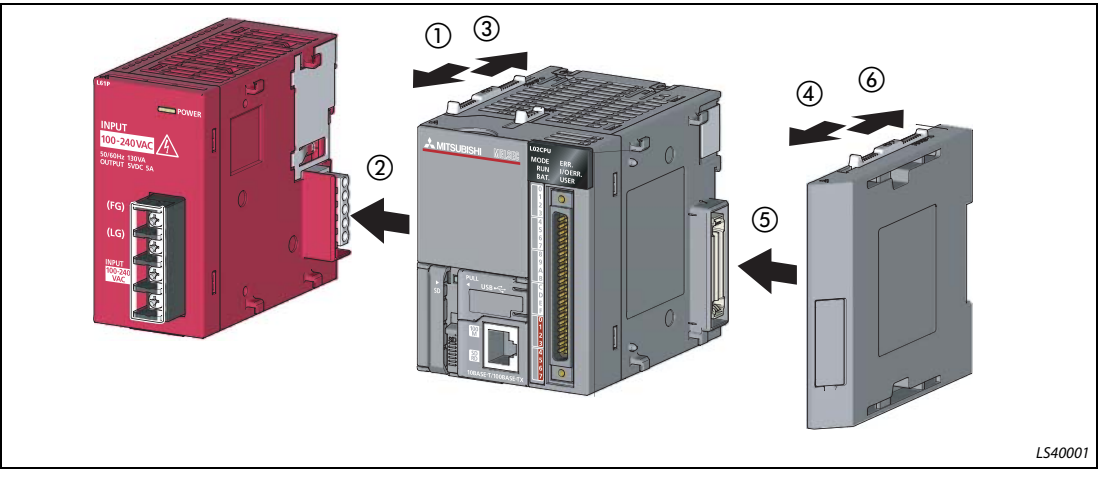

ábra 2-3: Eljárásmód a modulok felszerelésekor

- Szabadítsa fel a CPU modul felső és alsó részén található modulillesztő-karokat. (Csúsztassa el őket a modul elülső része felé.)
- ② A modulok felszereléséhez a nyíllal jelzett irány szerint illessze össze a CPU modulon és a tápmodulon található csatlakozókat úgy, hogy azok rögzíthetők legyenek.
- ③ Zárja le a CPU modul felső és alsó részén található modulillesztő-karokat. (Csúsztassa el őket a modul hátulsó része felé.)
- 4 6

Csatlakoztassa a lezáró burkolatot a fenti lépések szerint.

A felszerelés befejeződött.

### MEGJEGYZÉS

A CPU modulban található elem csatlakoztatásakor a következő lépéseket kell követni.

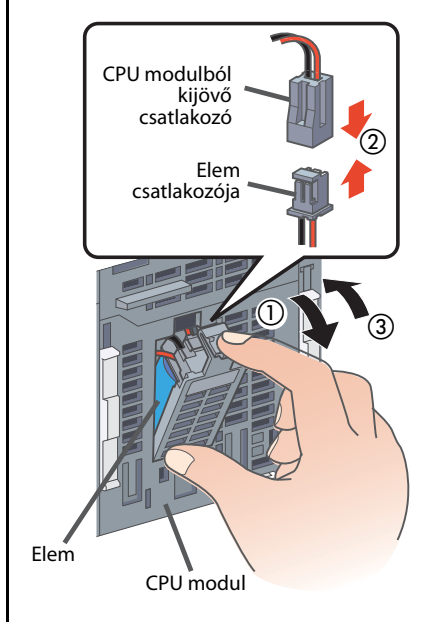

- Nyissa ki a CPU modul alulsó oldalán található burkolatot.
- ② Bizonyosodjon meg arról, hogy a csatlakozók iránya helyes, majd illessze össze az elem csatlakozót és a CPU modulból kijövő csatlakozót.
- ③ Csukja be a CPU modul alulsó oldalán található burkolatot.
- A csatlakoztatás befejeződött.

### Modulok felszerelése DIN sínre

 Húzza le a modulok hátoldalán található összes DIN sín kampót. (Addig húzza őket, amíg kattantást nem hall.)

② Akassza rá a modulok felső részén található kapaszkodókat a DIN sín felső peremére, majd helyezze be a DIN sínt az előrelátott vájatba.

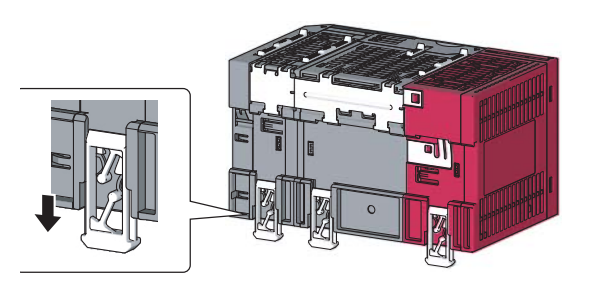

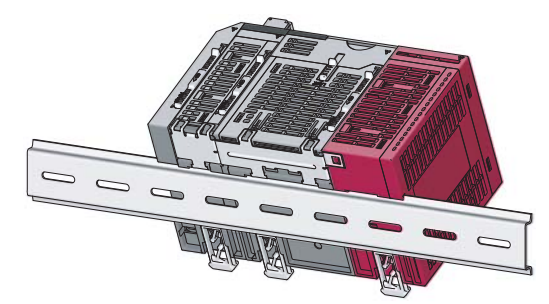

③ Akassza be a modulokon lévő kampókat a DIN sínre való rögzítéshez. (Addig nyomja őket felfele, amíg kattantást nem hall. Ha az ujjaival nem tud hozzáférni a DIN sín kampóhoz, használjon csavarhúzót vagy hasonló eszközt.)

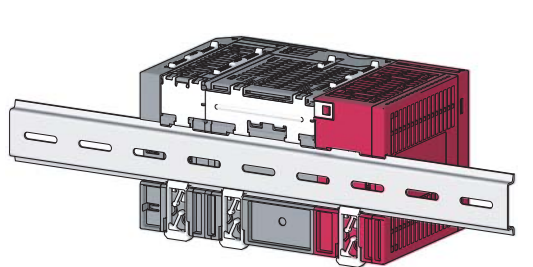

④ Lazítsa meg a DIN sín gátak csavarjait.

(5) Akassza rá a DIN sín gát alsó kapaszkodóját a DIN sín alsó peremére, majd azt követően akassza be a DIN sín gáton lévő felső kapaszkodót a DIN sín felső peremére.

(A kapaszkodók beakasztását azt követően végezze el miután a helyes irányról meggyőződött a DIN sín gát elülső oldalán található nyíl alapján.)

(6) Csúsztassa a DIN sín gátat a modul oldalához, majd egy csavarhúzó segítségével húzza meg a csavart. (Ugyanezeket a lépéseket követve erősítsen fel egy DIN sín gátat a modul másik oldalára is.)

A felszerelés befejeződött.

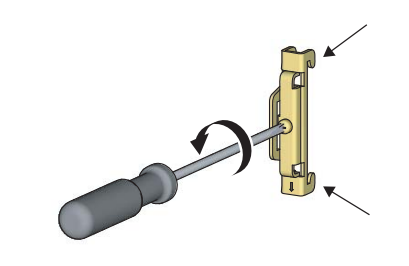

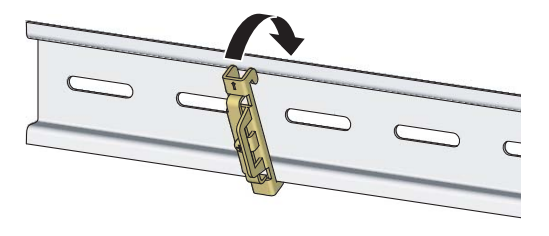

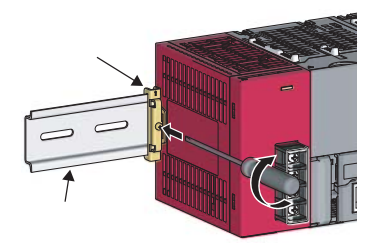

LS40003

## 2.4 Modulok bekötése

Ebben a fejezetben a tápmodulok és a külső I/O eszközök bekötéséről lesz szó.

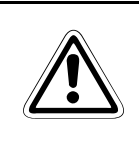

A modulok bekötése közben a tápvezetéknek lecsatolt állapotban kell lennie.

### 2.4.1 Tápmodul bekötése

**CAUTION:** 

A lenti ábrán a tápvezeték és a földelő vezeték bekötésének példája látható.

Földelést a villamos áramütések és rendellenes működések megelőzése érdekében kell kialakítani.

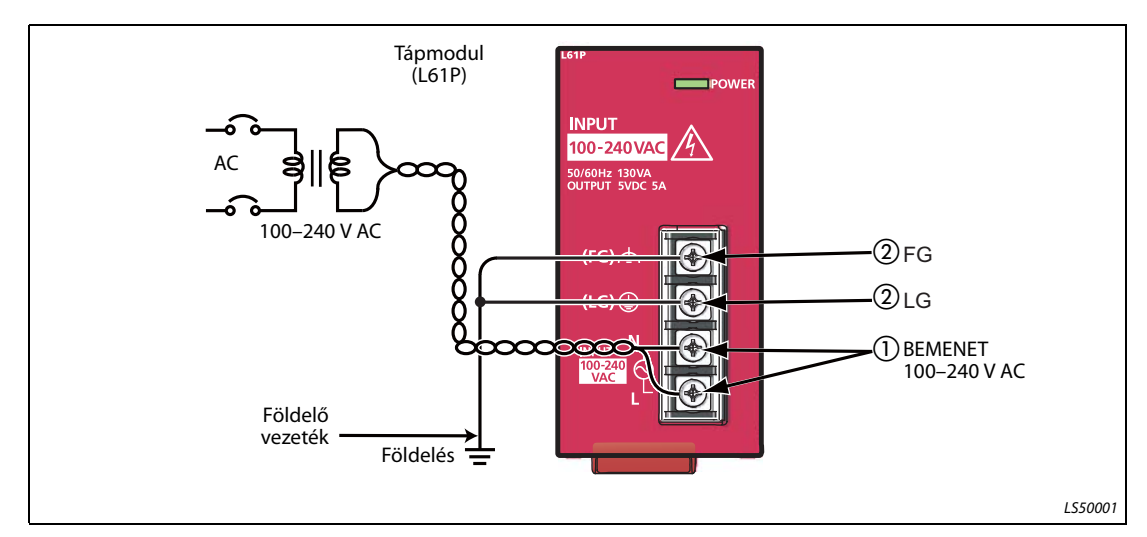

ábra 2-4: Példa: tápvezeték és földelő vezeték bekötése

- Csatlakoztassa a tápellátást (100–240 V AC) a táp bemeneti kapcsaira a megszakítókon és a leválasztó transzformátorokon keresztül.
- 2 Csatlakoztassa az LG és FG kapcsokat a földelő vezetékhez.

## 2.4.2 Külső eszközök csatlakozójának bekötése

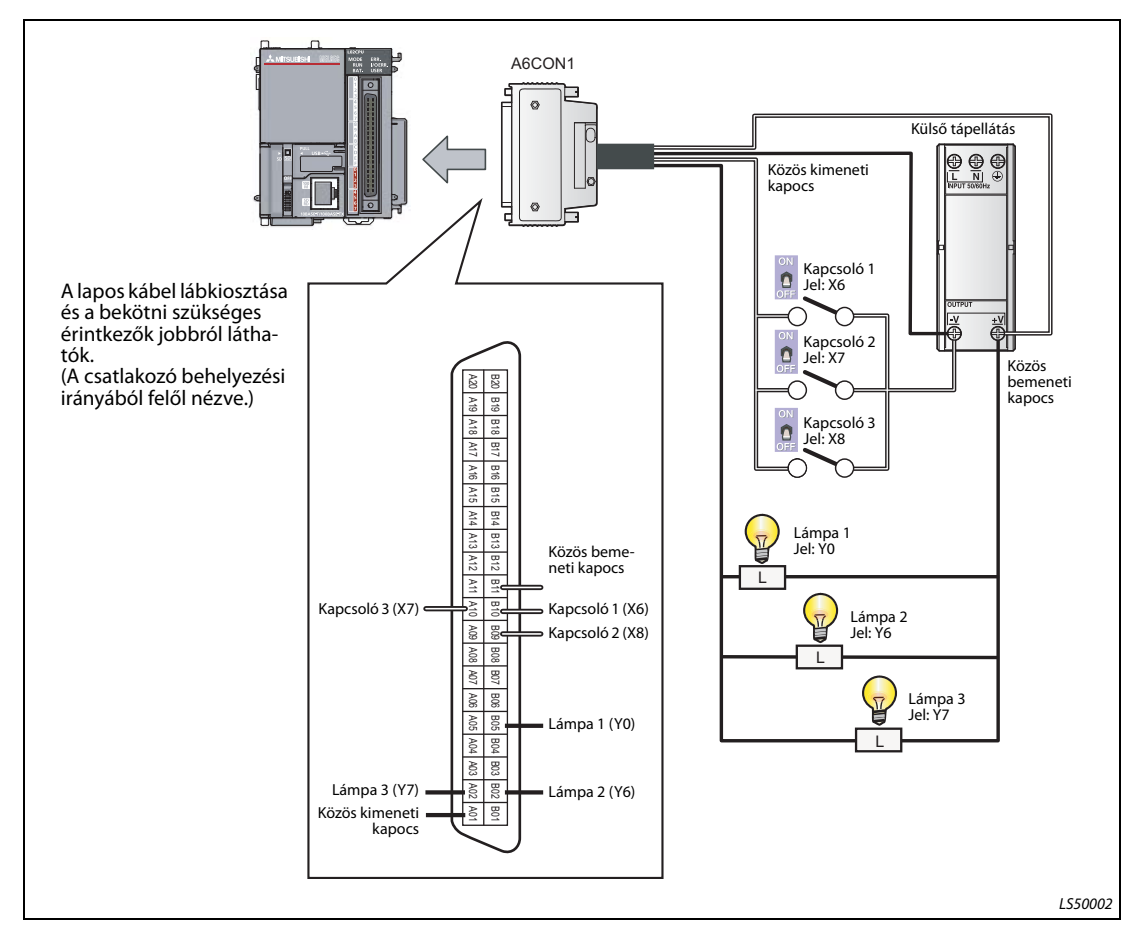

A lenti ábrán a külső eszközök csatlakozójának bekötésére látható példa.

ábra 2-5: Példa: külső eszközök csatlakozójának bekötése

### CAUTION:

A külső eszközök csatlakozójának lábkiosztása nagymértékben eltér az I/O modulok csatlakozójától. A csatlakozó behelyezése előtt feltétlenül bizonyosodjon meg arról, hogy a fenti ábrának megfelelő-e a lapos kábel vezetékeinek elrendezése.

### MEGJEGYZÉS

Az I/O berendezések és a programozható vezérlő tápvezetékeinek bekötésekor az ábrán látható módon külön útvonalakat használjon.

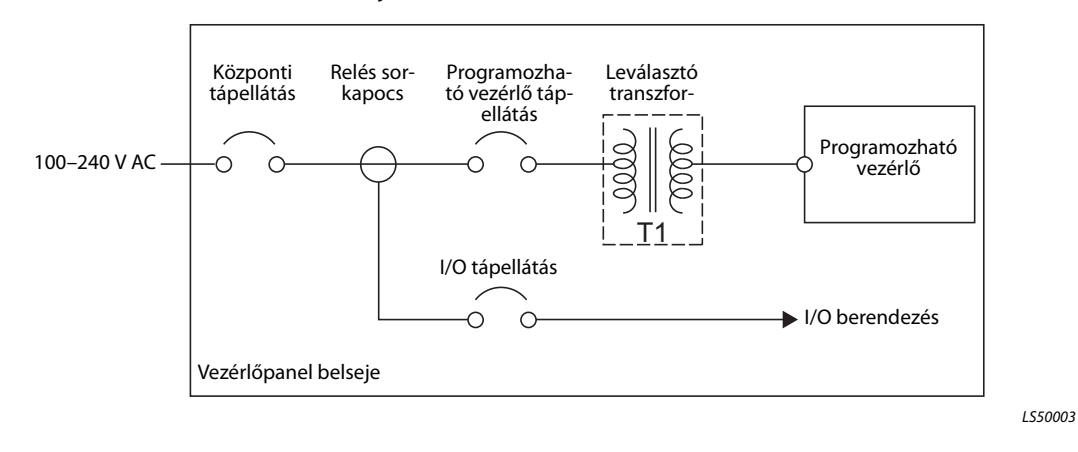

| TERMINOLÓGIA | Leválasztó transzformátor | Két tekercsrendszerű transzformátor. A primer és a szekunder tekercsek külön-külön vannak feltekerve a szekunder felőli terhelés védelme érdekében.                                                                                                    |
|--------------|---------------------------|----------------------------------------------------------------------------------------------------|
|              | Vezérlőpanel              | Ez egy olyan panel, amelyen megszakítók, kapcsolók, védelmi esz-<br>közök, relék, programozható vezérlők és más berendezések találha-<br>tók.<br>Ezek kombinálásával a panel a következő műveleteket végzi:                                                  |
|              |                           | <ul> <li>külső kapcsolókról és érintkezőkről érkező jelek fogadása,</li> <li>külső gépeken és berendezésekben lévő motorok és mágnesszelepek<br/>működéséhez szükséges elektromosság biztosítása,</li> <li>jelek továbbítása más berendezésekhez.</li> </ul> |

## 2.5 Tápellátás ellenőrzése

A rendszer kialakítását, a modulok felszerelését és a bekötést követően ellenőrizze le, hogy a tápfeszültség megfelelően biztosítva van-e a rendszer számára.

### Műveleti eljárás

- A tápellátás bekapcsolás előtt ellenőrizze le a következőket.
  - Tápegység vezetékeinek bekötése
  - Tápegység által biztosított tápfeszültség
- A CPU modult állítsa a STOP állapotba.

Nyissa fel a CPU modul elülső oldalán található burkolatot és a kapcsolót állítsa a STOP állásba.

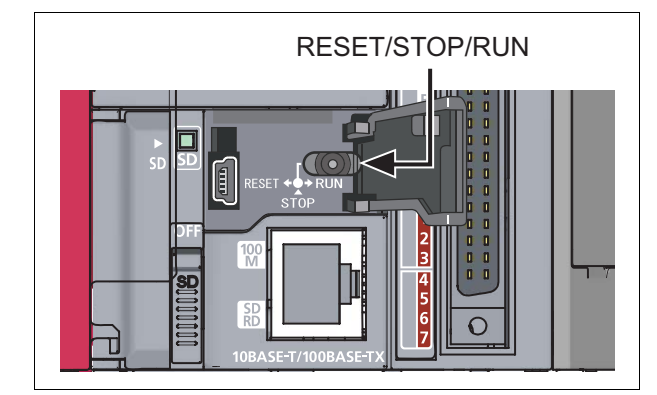

**ábra 2-6:** RESET/STOP/RUN kapcsoló

104001

A

2A

- Kapcsolja be a tápmodult.
- Bizonyosodjon meg arról, hogy a tápfeszültség megfelelően biztosítva van-e.

Ellenőrizze le az összes modulon az elülső LED-eket.

A lenti ábrán a normál LED állapotok láthatók.

- Tápmodul:
- "POWER" LED zöld fénnyel világít.
- CPU modul:
   "MODE" LED zöld fénnyel világít.

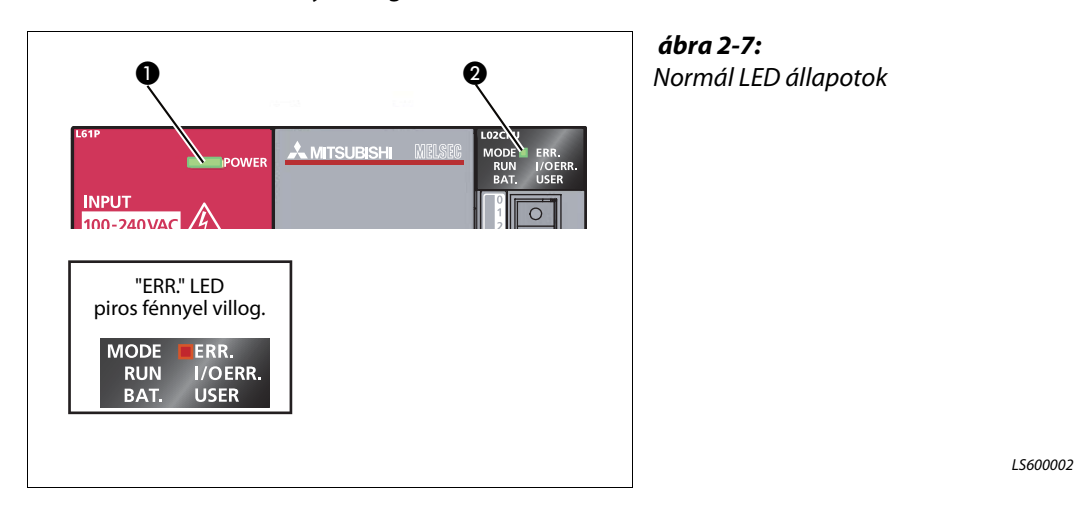

Ha egy paraméternek vagy egy programnak a CPU modulba történő beírása sikertelen, akkor az "ERR." LED vörös fénnyel villogni fog, ez azonban ebben a fázisban még nem jelent problémát. Egy program feltöltését követően a LED kikapcsolódik.

- Lásd még a 2.7 fejezetet. fejezet 2.7 "Programok feltöltése".
- A rendszer kialakítása befejeződött. Kapcsolja ki a tápellátást.

# MEGJEGYZÉSEKHa a tápmodulon lévő "POWER" LED bekapcsolt tápellátás esetén sem világít, akkor ellenőrizze le,<br/>hogy a vezetékek és a berendezések állapota megfelelő-e.

Ha a CPU modulon lévő "BAT." LED villog, akkor ellenőrizze le azt, hogy az elem megfelelően van-e csatlakoztatva.

TERMINOLÓGIA Paraméter

Konfigurációs információ, amely a programozható vezérlési rendszer üzemeltetéséhez szükséges. A modulok és a hálózat beállítása a paramétereknek a CPU modulba való beírásával történik meg.

## 2.6 Programozás

Ebben a fejezetben egy folyamatirányításra szolgáló program (vezérlőprogram) létrehozásáról lesz szó.

### 2.6.1 "Eszközök" és "utasítások" használata programozáskor

Egy vezérlőprogram "eszközök" és "utasítások" kombinációjából áll.

### Eszközök

Az eszközök közé a kétállapotú eszközök és a szóalapú eszközök tartoznak.

• Kétállapotú eszköz: Egybites információk kezelésére szolgál, mint például egy kapcsoló vagy lámpa esetében a BE/KI.

| BE/KI – kapcsoló | BE/KI – lámpa |
|------------------|---------------|
| ON<br>OFF        | $\mathbf{P}$  |

**ábra 2-8:** Példák a kétállapotú eszközökre:

LS70001

| Eszköz neve               | Eszközt<br>helyettesítő<br>szimbólum | Leírás                                                                                                    |  |
|---------------------------|--------------------------------------|----------------------------------------------------------------------------------------------------|--|
| Bemenet                   | Х                                    | Egy külső eszköz, például egy kapcsoló által leadott jelet fogad.                                                                                                    |  |
| Kimenet                   | Y                                    | Egy külső eszközre, például egy lámpára küld egy jelet.                                                                                                    |  |
| Belső relé                | М                                    | Átmenetileg elmenti a programadatok állapotát.                                                                                                    |  |
| ldőzítő (érintkező)       | Т                                    | ldőmérésre szolgál. (A beállított idő elérésekor, a program az érintkezőt a BE álla-<br>potba állítja.)                                                                                             |  |
| Számláló (érintke-<br>ző) | C                                    | Azt számlálja, hogy a bemeneti feltétel hány alkalommal kapcsol át a Kl állásból<br>a BE állásba. (Amikor a számláló eléri a beállított számot, a program az érintkezőt<br>a BE állapotba állítja.) |  |

Táb. 2-3: Kétállapotú eszközök leírása

 Szóalapú eszköz:16-bites információk kezelésére szolgál, mint például numerikus értékek és karakterláncok.

| Numerikus érték |          | Karakterlánc |  | <b>ábra 2-9:</b><br>Példák a szóalapú eszközökre |
|-----------------|----------|--------------|--|--------------------------------------------------|
| 123456789       | abcedefg |              |  |                                                  |
|                 |          |              |  |                                                  |

| Eszköz neve                     | Eszközt helyet-<br>tesítő szimbó-<br>lum | Leírás                                                                                                    |  |
|---------------------------------|------------------------------------------|----------------------------------------------------------------------------------------------------|--|
| Adatregiszter                   | D                                        | Numerikus értékek és karakterláncok tárolására szolgál.                                                                                                    |  |
| ldőzítő<br>(pillanatnyi érték)  | Т                                        | ldőmérésre szolgál.<br>(A mért idő pillanatnyi értékének tárolására szolgál.)                                                                              |  |
| Számláló<br>(pillanatnyi érték) | С                                        | Azt számlálja, hogy a bemeneti feltétel hány alkalommal kapcsol át a KI állás-<br>ból a BE állásba. (A számláló pillanatnyi értékének tárolására szolgál.) |  |

Táb. 2-4: Szóalapú eszközök leírása

| TERMINOLÓGIA | Eszköz     | A programozható vezérlőben található olyan terület, amely adatok<br>tárolására szolgál – például BE/KI, numerikus értékek, karakterláncok. |
|--------------|------------|----------------------------------------------------------------------------------------------------|
|              | Belső relé | A BE/KI kapcsolással megszakítja/összekapcsolja a vezérlő áramkört.                                                                        |
|              | Érintkező  | Vezérlőprogram létrehozásakor használt bemenet.                                                                                            |

### Utasítások

A következő táblázatban a folyamatirányításban használt alapvető utasítások találhatók.

| Utasítás    | Leírás                                                                                                |
|-------------|----------------------------------------------------------------------------------------------------|
|             | Alaphelyzetben nyitott érintkező: akkor vezet, ha a bemeneti jel a BE állapotban van (záróérintkező). |
| -1/1-<br>F6 | Alaphelyzetben zárt érintkező: akkor vezet, ha a bemeneti jel a Kl állapotban van (bontó érintkező).  |
| ₽<br>F      | Kimenet: egy meghatározott eszközre küld kimeneti adatokat.                                           |

Táblá 2-5: Folyamatirányítás alapvető utasításai

TERMINOLÓGIA Kimenet

Vezérlőprogram létrehozásakor használt kimenet.

#### 2.6.2 Program létrehozása

Gyakorolásképpen hozzunk létre egy vezérlőprogramot.

A következőkben egy folyamatirányításra szolgáló, alapvető eszközökből és utasításokból álló vezérlőprogram létrehozásáról lesz szó.

A következő eszközöket és utasításokat fogjuk használni.

| • Bemenet: "X" esz | κöz |
|--------------------|-----|
|--------------------|-----|

- "Y" eszköz Kimenet: •
- Utasítások: •

Hozzon létre egy olyan programot, amely a következő vezérlést végzi.

- Az X6 és az X7 kapcsolók bekapcsolásakor az Y0 kimeneti lámpa kigyullad.
- Az X8 kapcsoló bekapcsolásakor az Y6 és Y7 kimeneti lámpák kialszanak.

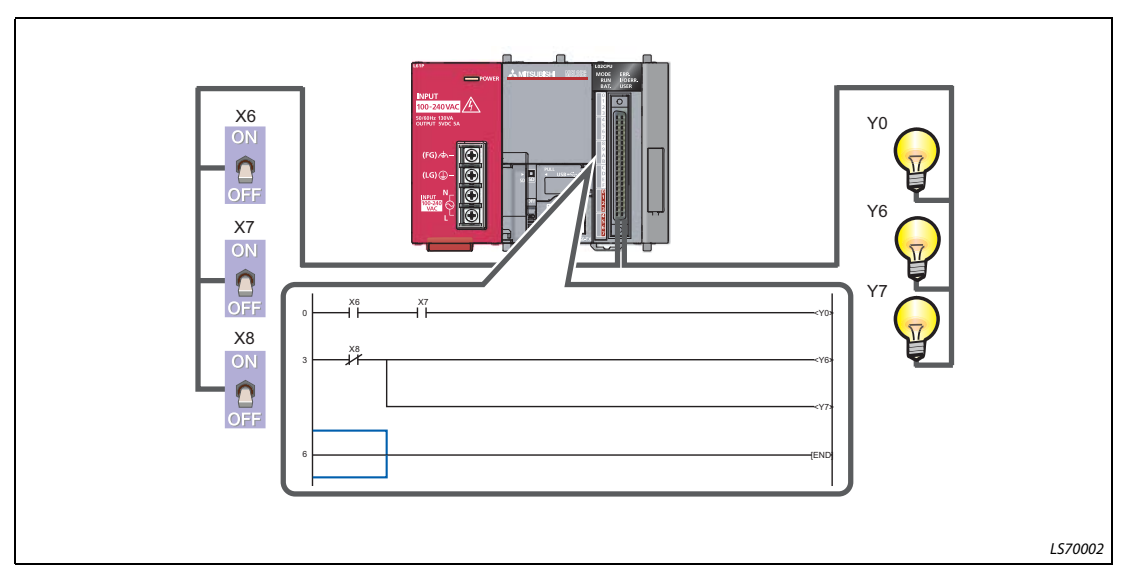

ábra 2-10: Vezérlőprogram

A következő fejezetekben a fenti vezérlőprogram létrehozásának lépéseiről lesz szó.

## 2.6.3 GX Works2 elindítása

### Műveleti eljárás

(1) Válassza ki a Start  $\rightarrow$  All Programs  $\rightarrow$  MELSOFT Application  $\rightarrow$  GX Works2  $\rightarrow$  GX Works2 menüpontot.

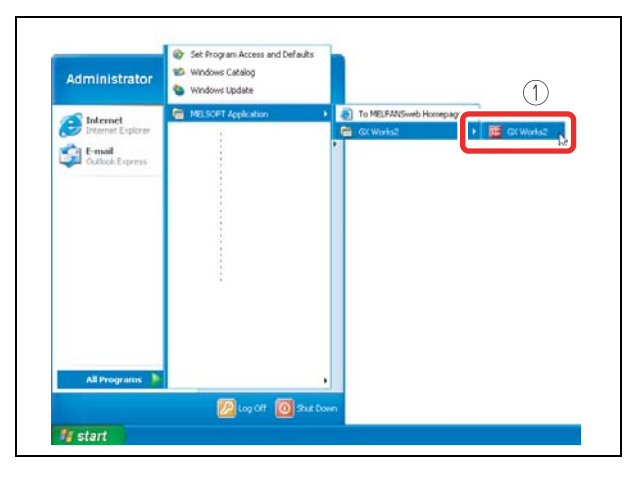

**ábra 2-11:** GX Works2 program kiválasztása

000001a

(2) A "GX Works2" elindítását követően megjelenik a főképernyő.

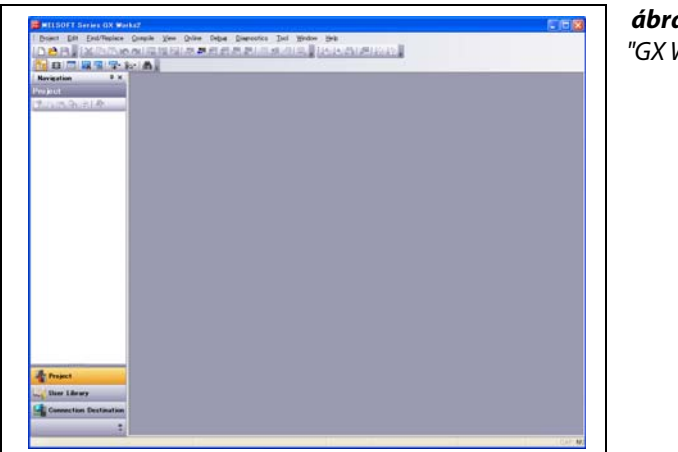

**ábra 2-12:** "GX Works2" főképernyő

### 2.6.4 Új projekt létrehozása

Egy projekt programokból, eszközökre vonatkozó magyarázatokból és paraméterekből áll.

### Műveleti eljárás

(1) Válassza ki a **Projekt** → **New menüpontot.** 

| : Proje | J Edit        | Find/Replace | Compile | View | <u>O</u> nline | Debug |
|---------|---------------|--------------|---------|------|----------------|-------|
| B       | <u>N</u> ew   |              | Ctrl+I  | V R  |                | 5     |
| : 10    | <u>O</u> pen  |              | Ctrl+(  |      |                |       |
| 4       | <u>C</u> lose |              |         | _    | _              | _     |

**ábra 2-13:** "New..." menüpont kiválasztása

000003a

#### ② Válassza ki a LCPU beállítást.

③ Válassza ki a felhasználni kívánt LCPU-t (ebben az esetben ez az L02).

④ Kattintson rá az **OK** gombra.

| ок    |
|-------|
|       |
| ancei |
|       |
|       |
|       |
|       |
|       |
|       |
|       |

**ábra 2-14:** "New project" ablak

000004a

(5) Egy projekt hierarchia és egy létradiagram szerkesztő jelenik meg.

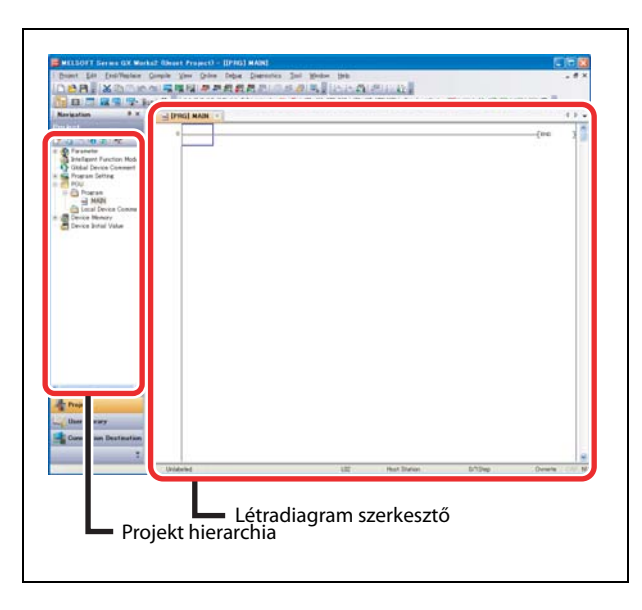

**ábra 2-15:** Projekt hierarchia és létradiagram szerkesztő

### 2.6.5 Vezérlőprogram létrehozása

### Műveleti eljárás

- Bemeneti eszköz megadása: **X6**.
  - ① Kattintson rá arra helyre ahová be szeretné helyezni az eszközt, majd gépelje be az "X" betűt.
  - ② A létradiagram szerkesztőben a bemenet megadására szolgáló mezőbe gépelje be a "6" számot, majd kattintson rá az OK gombra.

| Project Edit End/Replace Conc                                                                                                    | in Yew Drive Drive Discontics Tool Window Beb<br>梁章章章章章章章章章章章章章章章章章章章章章章章章章章章章章章章章章章章章 |
|----------------------------------------------------------------------------------------------------|----------------------------------------------------------------------------------------|
| Korastion     Variation     Variation |                                                                                        |
| ]  ×6                                                                                                    | ОК                                                                                     |

**ábra 2-16:** X6 bemeneti eszköz megadása

000006a

- Bemeneti eszköz megadása: X7.
  - ① Kattintson rá arra helyre ahová be szeretné helyezni az eszközt, majd gépelje be az "X" betűt.
  - ② A létradiagram szerkesztőben a bemenet megadására szolgáló mezőbe gépelje be a "7" számot, majd kattintson rá az **OK** gombra.

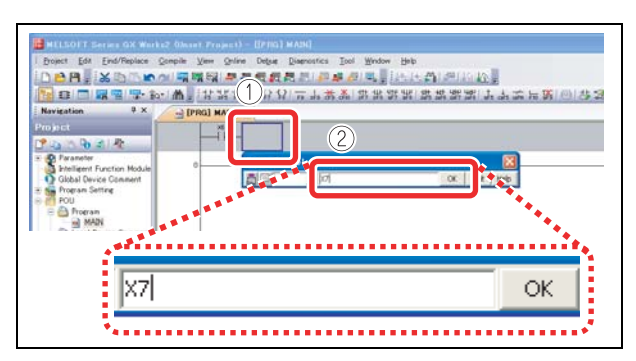

**ábra 2-17:** X7 bemeneti eszköz megadása

000007a

• Kimeneti eszköz megadása: Y0.

① Gépelje be az "Y" betűt.

② A létradiagram szerkesztőben a bemenet megadására szolgáló mezőbe gépelje be a "0" számot, majd kattintson rá az OK gombra.

| Broket Edit End/Replac                                                                                                    | Narku2 (Deuxet Propert) - (((PRO) MADI)<br>25 Septie Xem Scher Debre Basechtes Jool Weden Heb<br>26 Marine Marine Scher Scher Scher Scher Scher Scher Scher Scher Scher Scher Scher Scher Scher Scher Scher Sch |
|----------------------------------------------------------------------------------------------------|----------------------------------------------------------------------------------------------------|
| Navigation 0                                                                                                    |                                                                                                    |
| Project                                                                                                    |                                                                                                    |
| Parameter     Intelligent Function Mod     Global Device Comment     For Program Setting     POU     POU     POU     Poram |                                                                                                    |
|                                                                                                    | ую ок                                                                                                    |

**ábra 2-18:** Y0 kimeneti eszköz megadása

Megjelenik az Y0 kimenet.

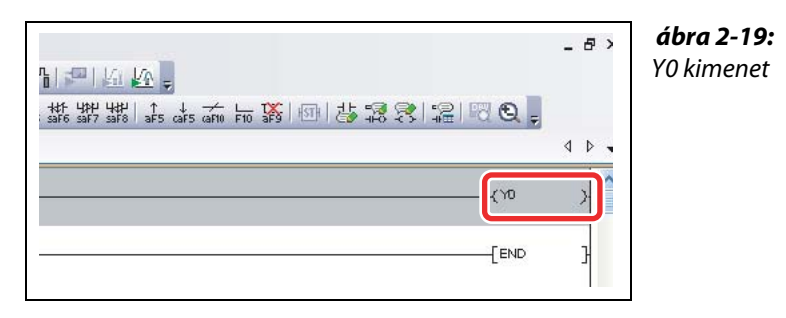

000009a

- Bemeneti eszköz megadása: X8.
  - (1) Kattintson rá következő jelre:  $\frac{1}{16}$ .

② Paraméterként adja meg a "X8" eszközt majd kattintson rá az **OK** gombra.

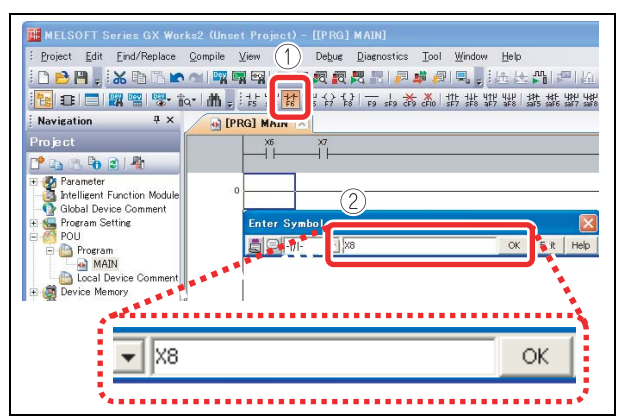

**ábra 2-20:** X8 bemeneti eszköz megadása

0000010a

- Kimeneti eszköz megadása: Y6.
  - ① Gépelje be az "Y" betűt.
  - ② A létradiagram szerkesztőben a bemenet megadására szolgáló mezőbe gépelje be a "6" számot, majd kattintson rá az **OK** gombra.

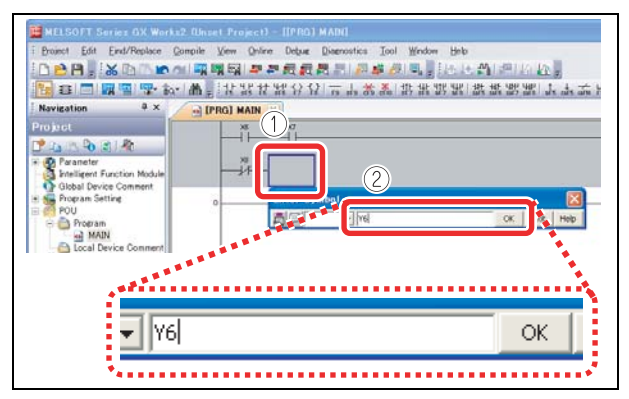

ábra 2-21:

Y6 kimeneti eszköz megadása
Megjelenik az Y6 kimenet.

|                                      | - 8 × | <b>ábra 2-22:</b><br>Y6 kimenet |
|--------------------------------------|-------|---------------------------------|
| ************************************ | < ▷ - |                                 |
| (\0                                  | >     |                                 |
| (Y6                                  | >     |                                 |
| [END                                 | }     |                                 |

0000012a

- Rajzoljon meg egy csatolást.
  - Kattintson rá arra helyre ahová be szeretné helyezni az eszközt, majd üsse le a következő billentyűkombinációkat: [Ctrl] + [↓] és [Ctrl] + [→].

| DBH I K D C M                                                                                                    | na Xee Orine Debit Deb                                                                      | atter Tool Mindow Rep | 1       |
|----------------------------------------------------------------------------------------------------|---------------------------------------------------------------------------------------------|-----------------------|---------|
|                                                                                                    | <b>M</b> , 12321232237                                                                      |                       | よると第一回し |
| Pro Arct<br>Prevente<br>Prevente<br>Data Device Connect<br>Prou<br>Prou<br>Pro | 0<br>0<br>0<br>0<br>0<br>0<br>0<br>0<br>0<br>0<br>0<br>0<br>0<br>0<br>0<br>0<br>0<br>0<br>0 |                       |         |

**ábra 2-23:** Csatolás megrajzolása

0000013a

- Kimeneti eszköz megadása: **Y7**.
  - ① Gépelje be az "Y" betűt.
  - ② A létradiagram szerkesztőben a bemenet megadására szolgáló mezőbe gépelje be a "7" számot, majd kattintson rá az OK gombra..

| Dear Dr Del'Asier ( | inga the Drive Departments Ind Write Brit | - 4.4    |
|---------------------|-------------------------------------------|----------|
| Nergelan D.X        | · ● 计记行进行记录 古古教圣 建筑建筑 建筑建筑 人名法布斯          | HARRISHA |
| Pro Jack            |                                           |          |
|                     | Y7                                        | ок [     |

**ábra 2-24:** Y7 kimeneti eszköz megadása

0000014a

Megjelenik az Y7 kimenet.

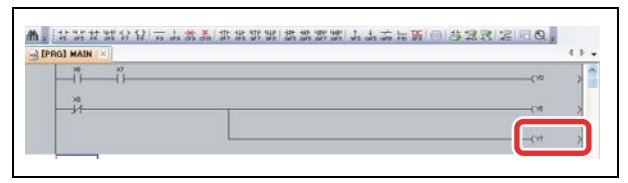

**ábra 2-25:** Y7 kimenet

#### 2.6.6 Program lefordítása

Definiálja a létrehozott létradiagram tartalmát.

#### Műveleti eljárás

(1) Válassza ki a **Compile**  $\rightarrow$  **Build menüpontot**.

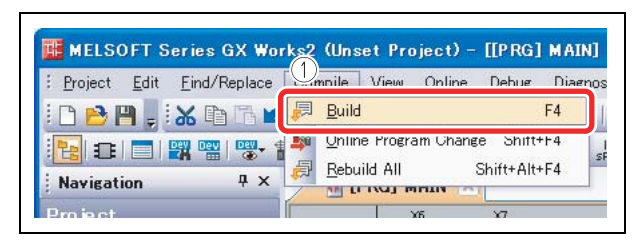

**ábra 2-26:** Compile menüben a Build pont

000016a

000017a

000018a

② A létrehozott létradiagramok beigazításához fordítsa le a programot. A művelet befejezését követően a szürke kijelzés fehérré változik át.

| Norgation 2 X                                                                                                    | Den hurs Dare Dinfe<br>Den kan Darente<br>Den kan Darente                                                                                                    |                                                         |
|----------------------------------------------------------------------------------------------------|----------------------------------------------------------------------------------------------------|---------------------------------------------------------|
| Project<br>This is to a life                                                                                                    | and the second second                                                                                                    |                                                         |
| Breitent Function Module:<br>Oktool Device Connent<br>H Program Setting                                                                                                    |                                                                                                    |                                                         |
| - Program<br>- Program<br>- Statistic<br>- Statistic<br>- Statist |                                                                                                    |                                                         |
| n 🖉 Device Memory                                                                                                    |                                                                                                    |                                                         |
| Contra Solial Value                                                                                                    |                                                                                                    |                                                         |
| A Designability of the                                                                                                    |                                                                                                    |                                                         |
| MILSOIT Series OX Work                                                                                                    | 52 (Basel Project) - ((PRO) MAN)                                                                                                    | ábra 2-28:                                              |
| MILSOFT Service GX Work<br>Bruth Edit End/Resize (                                                                                                    | 22 Obsert Proyect - ((PPG) MAN)<br>Seeking Yang Daking Daking Tangkan Tang Bindan Bah<br>Sector Radia and Andre Andrean Sector Balance Andrean Sector                                                                                                    | Ábra 2-28:     I efordítást követően fehér kijelzé      |
| MILSOFT Series OX Work<br>Deer Series OX Work                                                                                                    | 2 Gauss France () - ((File) MAN)<br>Service Yes Office Departure Jud Steller () () (이지 ((File) 2012))<br>이지 제작되었으로 운영 ((File) ASS ((File) 2012)) () ((File) 2012) ()<br>- () ((File) 2014) ((File) ASS ((File) 2014) () ((File) 2014) () () () () () () () () () () () () ()                                                                                                    | <b>ábra 2-28:</b><br>Lefordítást követően fehér kijelzé |
| HILSOFT Series OX Work     Deser Let Doffester     Deser Let Doffester     Deser Let Doffester     Deser Let Doffester     Deser Let Doffester     Deser Let Doffester     Deser Let Doffester     Deser Let Doffester                                                                                                    | 27. Obert France () - (1740) MAN)<br>Senie Yen Office Departure Teel Stoke Bek<br>Sing 電気感素素素素素の可能の意味。<br>A TEEL Stoke () 一次表示 許許認知 感激感激 () 本文 世話() () 注意 2 2 2 2 2                                                                                                    | <b>ábra 2-28:</b><br>Lefordítást követően fehér kijelzé |
| HILSOFT Series OX Work     Deer Eff Doffrese C     Neteries OX Work     Neteries OX Work     Neteries OX Work     Neteries OX     Neteries OX     Neteries OX     Neteries OX                                                                                                    | 2. Barri France () - 10740 (MAR)<br>2011년 2011년 2011년 2011년 1월<br>11월 11월 21월 22월 21월 21월 21월 21월 21월 21월                                                                                                    | <b>ábra 2-28:</b><br>Lefordítást követően fehér kijelzé |
| HILGOFT Series OX Work Deart Edit Definis OX Work Nerkeline Bill Edition Nerkeline Bill Edition Nerkeline Bill Edit Nerkeline Bill Edit Nerkeline Bill Editin Nerkeline Bill Edit Nerk                                                                                                    | 2. Blanch France() + 1070() MANA<br>Device Spen Office Deventer Del State Del<br>HER RESERVACIONALS ALCOS STATE STATE DE DE DE DE DE DE DE DE DE DE DE DE DE                                                                                                    | <b>ábra 2-28:</b><br>Lefordítást követően fehér kijelzé |
| Provide Service Service     Provide Service Service     Provide Service Service     Provide Service Service     Provide Service     Provide S                                                                                                    | 2 (Sharel France) - ([[Fi6]] MAN)<br>(page 2 (See 2 Alexandra : Del Stolm : Bel<br>(1) ([[1]] ([1]] ([1]] ([1]] ([1]] ([1]] ([1]] ([1]] ([1]] ([1]] ([1]) ([1]) ( | <b>ábra 2-28:</b><br>Lefordítást követően fehér kijelzé |
| Construction                                                                                                    | 27. Obert Frage() - ([FRO] MAR)<br>(2019년 - 2019) 전문 Deventes, Tell Stoler, Brit<br>(11) 전 전 전 전 전 전 전 전 전 전 전 전 전 전 전 전 전 전                                                                                                    | <b>ábra 2-28:</b><br>Lefordítást követően fehér kijelzé |
| Prese balance     Prese balance     Prese b                                                                                                    | 22 (denot Frage() - ((Fill)) MARI<br>Serie You Office Date Denotes Tol Stoler (bb<br>이너지 정말 가 가 있는 것 이다. 나 가 지 않는 것 이다. 가 지 않는 것 이다. 가 있는 것 이다. 가 있는 것 이다. 것 이다. 가 있는 것 이다. 가 있는 것 이다. 가 있는 것 이다. 가 있는 것 이다. 것 이다. 가 있는 것 이다. 가 있는 것 이다. 가 있 | <b>ábra 2-28:</b><br>Lefordítást követően fehér kijelzé |

A programozás befejeződött.

#### MEGJEGYZÉS

A csatolások még a következő gyorsbillentyűk segítségével is szerkeszthetők.

| Szerkesztés                                      | Eszköztár | Gyorsbillentyű                                                                                       |
|--------------------------------------------------|-----------|----------------------------------------------------------------------------------------------------|
| Csatolások megrajzolása                          | L<br>F10  | [F10]                                                                                                |
| Függőleges csatolás létrehozása                  | l<br>sF9  | [Shift] + [F9]<br>[Ctrl] + [↓]/[Ctrl] + [↑]                                                          |
| Vízszintes csatolás létrehozása                  | F9        | [F9]<br>[Ctrl] + [←]/[Ctrl] + [→]                                                                    |
| Folytonos vízszintes csatolások létre-<br>hozása | _         | $\begin{array}{l} [Ctrl] + [Shift] + [\leftarrow] / \\ [Ctrl] + [Shift] + [\rightarrow] \end{array}$ |

#### 2.6.7 Projekt elmentése

A programoknak a mentése a projekteken belül történik. Nevezze el, és mentse el a létrehozott projektet.

#### Műveleti eljárás

① Válassza ki a **Projekt** → **Save As... menüpontot....** 

| Project Edit  | Eind/Replace | <u>C</u> ompile | ⊻iew     | <u>O</u> nline | Debug   | Diagno |
|---------------|--------------|-----------------|----------|----------------|---------|--------|
| <u>N</u> ew   |              | Ctrl+N          | HQ1      |                | 5       |        |
| <u>O</u> pen  |              | Ctrl+O          | )<br>F 4 | 1 11 4         | 4-()-1  | 3      |
| <u>C</u> lose |              |                 | 5 S      | F5 F6 S        | F6 F7 F | 8   F9 |
| 1 Save        |              | Ctrl+S          | M        | AIN            |         |        |
| Save As       |              | Ctrl+S          |          |                | X       |        |

A Projekt menübena Save As... pont

ábra 2-29:

000019a

Megjelenik a "Save As" képernyő.

- (2) Határozza meg, hogy hova kívánja elmenteni a projektet.
- ③ Adja meg a munkaterület nevét, a projekt nevét és a címet.
- ④ Kattintson rá a **Save** gombra.

|                                                            | browse                                            |  |
|------------------------------------------------------------|---------------------------------------------------|--|
| Workspace/Project List:                                    |                                                   |  |
| Workspace                                                  |                                                   |  |
| DROCRAMOO1                                                 |                                                   |  |
| PROGRAM001                                                 |                                                   |  |
| PROGRAM000                                                 |                                                   |  |
|                                                            |                                                   |  |
|                                                            |                                                   |  |
|                                                            |                                                   |  |
|                                                            | 3                                                 |  |
|                                                            |                                                   |  |
| Workspace Name:                                            | 3<br>PROGRAM001                                   |  |
| Workspace Name:<br>Broject Name:                           | 3<br>PROGRAM001<br>SampleProject                  |  |
| <u>W</u> orkspace Name:<br><u>P</u> roject Name:<br>Title: | 3<br>PROGRAM001<br>SampleProject<br>SampleProject |  |

000020a

⑤ Kattintson rá a **Yes** gombra.

|     | The merifie | d project does p  | nt evict  |
|-----|-------------|-------------------|-----------|
|     | Do you wan  | t to create a nev | v project |
| 0   |             | -                 |           |
| (5) | Yes         | No                | 1         |

ábra 2-31: A projekt mentésének nyugtázása

000021a

A projekt elmentése befejeződött.

#### 2.7 Programok feltöltése

Ebben a fejezetben a programnak a CPU modulba történő feltöltéséről lesz szó.

#### 2.7.1 A CPU modul és a személyi számítógép közötti kapcsolat kialakítása

Egy USB kábel segítségével kösse össze a CPU modult a személyi számítógéppel az USB porton keresztül.

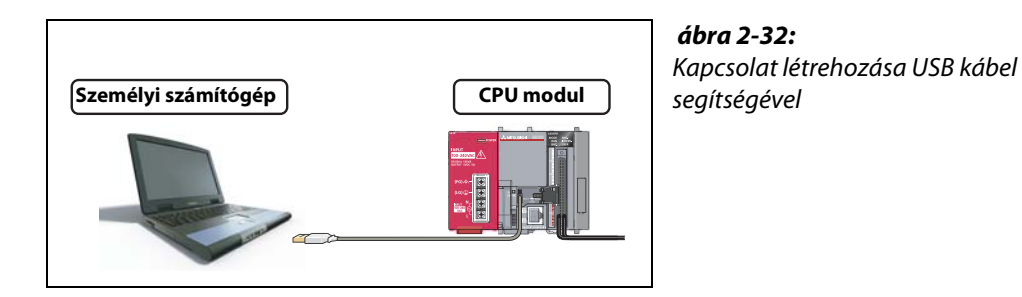

1060001

#### 2.7.2 Programozható vezérlő bekapcsolása

Kapcsolja be a tápmodult, majd azt követően kapcsolja be külső tápegységet.

#### A GX Works2 és a programozható vezérlő közötti kapcsolat beállítása 2.7.3

#### Műveleti eljárás

- ① Kattintson rá a **Connection Destination menüpontra.**
- (2) Kattintson rá kétszer a kapcsolat nevére.

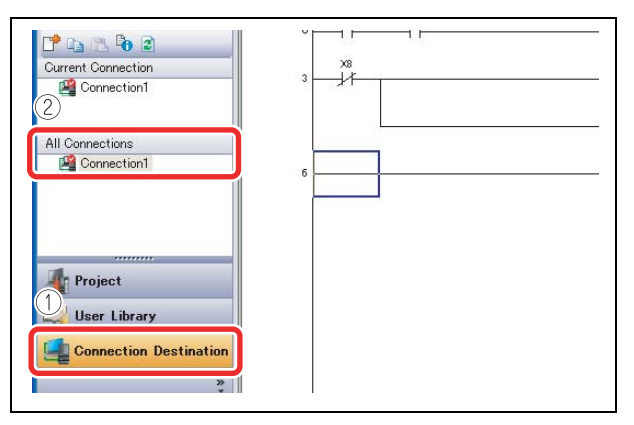

ábra 2-33:

A connection destination pont és a kapcsolat nevének kiválasztása

Megjelenik a "Transfer Setup Connection" ablak.

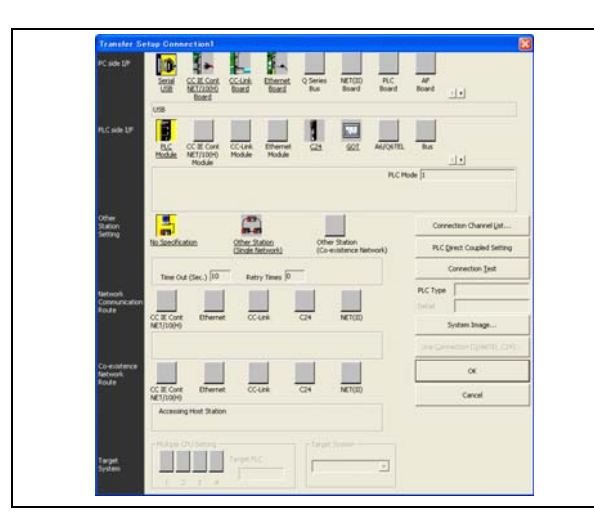

**ábra 2-34:** A "Transfer Setup Connection" ablak

C60001

#### ③ Kattintson rá kétszer a Serial USB pontra.

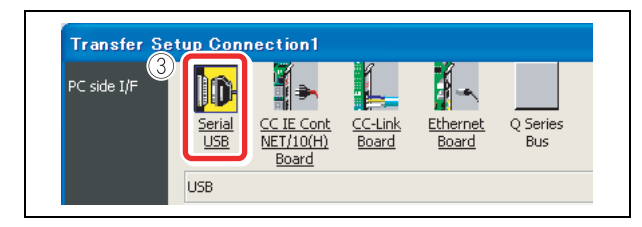

ábra 2-35:

A "PC side I/F" terület a "Transfer Setup Connection" ablakban

000023a

Megjelenik a "PC side I/F Serial Setting" ablak.

- (4) Válassza ki az USB lehetőséget.
- (5) Kattintson rá az **OK** gombra.

| PC side I/F Serial Setting                                                      |        |
|---------------------------------------------------------------------------------|--------|
| ()<br>()<br>()<br>()<br>()<br>()<br>()<br>()<br>()<br>()<br>()<br>()<br>()<br>( | Cancel |

*ábra* **2-36:** A "PC side I/F Serial Setting" ablak

000024a

#### 6 Kattintson rá a **PLC module lehetőségre.**

⑦ Kattintson rá a **No Specification lehetőségre.** 

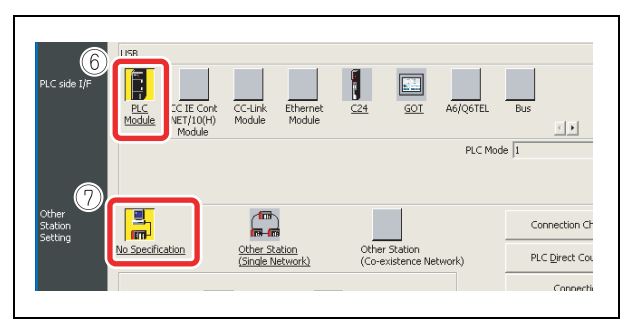

ábra 2-37:

A megfelelő lehetőségek kiválasztása a "Transfer Setup Connection" ablakban

(8) Kattintson rá a Connection Test gombra.

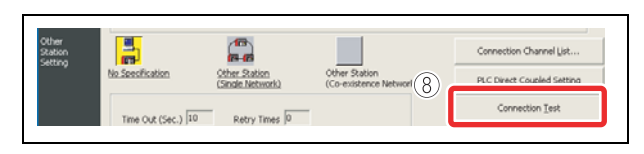

ábra 2-38:

A kapcsolat ellenőrzésének elindítása

000026a

Megfelelően kialakított kapcsolat esetén megjelenik a kapcsolat létrejöttéről tájékoztató üzenet.

(9) Kattintson rá az **OK** gombra.

| MELSOFT Application                     |
|-----------------------------------------|
| Successfully connected with the L02CPU. |

ábra 2-39: Kapcsolat létrejöttéről tájékoztató üzenet

000027a

#### (1) Kattintson rá az **OK** gombra.

| Co-existence<br>Network<br>Route | CC IE Cont<br>NET/10(H)<br>CC IE Cont<br>NET/10(H)<br>Accessing H | Ethernet<br>Ethernet | CC-UNK       | Q4 | NET(II) | 10 | System Image<br>One Convertise (OlderTPCTA)<br>CK<br>Cancel | <b>ábra 2-40:</b><br>A "Transfer Setup Connection" ablak bezárá-<br>sához kattintson rá az <b>OK</b> gombra. |
|----------------------------------|-------------------------------------------------------------------|----------------------|--------------|----|---------|----|-------------------------------------------------------------|----------------------------------------------------------------------------------------------------|
| Target<br>System                 |                                                                   |                      | epet PLC<br> | F  |         | -  |                                                             | 000029a                                                                                                    |

A kapcsolat beállítása befejeződött.

#### MEGJEGYZÉS

Ha a (8) lépést követően megjelenik a lent látható képernyő, ellenőrizze le hogy az USB driver megfelelően telepítve van-e és hogy az összeköttetést megfelelő USB kábellel próbálja-e kialakítani.

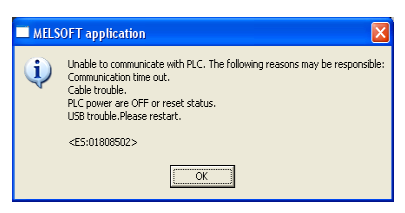

Az USB driver telepítésének lépései a GX Works2 telepítési utasításai között találhatók.

#### 2.7.4 CPU modul formázása

A program feltöltését megelőzően, a CPU modul inicializálásához a modult formázni kell.

(1) Válassza ki az **Online**  $\rightarrow$  **PLC Memory Operation**  $\rightarrow$  **Format PLC Memory menüpontot**.

| Project Edit Eind/Replace | ≥ompile ⊻iew 0                        | nline Debug Diagnostics Tool Window | i Help               |
|---------------------------|---------------------------------------|-------------------------------------|----------------------|
| 10 🖻 🖪 📕 😹 🕼 🖄 🗠          |                                       | Bead from PLC                       | たは、新12011年1月1日にあります。 |
| N D N N N N N             | - M. 1925                             | Write to PLC                        | 明然悠然想はあるに第回はは        |
| Navigation P X            |                                       | Verity with PLG.                    | $\widehat{(1)}$      |
| Connection Destination    | - Direct in                           | Start/Stop PLC                      | $\cup$               |
|                           | · · · · · · · · · · · · · · · · · · · | Password/Keyword                    |                      |
| Connect Connection        |                                       | PLC Memory Operation                | Eormat PLC Memory.   |
| Connection1               | ·                                     | Delete PLC Data.                    | 2-m                  |
|                           |                                       | PLC Usgr Data                       | Amange PLO Memory    |
|                           |                                       | Export to ROM Enmat.                |                      |
| All Connections           | - H                                   | Program Memory Batch Download       |                      |

**ábra 2-41:** "Format PLC Memory" menü kiválasztása

000030a

Megjelenik a "Format PLC Memory" ablak.

- (2) Válassza ki a **Program Memory/Device Memory** menüpontot a "Target Memory" beállítás alatt.
- ③ Kattintson rá az **Execute** gombra.

| onnection Interface USB                       | <> PLC Module                |
|-----------------------------------------------|------------------------------|
| arget PLC 2 Yk No. Station No.                | Host PLC Type LO2            |
| get Memory Program Memory/Device Memory       |                              |
| ormat Type                                    |                              |
| Do not create a user setting system area (the | e required system area only) |
| Create a user setting system area             |                              |
|                                               | 0 K Steps<br>(015K Steps)    |
|                                               | N Steps                      |

**ábra 2-42:** A "Format PLC Memory" ablak

000031a

#### MEGJEGYZÉS

Ha a CPU modulban már léteznek tárolt adatok vagy paraméterek, akkor azok törlődni fognak. Ezért a "Format PLC Memory" funkció végrehajtása előtt a szükséges adatokat ki kell olvasni a CPU modulból és projektként el kell menteni őket.

④ Kattintson rá a YES gombra.

| MELSOFT Application                                   |
|-------------------------------------------------------|
| Memory will be formatted.<br>Do you want to continue? |
| Yes No                                                |

**ábra 2-43:** Memória formázásának nyugtázása

000032a

(5) Kattintson rá az **OK** gombra.

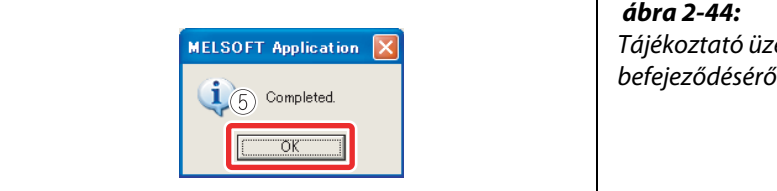

**ábra 2-44:** Tájékoztató üzenet a formázás befejeződéséről

000033a

A CPU modul formázása befejeződött.

A "Format PLC Memory" ablak bezárásához kattintson rá a Close gombra.

### 2.7.5 Programok feltöltése a CPU modulba

(1) Válassza ki az **Online**  $\rightarrow$  **Write to PLC... menüpontot.** 

| MELSOFT Seri | ies GX Works     | 2¥ZL01477<br>ompile View | My Documents¥PROGRA                                       | M001E¥SampleProject     |
|--------------|------------------|--------------------------|-----------------------------------------------------------|-------------------------|
|              |                  |                          | Write to PLC                                              | 1001 <u>Window</u> Help |
| Navigation   | ₽ ×<br>stination | PRG] M                   | Start/Stop PLC                                            |                         |
|              | stillation       | •                        | Password/ <u>K</u> eyword<br>PLC Memory <u>O</u> peration | <b>b</b>                |

**ábra 2-45:** A "Write to PLC..." menü kiválaszása

000034a

Programok feltöltése

Megjelenik az "Online Data Operation" ablak.

- ② Kattintson rá a Parameter + Program gombra. Ezzel kijelölte a "Program" és "Parameter" lehetőségeket.
- ③ Kattintson rá az **Execute** gombra.

| [Serial Port PLC Module Connection(USB)                                          |                  |          |           |                                        |                      |            |  |
|----------------------------------------------------------------------------------|------------------|----------|-----------|----------------------------------------|----------------------|------------|--|
| U Bood @ Write                                                                   | C 54             | dy.      | 0.0       | elete                                  |                      |            |  |
| R.C. Model R. Interfaced Direction Models (D. Horn Marrie                        | al.              |          |           |                                        |                      |            |  |
| The record in the seaders in account visions (suffer Herico                      | 021              | _        | -         |                                        |                      |            |  |
|                                                                                  |                  |          |           | owen p                                 |                      |            |  |
| Edit Data                                                                        | Select A         | Cag      | el Al Sek | ections                                |                      |            |  |
| Module Name/C                                                                    | Title            | Target   | Detail    | Last Change                            | Target Memory        | See        |  |
| Sangkersawat                                                                     |                  |          |           | 10.71 %                                | Party of Manager and |            |  |
| Program(Program File)                                                            |                  |          | 112463.0  |                                        | Program real of pro- |            |  |
| SB MAIN                                                                          |                  |          | -         | 2009/12/25 17:16:14                    |                      | 2256 Butes |  |
| Parameter                                                                        |                  | 1        |           |                                        |                      |            |  |
| PLCNetwork/Remote Password/Switch Setting                                        |                  | 1        |           | 2009/12/25 17:16:12                    |                      | 2936 Bytes |  |
| Gobal Device Connent                                                             |                  |          |           |                                        |                      |            |  |
| - OPPRENT                                                                        |                  |          | Dense     | 2009/12/25 17:16:14                    |                      |            |  |
| - Device Menory                                                                  |                  |          | (Detail)  |                                        |                      |            |  |
| # MAIN                                                                           |                  |          |           | 2009/12/25 17:16:16                    |                      |            |  |
| Necessary Setting(, No Setting / Almody Set ) 5<br>entring Scient S, 10(29/eec ) | Set if it is nee | ded( two | setry (   | Already Set )<br>Free Volume<br>81,920 | Use Volume<br>OBytes | Rofresh    |  |
| and Enverone e e                                                                 |                  |          |           |                                        | 9                    | COSH       |  |
|                                                                                  | marks.           | - 6      |           | 1                                      |                      |            |  |
| ا 🖬 🛄 ال                                                                         | EF.              |          |           |                                        | - C.                 |            |  |

*ábra 2-46: Az "Online Data Operation" ablak* 

000035a

A "Write to PLC" funkció megfelelő végrehajtása esetén a következő üzenet jelenik meg.

④ Kattintson rá a *Close* gombra.

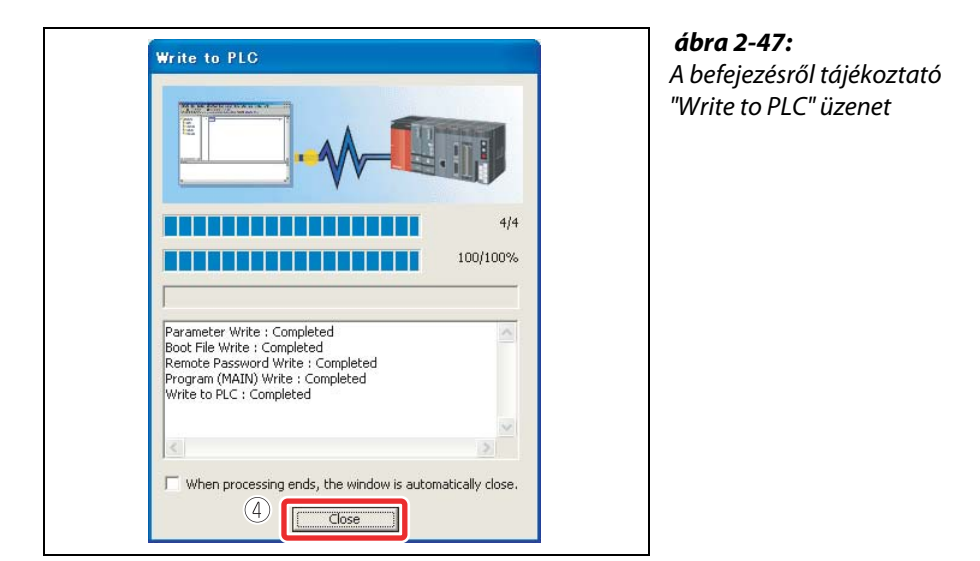

000036a

A program feltöltése befejeződött.

Az "Online Data Operation" ablak bezárásához kattintson rá a **Close** gombra.

## 2.8 Működés leellenőrzése

A működés leellenőrzéséhez indítsa el a CPU modulba feltöltött programot.

A kapcsolók és lámpák vagy a GX Works2 adatfigyelő funkciójának segítségével ellenőrizze le a program működését.

#### 2.8.1 CPU modulba feltöltött program végrehajtása

Az üzemeltetéshez használja a CPU modul elülső oldalán található "RESET/STOP/RUN" kapcsolót.

- RUN: Elindítja a vezérlőprogram futását.
- STOP: Leállítja a vezérlőprogram futását.
- RESET: Hardveres újraindításra, műveleti hiba miatt szükséges alaphelyzetbe állításra és a modul inicializálására szolgál.

#### Műveleti eljárás

• CPU modul alaphelyzetbe állítása

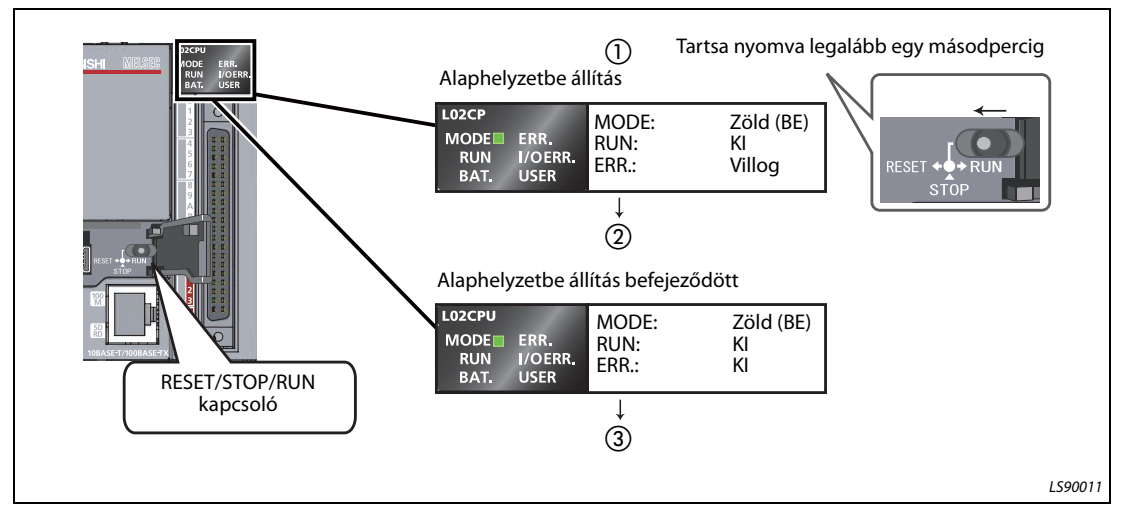

ábra 2-48: Alaphelyzetbe hozó eljárás

- Mozdítsa el a CPU modul elülső oldalán található "RESET/STOP/RUN" kapcsolót a "RESET" állásba legalább egy másodpercig.
- ② Az "ERR." LED villogását valamint az "ERR." LED és a "MODE" LED kikapcsolódását követően engedje vissza a kapcsolót.
- ③ A kapcsoló visszaáll a "STOP" állapotba. Az alaphelyzetbe állítás befejeződött.

#### Program végrehajtása

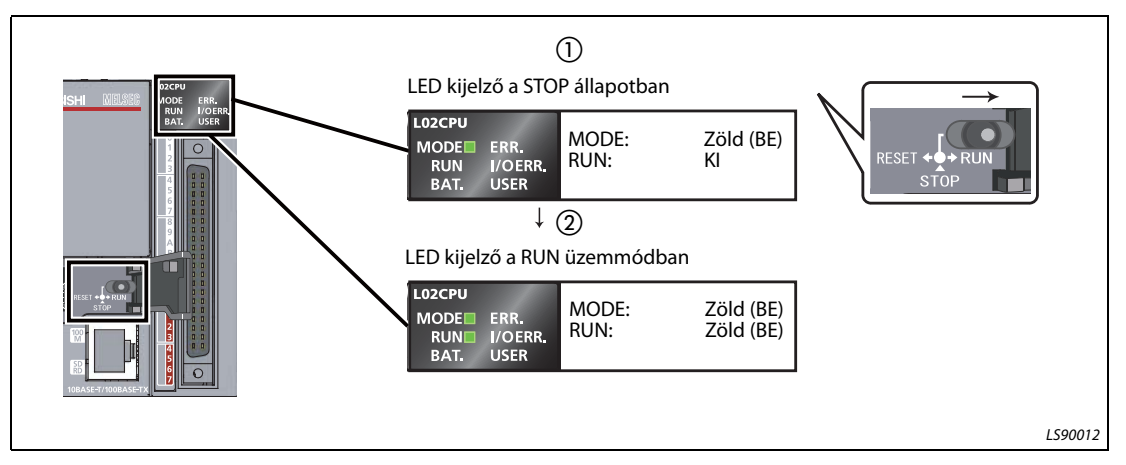

*ábra 2-49:* Program végrehajtása

① Kapcsolja a CPU modul elülső oldalán található "RESET/STOP/RUN" kapcsolót a "RUN" állásba.

(2) Ha a "RUN" LED zöld fénnyel világítani kezd, akkor a program megfelelően fut.

MEGJEGYZÉSA kapcsolót ne próbálja meg csavarhúzóval vagy más éles szerszámmal átkapcsolni.<br/>Ezek megsérthetik a kapcsolót.

#### 2.8.2 A működés leellenőrzése kapcsolók és lámpák segítségével

A kapcsolók és a lámpák BE/KI kapcsolgatásával ellenőrizze le, hogy a program a feladatnak megfelelően működik-e.

Ha mindegyik kapcsoló (X6, X7 és X8) kikapcsolt állapotban van a program végrehajtását követően, akkor az Y0 kimeneti lámpa kikapcsolt állapotban marad és az Y6 és Y7 kimeneti lámpák bekapcsolva maradnak a program által kiadott utasításoknak megfelelően.

• Működés leellenőrzése – 1. lépés

Kapcsolja be az X6 kapcsolót.

Az Y0 kimeneti lámpa kikapcsolva marad, az Y6 és Y7 kimeneti lámpák bekapcsolva maradnak.

• Működés leellenőrzése – 2. lépés

Kapcsolja be az X7 kapcsolót.

Az Y0 kimeneti lámpa bekapcsolódik.

• Működés leellenőrzése – 3. lépés

Kapcsolja be az X8 kapcsolót. Az Y6 és Y7 kimeneti lámpák kikapcsolódnak.

#### MEGJEGYZÉS

A működés leellenőrzésének lépéseinél felsorolt eredmények csupán abban az esetben érvényesek, ha a kapcsolók állapota nem változik az egyes lépéseket követően.

#### 2.8.3 Működés leellenőrzése a GX Works2 szoftverben

Ellenőrizze le a program működését a GX Works2 ablakon belül található monitor üzemmód segítségével, ahol a kapcsolók és a lámpák üzemeltethetők és az állapotaik követhetők.

A futó programot kijelző képernyőt állítsa a monitor üzemmódba.

#### Válassza ki az Online -> Monitor -> Start Monitoring menüpontot.

|                                                                                                    |           | Enal true PLC.<br>Wite to PLC.<br>Yorky with PLC.                                                                                                    | NERVELASEN (0)                     | 23 2 |
|----------------------------------------------------------------------------------------------------|-----------|----------------------------------------------------------------------------------------------------|------------------------------------|------|
| Contraction of the local division of the local division of the loc | Theory of | pantine NO.                                                                                                    |                                    |      |
| Constant Section Function Model     Constant Section Function Model     Constant Section Function     Constant Section Section Se      | TÎT Î.Î   | Parametri (porend<br>FIC) Menory (porention<br>prime FIC) Data.<br>FIC) thig Data<br>Layer to FICK (presid).<br>Program Namery (public Operation<br>(pr) (Postel Status)<br>(pr) Notale Operating<br>(pr) Notale Operating<br>FIC Notale Operating<br>FIC |                                    |      |
|                                                                                                    |           | Beda                                                                                                    | • 🛃 Digit Munituring (All Windows) |      |
|                                                                                                    |           | Persister Welch                                                                                                    |                                    |      |
|                                                                                                    |           |                                                                                                    | Dat Botrie 17                      |      |

**ábra 2-50:** A "Start monitoring" menü kiválasztása

000037a

Állítsa be az adatfigyelőt úgy hogy a "Monitor status" képernyő legyen látható.

| stics Tool Window | H-h-                                      |                                |                            |       |
|-------------------|-------------------------------------------|--------------------------------|----------------------------|-------|
| 20 AR 🛷 📲 İ.A.    | 15 × 4 0                                  | 0.000ms                        | Local Device not Executed  | 1     |
| 。                 | केंग्रे किंड क्रीड क्रीडे कींग्रे कींग्रे | នេះនេះ ណាម តែច ឆ្នាំថ្នា ហោក ដ | 9 45 85 1 4E H H H H H H H |       |
|                   |                                           |                                |                            | 4 Þ 🗸 |
|                   |                                           |                                |                            |       |

**ábra 2-51:** Monitor status képernyő

000038a

A kétállapotú eszközök BE/KI állapota a létradiagram szerkesztőben ellenőrizhető le.

A BE állapotban lévő érintkezők/kimenetek kék színnel vannak megjelölve.

A program végrehajtását követően az X8, Y6, és Y7 kétállapotú eszközök a program által kiadott utasítások hatására kék fénnyel világítanak.

|               |               | 10 |   |
|---------------|---------------|----|---|
| Kéken világít | Kéken világít |    | e |

**ábra 2-52:** A BE állapotban lévő érintkezők kék színnel világítanak

000039a

Működés leellenőrzése – 1. lépés

 Kattintson rá kétszer az X6 változóra miközben lenyomva tartja a [Shift] billentyűt. Az X6 bekapcsolódik.

| Kéken világít | (*) |
|---------------|-----|
|               |     |
|               |     |

**ábra 2-53:** Működés leellenőrzése – 1. lépés

000040a

Működés leellenőrzése – 2. lépés

② Kattintson rá kétszer az X7 változóra miközben lenyomva tartja a [Shift] billentyűt. Az X7 bekapcsolódik és az Y0 kigyullad.

| 2                           | <b>ábra 2-54:</b><br>Működés leellenőrzése – 2. lépés |         |
|-----------------------------|-------------------------------------------------------|---------|
| Kéken világít Kéken világít | c c                                                   | 000041a |

- Működés leellenőrzése 3. lépés
  - ③ Kattintson rá kétszer az **X8** változóra miközben lenyomva tartja a [Shift] billentyűt. Az X8 kikapcsolódik valamint az Y6 és Y7 kikapcsolódnak.

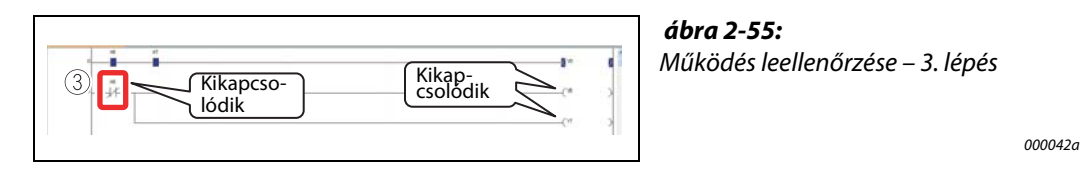

# **MEGJEGYZÉS** A működés leellenőrzése közben a [Shift] billentyű lenyomva tartásával és az eszközökre való dupla kattintással a bekapcsolt eszközök kikapcsolhatók.

# **3 Gyakran használt funkciók**

Ebben a fejezetben a GX Works2 gyakran használt funkcióiról lesz szó.

# 3.1 Programok dokumentálása < Magyarázat>

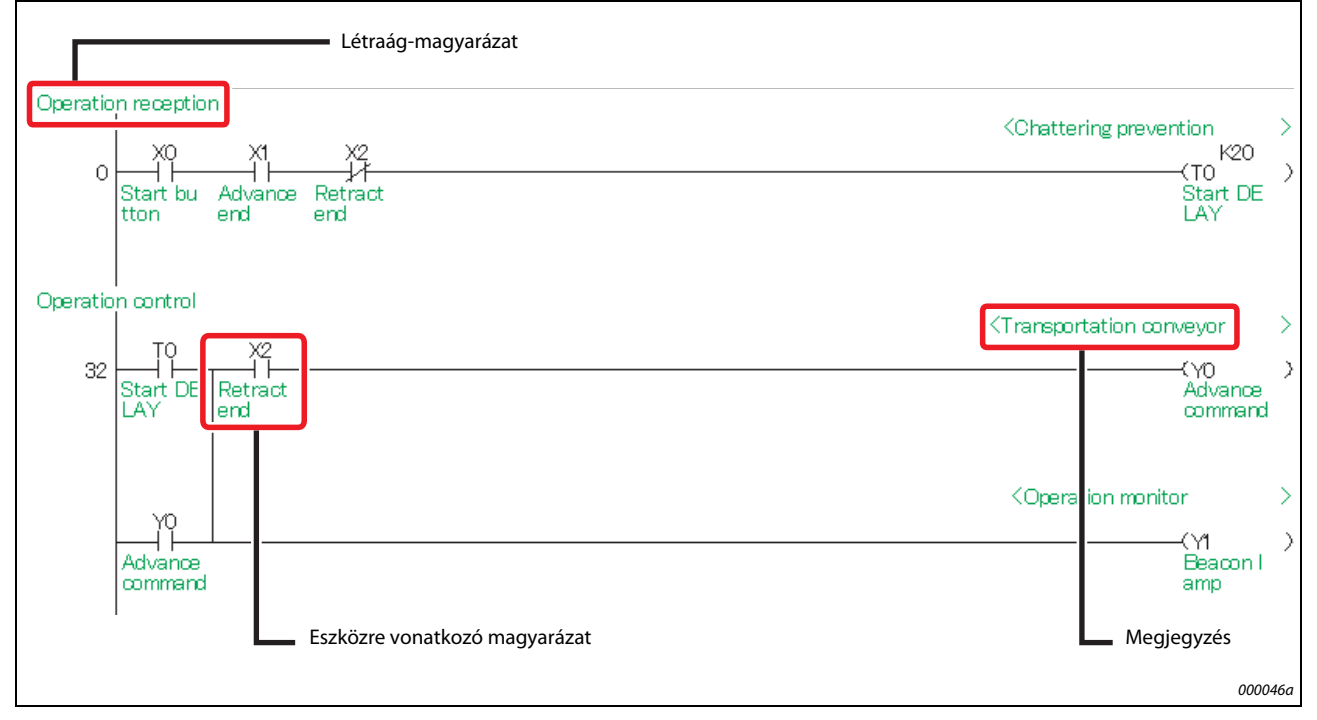

Egy program magyarázatok segítségével tehető érthetővé.

#### ábra 3-1: Magyarázatok használata

A következő három fajta magyarázat alkalmazható.

| Típus                                                                                                    | Leírás                                                            | Karakterek száma |
|----------------------------------------------------------------------------------------------------|-------------------------------------------------------------------|------------------|
| Eszközre vonatkozó magya-<br>rázat Az eszköz szerepéről és alkalmazásáról tájékozta<br>A létradiagram ágak szerepéről és felbasználásá |                                                                   | 32               |
| Létraág-magyarázat                                                                                                    | A létradiagram ágak szerepéről és felhasználásáról<br>tájékoztat. | 64               |
| Megjegyzés                                                                                                    | Kimeneti utasítások szerepéről és felhasználásáról<br>tájékoztat. | 32               |

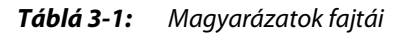

MEGJEGYZÉS

A magyarázatok előhívásához vagy eltüntetéséhez válassza ki a **View** → **Comment** menüpontot (vagy pedig használja a [Ctrl] gomb + [F5] billentyűkombinációt).

#### 3.1.1 Eszközökre vonatkozó magyarázatok létrehozása

Az eszközökre vonatkozó magyarázatok a listából vagy a létradiagramban írhatók be.

#### Bevitel a listából

① A projektlistában kattintson rá kétszer a **Global Device Comment** tételre.

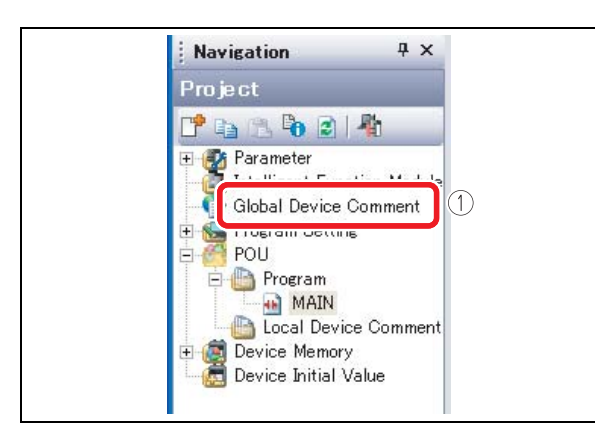

**ábra 3-2:** "Global Device Comment" kiválasztása

000047a

- ② A "Device Name" mezőben adja meg a kezdeti eszköz azonosítóját majd nyomja le az [Enter] billentyűt.
- ③ A "Comment" oszlopba írjon be egy magyarázatot.
   Más eszközökre vonatkozó magyarázatok beírásakor ismételje meg a ② és a ③ lépéseket.

| MELSOFT Series GX We                                                                                                    | 4s2                                                                                                    | BIEFSampleFraject - Device Comment COMMENT ] |         |
|----------------------------------------------------------------------------------------------------|----------------------------------------------------------------------------------------------------|----------------------------------------------|---------|
| Deart Lis Ind/Sepier                                                                                                    | Directo Ven Ditro Della Desentito Di<br>中國國際部門的教育者的社会                                                                                                    | (4) ····                                     | - # ×   |
|                                                                                                    | e m.                                                                                                    |                                              |         |
| Novieation 3 Y                                                                                                    | A part water " of farmer Comment COMM                                                                                                    |                                              | 12.4    |
| Protect                                                                                                    | 2)                                                                                                    |                                              |         |
|                                                                                                    |                                                                                                    |                                              |         |
| 100.010.00                                                                                                    | Inches (2)                                                                                                    | Damming of                                   | -       |
| S hardwards                                                                                                    | -(S)                                                                                                    |                                              |         |
| Chinese Devices Concerns                                                                                                    | 9                                                                                                    |                                              |         |
| Concer Device Conserver                                                                                                    | 44                                                                                                    |                                              |         |
| and a                                                                                                    | 14                                                                                                    |                                              |         |
| The former                                                                                                    | 12                                                                                                    |                                              |         |
| -1 164.74                                                                                                    | ar.                                                                                                    |                                              |         |
| Charal Device Connect                                                                                                    | 43                                                                                                    |                                              |         |
| The State Manager                                                                                                    | 48                                                                                                    |                                              |         |
| Centre Bottal Volum                                                                                                    | ala .                                                                                                    |                                              |         |
| Contraction and                                                                                                    | 128                                                                                                    |                                              |         |
|                                                                                                    | 100                                                                                                    |                                              |         |
|                                                                                                    | 10                                                                                                    |                                              |         |
|                                                                                                    | 0                                                                                                    |                                              |         |
|                                                                                                    | 0.0                                                                                                    |                                              |         |
|                                                                                                    | 411.                                                                                                    |                                              |         |
|                                                                                                    | 110                                                                                                    |                                              |         |
|                                                                                                    | 10.4                                                                                                    |                                              |         |
|                                                                                                    | at B                                                                                                    |                                              |         |
|                                                                                                    | 20.6                                                                                                    |                                              |         |
|                                                                                                    | 47                                                                                                    |                                              |         |
|                                                                                                    | 41.8                                                                                                    |                                              |         |
|                                                                                                    | 11.8                                                                                                    |                                              |         |
|                                                                                                    | NTA NOT                                                                                                    |                                              |         |
|                                                                                                    | 00                                                                                                    |                                              |         |
|                                                                                                    | sip                                                                                                    |                                              |         |
|                                                                                                    | vit.                                                                                                    |                                              |         |
|                                                                                                    | 11 F                                                                                                    |                                              |         |
|                                                                                                    | 1450                                                                                                    |                                              |         |
| and the second second sec | 121 C                                                                                                    |                                              |         |
| - Project                                                                                                    | (2)                                                                                                    |                                              |         |
|                                                                                                    | 10.4                                                                                                    |                                              |         |
| they block                                                                                                    | 110                                                                                                    |                                              |         |
| and the case of the                                                                                                    | 416                                                                                                    |                                              |         |
| Connection Destination                                                                                                    | 100                                                                                                    |                                              |         |
| The second second second                                                                                                    | 100 million (100 million (100 m |                                              |         |
|                                                                                                    | 11.4                                                                                                    |                                              |         |
|                                                                                                    | the second second second second second second second second second second second second second second second se                                                                                                    |                                              | •       |
|                                                                                                    | Unidered                                                                                                    | LTC Host Dation                              | CHP, MJ |

(4) Az ablak bezárásához kattintson rá a 🔀 gombra.

*ábra 3-3:* "Device Comment" ablak

#### Bevitel a létradiagramon keresztül

(1) Válassza ki az Edit  $\rightarrow$  Documentation  $\rightarrow$  Device Comment menüpontot.

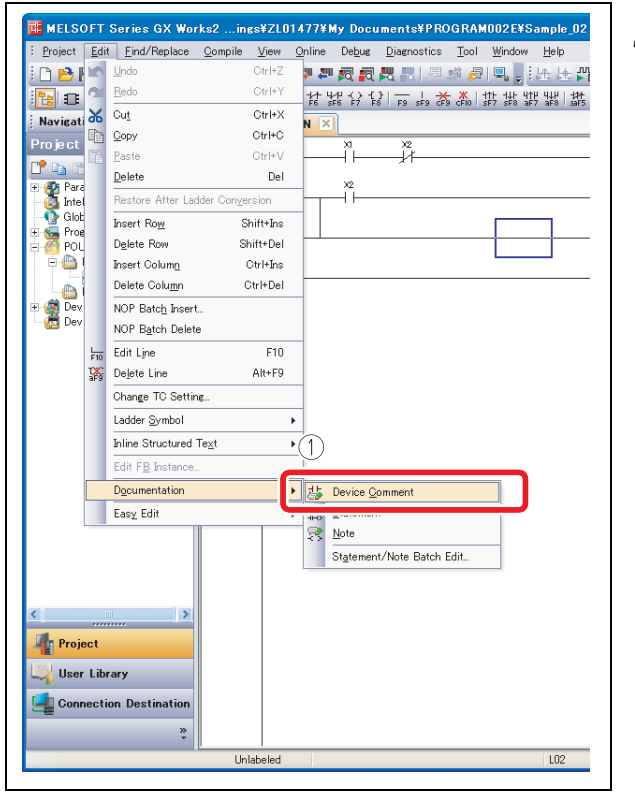

**ábra 3-4:** "Device Comment" menüpont kiválasztása

000049a

(2) Egy magyarázat beírásához kattintson rá kétszer a létradiagramban látható szimbólumra.

③ Az "Input Device Comment" ablakban található mezőbe írja be a magyarázatot.

④ Kattintson rá az **OK** gombra.

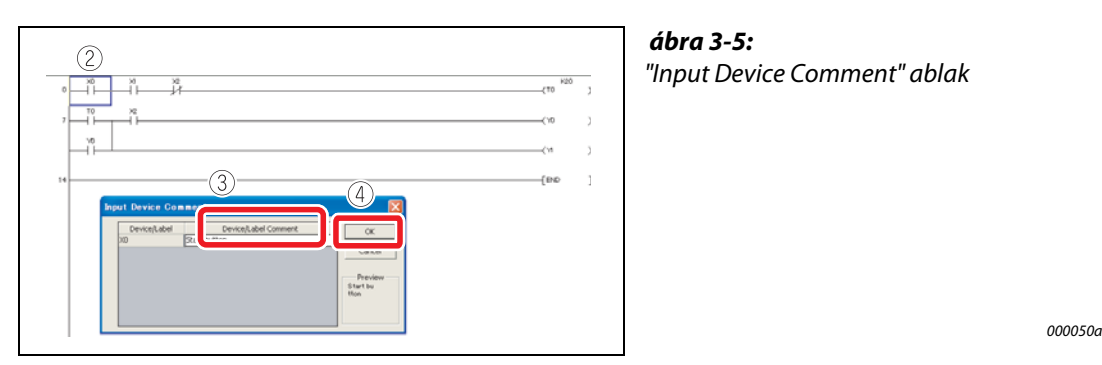

(5) A művelet befejezéséhez válassza ki ismét a **Device Comment** menüpontot az (1) lépés alapján.

#### Magyarázatok beírása létraágak létrehozása közben

(1) Válassza ki a **Tool** → **Options menüpontot.** 

| Project Lot End/Pepiece So                                                                       | npie Yew Online Debut Dispos<br>국민국민의 과 과 전 값 전 전 전<br>슈 : 11 12 15 15 16 17 17 17 | D Menory Card                                                                   | , |
|--------------------------------------------------------------------------------------------------|------------------------------------------------------------------------------------|---------------------------------------------------------------------------------|---|
| Novieation 9 X                                                                                   |                                                                                    | Options.                                                                        |   |
| Constant Constant     Constant Constant     Constant Constant     Constant Constant     Constant |                                                                                    | Degra/Label Automatic-Assign Setting<br>Block Password.<br>Contine Memory Size  |   |
| ₽ Geram Setting<br>POU<br>POU<br>Program                                                         |                                                                                    | LCPU Logging Configuration Tool.<br>Built-in I/O Module Tool                    | , |
| MAIN                                                                                             | 14                                                                                 | Check Intelligent Function Module Parameter<br>Intelligent Function Module Tool | - |

ábra 3-6: Az "Options" menü kiválasztása

000051a

- (2) Válassza ki a **Program Editor**  $\rightarrow$  **Ladder**  $\rightarrow$  **Device menüpontot**.
- ③ Kapcsolja be az "Enter label comment and device comment" lehetőséget.
- ④ Kattintson rá az **OK** gombra.

| Project     Automatic Save                                                                                                    | Operational Setting                       | AZ Options adia |
|----------------------------------------------------------------------------------------------------|-------------------------------------------|-----------------|
| Change History<br>Program Editor<br>Ladder/SPC<br>Device                                                                                        | P Linter label comment and device comment |                 |
| Ledder Diagram     SPC     Device Comment Editor     Parameter     Monitor     PIC Read/Write     Online Change     Intelligent Function Module | Explanation                               |                 |
|                                                                                                    | (4)                                       |                 |

000052a

A létraág megrajzolását követően megjelenik a magyarázat beírására szolgáló "Input Device Comment" képernyő.

| TO Device/Label | Device/Label Comment | ОК      |
|-----------------|----------------------|---------|
|                 |                      | Cancel  |
|                 |                      | Provinu |
|                 |                      | FIGVIOW |

ábra 3-8:

Írja be a magyarázatot az "Input Device Comment" ablakban lévő mezőbe

#### 3.1.2 Létraág-magyarázatok létrehozása

#### Műveleti eljárás

(1) Válassza ki az *Edit*  $\rightarrow$  *Documentation*  $\rightarrow$  *Statement menüpontot*.

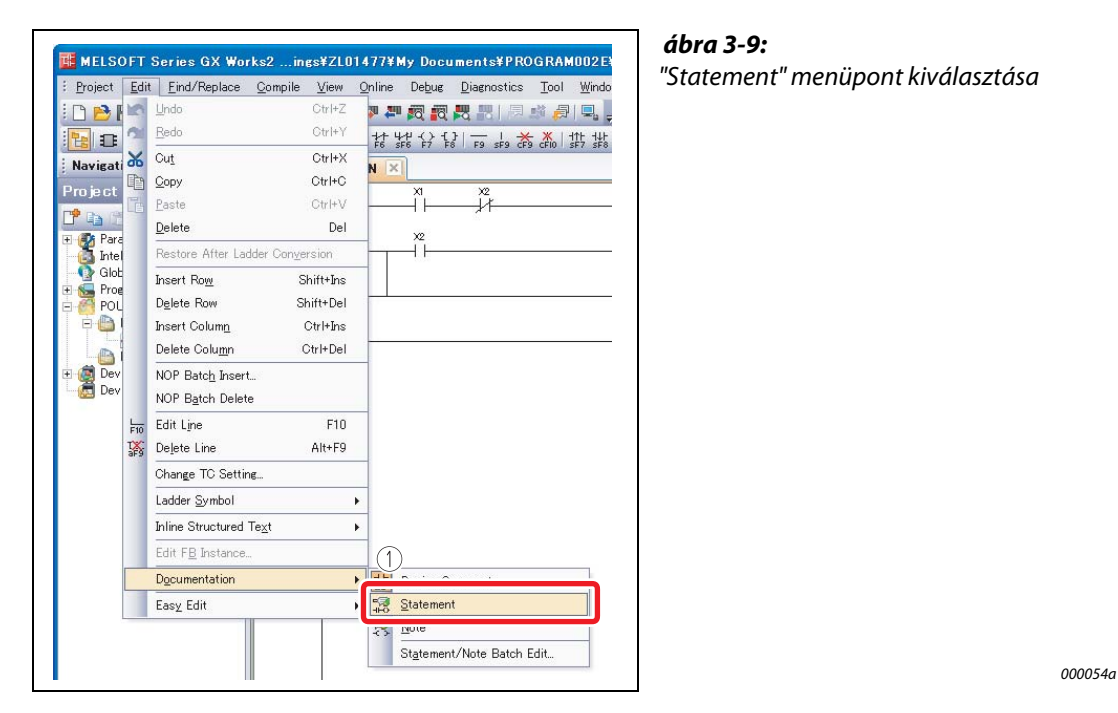

2) Egy létraág-magyarázat beírásához kattintson rá kétszer a létradiagramban látható szimbólumra.

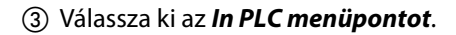

|                                                                                                 | 2 | <b>ábra 3-10:</b><br>"Enter Line Statement" ablak |
|-------------------------------------------------------------------------------------------------|---|---------------------------------------------------|
| Inter Line Statement         X         (10           Pingsc         (10         (11         (11 | ) |                                                   |
| 14                                                                                              | 1 |                                                   |

④ Gépelje be a létraág-magyarázatot.

(5) Kattintson rá az **OK** gombra.

| Enter Line Statement                   | <u> </u>   |
|----------------------------------------|------------|
| In PLC     In Peripher     In Peripher | СК<br>Exit |
|                                        |            |

#### ábra 3-11:

Alétraág-magyarázat begépelését követően csukja be az "Enter Line Statement" ablakot

000056a

0000550

⑥ A művelet befejezéséhez válassza ki ismét a "Statement" menüpontot ① lépés alapján. Egy létraág-magyarázat begépelését követően módosítás elfogadásához a programot "le kell fordítani". A program lefordításával kapcsolatos részletek a 2.6.6 "Program lefordítása" című fejezetben találhatók. fejezet 2.6.6 "Program lefordítása".

#### MEGJEGYZÉS

- A következő kettő típusú létraág-magyarázat létezik.
- PLC magyarázat Integrált létraág-magyarázatok írhatók be/olvashatók ki a CPU modulba/modulból.
- Perifériás magyarázat

A programmemória kapacitásával takarékoskodni lehet mivel a periférikus magyarázatok nem íródnak be a CPU modulba. A programban a periférikus magyarázatok előtt a "\*" jel látható.

#### 3.1.3 Megjegyzések létrehozása

#### Műveleti eljárás

(1) Válassza ki az Edit  $\rightarrow$  Documentation  $\rightarrow$  Note menüpontot.

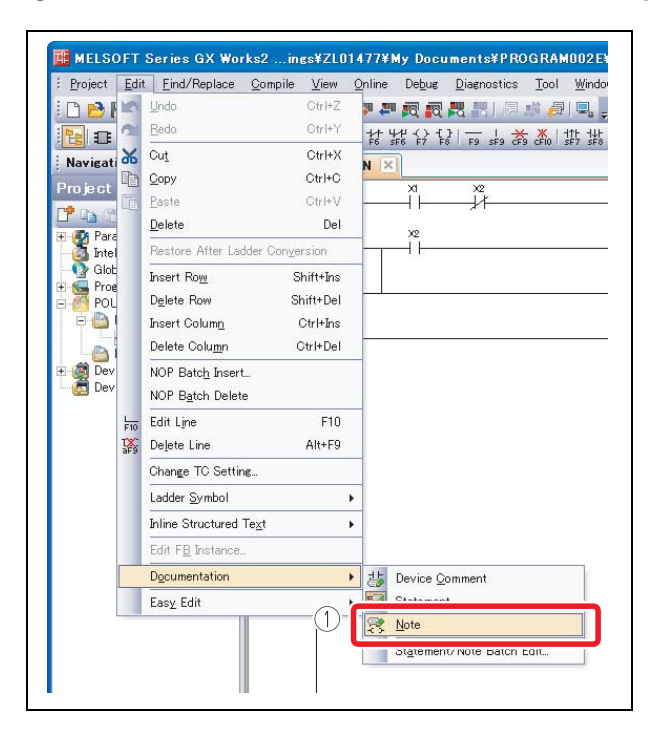

**ábra 3-12:** "Note" menüpont kiválasztása

000057a

(2) Egy megjegyzés beírásához kattintson rá kétszer egy kimeneti utasításra.

③ Válassza ki az *In PLC menüpontot*.

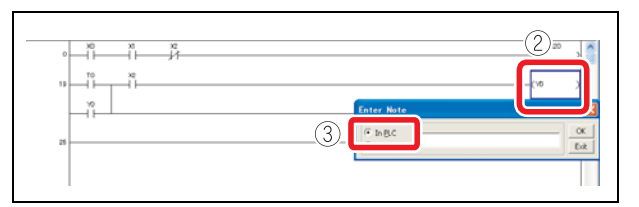

**ábra 3-13:** "Enter Note" ablak

000058a

- (4) Gépeljen be egy megjegyzést.
- (5) Kattintson rá az **OK** gombra.

| Enter Note (4) | <u> </u> |
|----------------|----------|
| • In PLC       | ОК       |
| In Peripher    | Exit     |

#### ábra 3-14:

A megjegyzés begépelését követően csukja be az "Enter Note" ablakot.

000059a

(6) A művelet befejezéséhez válassza ki ismét a *Note* menüpontot az (1) lépés alapján.
 Egy megjegyzés begépelését követően a módosítás elfogadásához a programot "le kell fordítani".
 A program lefordításával kapcsolatos részletek a 2.6.6 "Program lefordítása" című fejezetben találhatók. fejezet 2.6.6 "Program lefordítása".

#### MEGJEGYZÉS

- A következő kettő típusú megjegyzés létezik.
- PLC megjegyzés
  - Integrált megjegyzések írhatók be/olvashatók ki a CPU modulba/modulból.
- Periférikus megjegyzés
- A programmemória kapacitásával takarékoskodni lehet mivel a periférikus megjegyzések nem íródnak be a CPU modulba. A programban a periférikus megjegyzések előtt a "\*" jel látható.

# 3.2 Eszközök értékének és állapotának figyelése <Eszközfigyelő>

A következő táblázatban az eszközfigyelés kettő fajtája található.

| Típus                        | Rendeltetés                                                                                                    |  |
|------------------------------|----------------------------------------------------------------------------------------------------|--|
| Eszközök csoportos figyelése | Egyforma típusú egymást követő eszközök figyelésére szolgál.                                                                               |  |
| Bejegyzett adatok figyelése  | A létradiagram különböző területein található eszközök illetve különböző eszközök egy időben és egy képernyőn történő figyelésére szolgál. |  |

Táblá 3-2: Eszközfigyelés fajtái.

#### 3.2.1 Eszközök csoportos figyelése

Az első eszközazonosító meghatározásával egymást követő eszközök figyelésére szolgál.

#### Műveleti eljárás

(1) Válassza ki az **Online**  $\rightarrow$  **Monitor**  $\rightarrow$  **Device**/**Buffer Memory Batch menüpontot**.

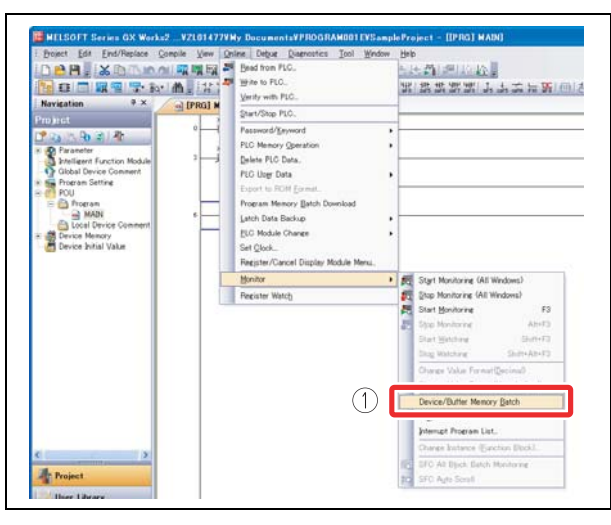

**ábra 3-15:** "Device/Buffer Memory Batch" menü kiválasztása.

000061a

2) Adja meg az első megfigyelni kívánt eszköz azonosítóját majd nyomja meg az [Enter] billentyűt.

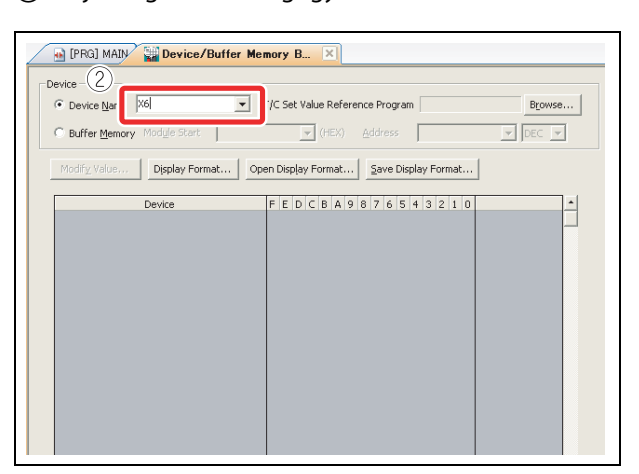

**ábra 3-16:** A "Device/Buffer Memory Batch" képernyő.

000062a

Az eszközökben tárolt értékek és az érintkezők/kimenetek BE/KI állapota látható.

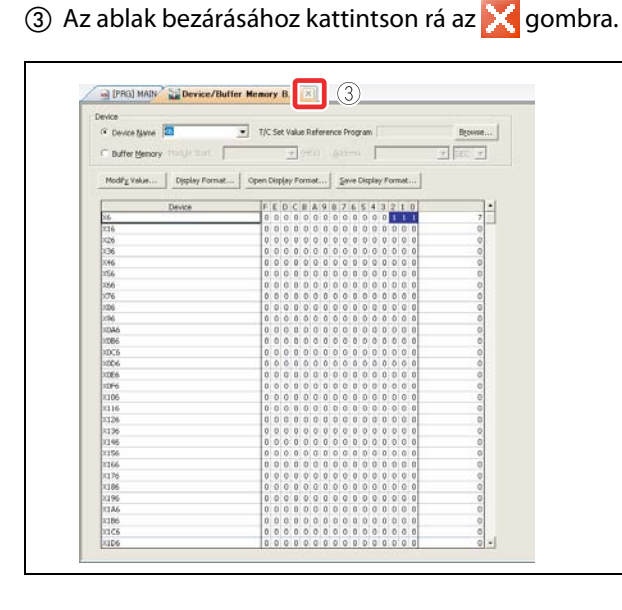

**ábra 3-17:** A "Device/Buffer Memory Batch" képernyő bezárása.

000063a

## 3.2.2 Bejegyzett adatok figyelése

A bejegyzett adatok figyelése esetében kettő módszer lehetséges. Az egyik a kijelölt eszközök regisztrálása a másik pedig az eszközök regisztrálása létradiagramos megjelenítéssel. Az eszközök állapotai 1-4 figyelő ablakban jeleníthetők meg.

#### Kijelölt eszközök regisztrálása

Regisztrálja a kijelölt eszközöket a Watch window 1 figyelő ablakban.

(1) Válassza ki az **Online**  $\rightarrow$  **Monitor**  $\rightarrow$  **Start Monitoring menüpontot**.

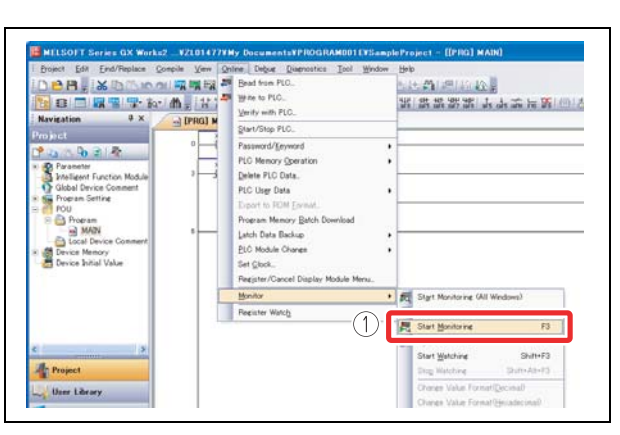

**ábra 3-18:** "Start monitoring" menü kiválasztása.

000060a

② Válassza ki a View → Docking Window → Watch1 menüpontot.

| Broject Edit Eind/Replace Compile                                                                                                    | Ye | w Online Debug Diagnostics Tool                                                                                                    | Wind       | low Help                                                                    |
|----------------------------------------------------------------------------------------------------|----|----------------------------------------------------------------------------------------------------|------------|-----------------------------------------------------------------------------|
|                                                                                                    |    | Toolbar •<br>Statusbar                                                                                                    | - 1        |                                                                             |
| Navigation 9 ×                                                                                                    |    | Qolora                                                                                                    |            |                                                                             |
| Project                                                                                                    |    | Dockine Window                                                                                                    | 1          | Navigation Window                                                           |
| Parameter     Parameter     Porcam Setting     Porcam Setting     Porcam     Porcam |    | Cogneent Cel+75<br>Statement Cel+77<br>Nate Cel+77<br>Nor-Display Ladder Block Cel+78 (<br>Nor-Display Al Ladder Block Cel+Nam +<br>Nor-Display Al Ladder Block | 2          | Function Block Splection Window Qupput Window Cross Beterence Watch1 Watch3 |
| E 👹 Device Memory<br>                                                                                                    | 12 | Degree Display Ciri+Al+Fil<br>All Device Display<br>Cancel All Device Display<br>Display Compile Result.                                                        | <i>i</i> h | Watchg<br>Intelligent Function Module Monitor •<br>Emd/Replace              |

**ábra 3-19:** A Select "Watch1" menü kiválasztása.

000064a

Az 1. figyelő ablak a képernyő jobb alsó sarkában jelenik meg.

③ Kattintson rá kétszer a "Device/Label" oszlopra.

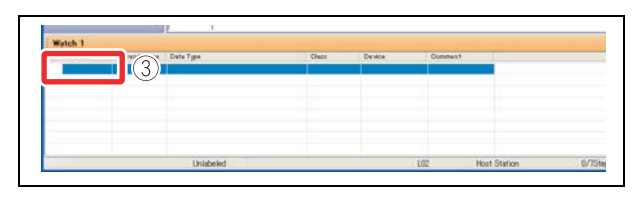

**ábra 3-20:** 1. figyelő ablak

000065a

④ Adja meg a kijelölni kívánt eszköz/címke azonosítóját és nyomja le az [Enter] billentyűt..

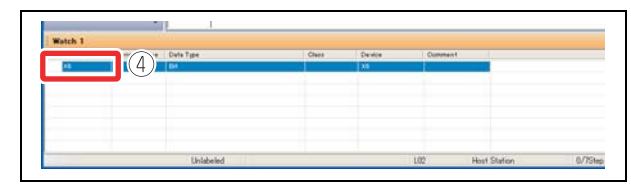

**ábra 3-21:** Eszköz/címke megadása

000066a

(5) Válassza ki az **Online** → **Monitor** → **Start Watching menüpontot**.

| Protect Edit End/Replace Compile Y                                                                                                    | en Online Debut Disensations Tool Window<br>25 Bead from PLC.<br>25 Write to PLC.<br>26 Write to PLC.<br>27 Write to PLC.                                                                                                    | 第一時時期時期時期。                                                                                                    |
|----------------------------------------------------------------------------------------------------|----------------------------------------------------------------------------------------------------|----------------------------------------------------------------------------------------------------|
| Projecti<br>Projecti<br>Projec | Berr/Step FLC.     Presend/Symood      Proceed/Symood      Proceed/Symood      Proceed/Symood      Proceed/Symood      Proceed/Symood      Proceed/Symood      Proceed/Symood      Lach Data Backup      Loch Data Backup      Loch Data Back |                                                                                                    |
| C Project                                                                                                    | Bontar<br>Recolar Watch                                                                                                    | Start Monitorine (All Windows)     Stort Monitorine (All Windows)     Start Bontorine      Start Bontorine      Start Bontorine      Shart=/3     Change Value Format(Bocima0 |

**ábra 3-22:** A "Start Watching" menüpont kiválasztása

000067a

Az eszközökben tárolt értékek és az érintkezők/kimenetek BE/KI állapota látható.

#### Eszközök regisztrálása létradiagramos megjelenítéssel

A létradiagram figyelő képernyőn határozza meg a követni kívánt létradiagram tartományt és regisztrálja egy csoportba az eszközöket.

| (1) | Válassza ki az O | nline $\rightarrow$ Monitor | $\rightarrow$ Start Monitorin | g menüpontot. |
|-----|------------------|-----------------------------|-------------------------------|---------------|
| ~   |                  |                             |                               |               |

| Poinct Edit End/Peplace Compile Yerr<br>Part Part & Compile Yerr<br>Part Part & Compile Yerr<br>Part Part & Compile Yerr<br>Navigation & X | Online Debug Quenostics Incl Window<br>Bead from PLC.<br>Write to PLC.<br>Yerity with PLC.                                                                                                    | 第1回日本の<br>第1回日本の<br>または1回日本の<br>また。 |
|----------------------------------------------------------------------------------------------------|----------------------------------------------------------------------------------------------------|-------------------------------------|
| Man Jack                                                                                                    | gener/Sing-FLC. Passence/Upword FLC Memory Operation Defene FLC Data. FLC Data Data Departs FLC Data. Floc Sing Data Departs FLC Data. Latch Data Backap SLO Module Graves Set Opice. Factoric Data Mediae Merce. |                                     |
| s 3                                                                                                    | Bonitor Peciater Wards                                                                                                    | Start Manktoring (All Windows)      |

A "Start Monitoring" menü kiválasztása.

ábra 3-23:

000060a

(2) Válassza ki a View → Docking Window → Watch1 menüpontot.

| Broject Edit End/Replace Compile | Ye   | w Online Debue Diaenostics Tool<br>Toolbar •<br>Statusbar | Hend and Hend | [本語]■▲●  000<br>[注語]■▲●  000<br>[1999] - ▲●  100                                                                                                    |
|----------------------------------|------|-----------------------------------------------------------|---------------|----------------------------------------------------------------------------------------------------|
| Navigation 9 × 🦳                 | 0    | Golora                                                    | -             |                                                                                                    |
| Project                          |      | Docking Window                                            |               | Nevigation Window                                                                                                    |
| P 23 15 93 21 45                 |      | Comment Otri+F5                                           |               | Function Block Sglection Window                                                                                                    |
| D Parameter                      |      | Statement Otri+F7                                         |               | Qutput Window                                                                                                    |
| Intelligent Function Module      |      | Ngte Ctri+F8                                              | 2)            | Cross Reference                                                                                                    |
| Global Device Comment            |      | Non-Display Ladder Block Ctri+Num -                       | Y             |                                                                                                    |
| POU                              |      | Display Ladder Block. Otri+Num +                          |               | Watch                                                                                                    |
| E C Program                      |      | Non-Djsplay All Ladder Block                              | -             | wateri                                                                                                    |
| Contract Device Contract         |      | Dioglay All Ladder Block                                  |               | Wei+49                                                                                                    |
| Device Memory                    | 10-1 | Deges Display Ctri+Alt+Fil                                |               | Watchd                                                                                                    |
| Device Initial Value             |      | All Device Display                                        |               | The Provide State State |
|                                  |      | Cancel All Device Dioplay                                 |               | pheligent Function Module Monitor                                                                                                    |
|                                  |      | Diceles Counds Result                                     | -m            | End/Replace                                                                                                    |

**ábra 3-24:** A "Watch1" menü kiválasztása.

000064a

- ③ Kattintson rá a létraág kezdőpontjára.
- ④ Kattintson rá a létraág végpontjára miközben lenyomva tartja a [Shift] billentyűt. Ezzel meghatározta a tartományt.

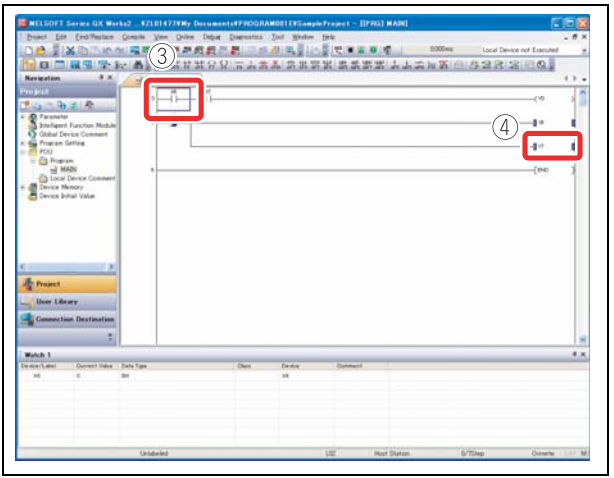

#### ábra 3-25:

A tartomány meghatározása a létradiagram figyelő képernyőn.

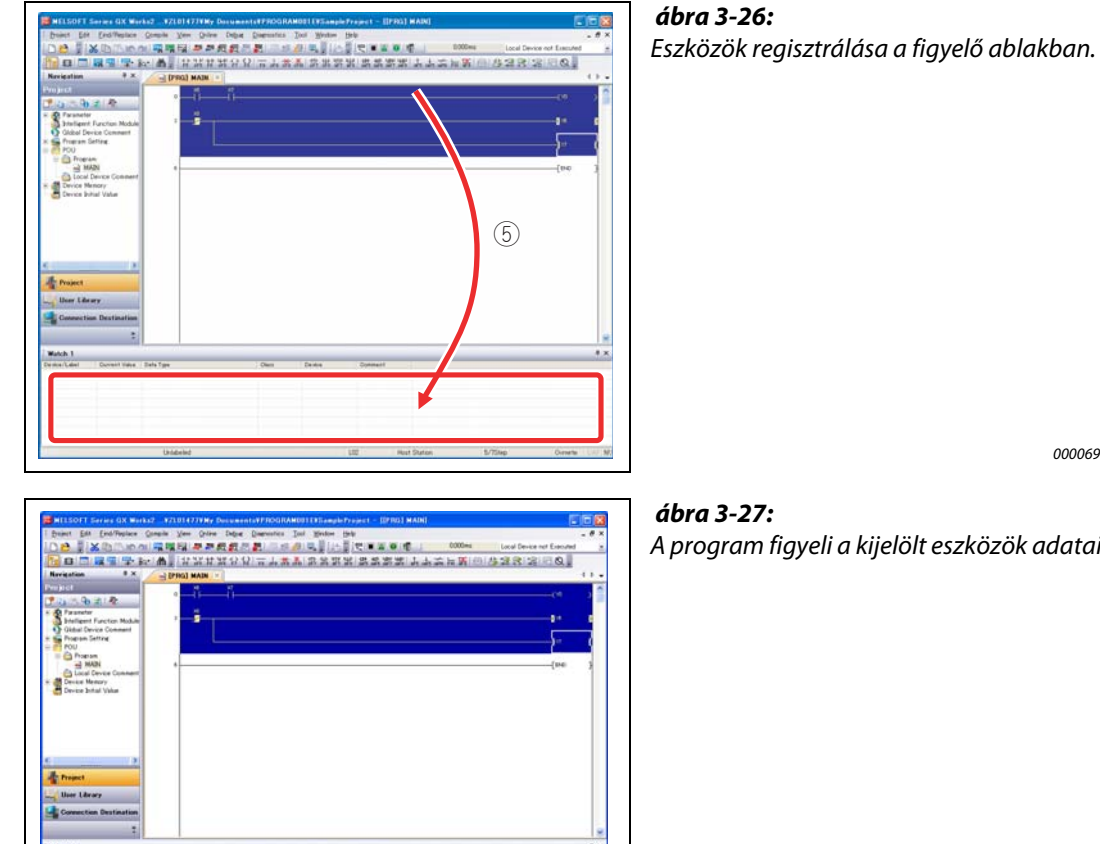

⑤ Fogja meg és húzza be a kijelölt tartományt az 1. figyelő ablakba.

000069a

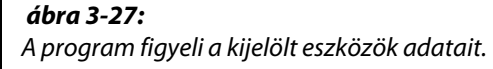

000070a

#### (6) Válassza ki az **Online** → **Monitor** → **Start Watching menüpontot**.

| Broject Edit End/Replace Compile | Gew Quine Degue Disensatics Tool Window                                                                                                    | Help                                                         |
|----------------------------------|----------------------------------------------------------------------------------------------------|--------------------------------------------------------------|
|                                  | Wite to PLC.<br>Verify with PLC.                                                                                                    | 第二日本の市 0000ms 第二日本第二日本本市第一回                                  |
|                                  | Start/Stop PLC.                                                                                                    | 1                                                            |
| Dirice Instal Value              | Pessend/Epwerd Pit/Menory/Epwerd Pit/Menory/Epwerd Pit/Liter Fut Catas. Pit/Liter Datas. Pit/Liter Datas. Piopran Menory Bath Deveload Leth-Data Beloa/e Et/O Modie Menor. Prepriet/Carcel Display Module Meno. |                                                              |
|                                  | Monitor                                                                                                    | 🛃 Start Monitoring (All Windows)                             |
|                                  | Peeister Watch                                                                                                    | Start Monitoring (All Windows)                               |
|                                  | 6                                                                                                    | Start Wetching Shift+F3                                      |
| Viser Library                    |                                                                                                    | Change Value Format@ecima0<br>Change Value Format@exadecima0 |

#### ábra 3-28:

A "Start Watching" menüpont kiválasztása.

MEGJEGYZÉS A kijelző egység felszerelésével a kijelölt memóriaértékek a GX Works2 nélkül is megfigyelhetők.

#### Műveleti eljárás

A következő példában az Y6 értékének megfigyeléséről lesz szó.

 Válassza ki a funkciót kiválasztó képernyőt, majd ott a CPU MON/TEST opciót, és ezt követően nyomja meg a ▶ gombot.

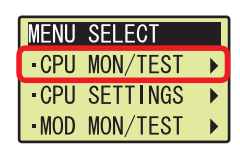

• Válassza ki a **DEV MON/TEST**opciót, és ezt követően nyomja meg az **OK** gombot.

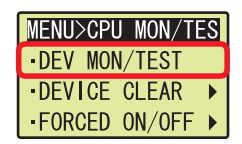

• A lent látható képernyő megjelenésekor nyomja meg a  $\blacktriangleleft$  gombot.

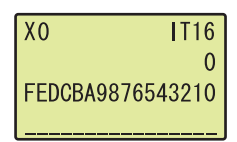

 A ▲ vagy a ▼gombok segítségével jelöljön ki egy eszközt, és ezt követően nyomja meg az OK gombot.

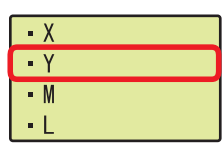

Pozícionálja a kurzort a ◀ vagy a ▶gombokkal, az eszköz azonosító meghatározásához egyesével növelje/csökkentse minden egyes számjegy értékét a ▲ vagy a ▼gombokkal, majd nyomja meg az OK gombot.

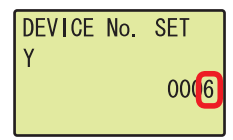

A Y6 értéke jelenik meg.

| Y6        | IT16     |
|-----------|----------|
|           | 3        |
| FEDCBA987 | 76543210 |
|           |          |

# 3.3 Eszközértékek módosítása <Eszköz tesztelése>

Ez a funkció a kétállapotú eszközök (X és Y) kényszerített BE/KI kapcsolására illetve a szóalapú eszközök (például T, C és D) pillanatnyi értékének megváltoztatására szolgl.

#### 3.3.1 Kétállapotú eszközök kényszerített BE/KI kapcsolása

A CPU modulban lévő kétállapotú eszközök (X és Y) kényszerített BE/KI kapcsolása.

#### Műveleti eljárás

(1) Válassza ki az **Online**  $\rightarrow$  **Monitor**  $\rightarrow$  **Start Monitoring menüpontot**.

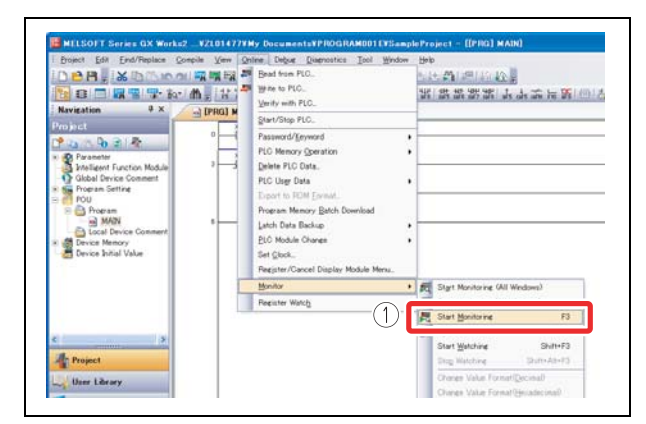

**ábra 3-29:** A "Start Monitoring" menü kiválasztása

000072a

② Válassza ki a **Debug** → **Forced Input Output Registration/Cancellation menüpontot.** 

| Broject Edit End/Replace Compile View Onlin | e Degue Diagnostics Iool Window Help          |                  |
|---------------------------------------------|-----------------------------------------------|------------------|
| [] 🔁 📳 🎗 🖻 🗅 🗠 소비 🖼 🖬 💷 🗖                   | 👔 🗐 Start/Stop Simulation                     | 01               |
| 🔁 🖬 🗖 🐨 📷 📶 . 🗄 X X X                       | Show Restricted Instructions                  | 1 128 Ja ats ats |
| Navigation # X (PRG) (2)                    | Eorced Input Output Registration/Cancellation | n                |
|                                             | Sgripline Trace                               | •                |
| htelligent Function Module 3                | Sgan Time Measurement.                        |                  |

#### ábra 3-30:

A "Forced Input Output Registration/ Cancellation..." menü kiválasztása

000073a

- ③ Adjon meg egy BE/KI kapcsolni kívánt eszközt.
- (4) Kapcsolja kényszerítve BE/KI az eszközt.
   Register FORCE ON: Bekapcs
   Register FORCE OFF: Kikapcso
   Cancel Registration: Érvényté

Bekapcsolja az eszközt. Kikapcsolja az eszközt. Érvényteleníti a kijelölt eszköz regisztrációját.

| Nevire |        |        | Registe  | r FORCE ON | I <u>⊆</u> ancel |
|--------|--------|--------|----------|------------|------------------|
| X6     |        |        | Register | FORCE OF   | =                |
| No.    | Device | ON/OFF | No.      | Device     | ON/OFF           |
| 1      |        |        | 17       |            |                  |
| 2      |        |        | 18       |            |                  |
| 3      |        |        | 19       | 6          |                  |
| 4      |        |        | 20       |            |                  |
| 5      |        |        | 21       |            |                  |
| 6      |        | 1      | 22       | 5          |                  |
| 7      |        |        | 23       |            |                  |
| 8      |        |        | 24       |            |                  |
| 9      |        | 1      | 25       |            |                  |
| 10     |        |        | 26       |            |                  |
| 11     |        |        | 27       |            |                  |
| 12     |        |        | 28       |            |                  |
| 13     |        |        | 29       |            |                  |
| 14     |        |        | 30       |            |                  |
| 15     |        |        | 31       |            |                  |
| 16     | a.     |        | 32       |            |                  |

*ábra 3-31:* A "Forced Input Output Registration/ Cancellation" ablak

#### 3.3.2 Szóalapú eszközök pillanatnyi értékének módosítása

Egy megadott értékre változtatja a CPU modulban lévő szóalapú eszköz (például T, C és D) pillanatnyi értékét.

#### Műveleti eljárás

(1) Válassza ki az **Online**  $\rightarrow$  **Monitor**  $\rightarrow$  **Start Monitoring menüpontot**.

| Navigation                                                                                                    | Bred from PLC.<br>Write to PLC.<br>Yerly with PLC.<br>Start/Stop PLC.                                                                                                    | 1日内1月1日日<br>第1555年3月1日本第1日日<br>1日日日                                                                                                    |
|----------------------------------------------------------------------------------------------------|----------------------------------------------------------------------------------------------------|----------------------------------------------------------------------------------------------------|
| And State<br>And State<br>And And And And And And And And And And | Pasamard/Jgryword<br>Rich Henory Spearton<br>Bjelter FLO bratu.<br>Ric Dign Deta<br>Loont ta Rich Esmatt.<br>Riceana Menory Sjetch Download<br>Latch Data Bolskap<br>ECI Module Chanee<br>Set (Sicol.<br>Register/Cancel Display Module Menu. | ·<br>·                                                                                                    |
|                                                                                                    | Bonitor                                                                                                    | • 🛒 Start Monitoring (All Windows)                                                                                                    |
|                                                                                                    | Register Watch                                                                                                    | and the second second s |

**ábra 3-32:** A "Start Monitoring" menü kiválasztása

000083a

(2) Válassza ki a **Debug** → **Modify Value menüpontot**.

| Broinct Edit End/Replace Con             | npile View Online | Debue Disensities Tool Window Help  | 0            |
|------------------------------------------|-------------------|-------------------------------------|--------------|
| 10 10 10 10 10 10 10 10 10 10 10 10 10 1 |                   | Modify Value.                       | r. 1 45 45 4 |
| Project                                  | 0                 | Executional Conditioned Device Test | •            |
| Parameter                                | TO                | Sampling Trace                      | •            |
| Global Device Comment                    |                   | Sgan Time Measurement.              |              |
| E Se Program Setting                     | -ii               |                                     |              |
| E Program                                | 14                |                                     |              |

ábra 3-33:

A "Modify Value" menü kiválasztása

000084a

- ③ Adja meg a módosítani kívánt eszköz azonosítóját.
- ④ Adja meg a beállítani kívánt értéket.
- (5) Kattintson rá a **Set** gombra.

| Modify Value                         | ábra 3 |
|--------------------------------------|--------|
| Device/Label   Buffer Memory   3     | A "Mod |
| TO                                   |        |
|                                      |        |
| Settable Range<br>-32768 to 32767    |        |
| Execution Result << Close            |        |
| Execution Result                     |        |
| Device/Label Data Type Setting Value |        |
|                                      |        |
|                                      |        |
|                                      |        |
| Reregister <u>C</u> lear             |        |

**abra 3-34:** A "Modify Value" ablak

 MEGJEGYZÉS
 Felszerelt kijelző egység esetén az X/Y eszközök kényszerített BE/KI kapcsolása a kijelző egységen keresztül is megvalósítható.

#### Műveleti eljárás

- A következőkben az X7 kényszerített BE/KI kapcsolását mutatjuk be.
- Válassza ki a funkciót kiválasztó képernyőt, majd ott a CPU MON/TEST lehetőséget, majd nyomja meg a ▶ gombot.

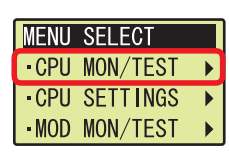

• Válassza ki a **FORCED ON/OFF**lehetőséget, majd nyomja meg a **>** gombot.

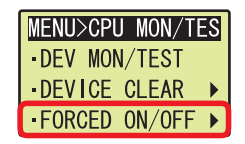

• Válassza ki a SET ON/OFF lehetőséget, majd nyomja meg az OK gombot.

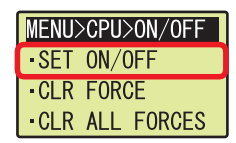

Az X/Y eszközt válassza ki a következő gombokkal: ▲ vagy ▼.

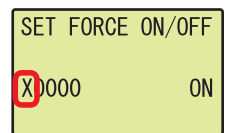

 Pozícionálja a kurzort a ◀ vagy ▶ gombokkal, az eszköz azonosító meghatározásához egyesével növelje/csökkentse minden egyes számjegy értékét a következő gombokkal: ▲ vagy ▼.

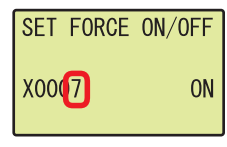

Pozícionálja a kurzort a ◀ vagy ▶gombokkal, és a BE/KI kapcsoláshoz használja a ▲ vagy a ▼gombokat, majd nyomja meg az OK gombot.

| SET  | FORCE | ON/OFF |
|------|-------|--------|
| X000 | 07    | OFF    |

# 3.4 Futó programok módosítása <Üzem közbeni programmódosítás>

Ez a funkció csupán egy módosított létraágat ír be a CPU modulba miközben a CPU modul a "RUN" üzemmódban van. Egy program rövid idő alatt is megírható mivel ez a funkció nem változtatja meg a teljes programot.

A következőkben egy érintkezővel fogjuk kibővíteni a létradiagramot.

#### Műveleti eljárás

1) Jelenítse meg a létradiagramot.

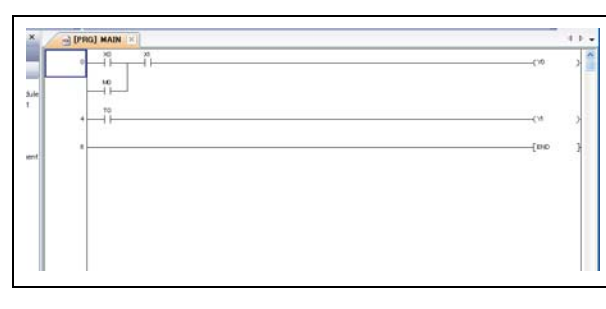

**ábra 3-35:** A módosítandó létraág előhívása

000075a

(2) Végezze el az érintkezőkkel való bővítést.

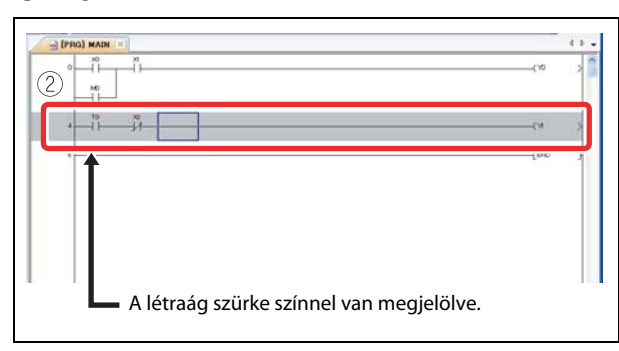

**ábra 3-36:** Érintkezőkkel való bővítés

000076a

(3) Válassza ki a **Compile**  $\rightarrow$  **Online Program Change menüpontot**.

④ Kattintson rá a **Yes** gombra.

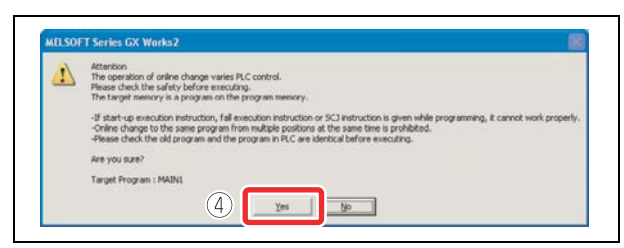

**ábra 3-37:** A program üzem közbeni módosításának nyugtázása

000077a

A program üzem közbeni módosításának megfelelő befejezését követően, a következő üzenet jelenik meg.

#### (5) Kattintson rá az **OK** gombra.

| RECOUR | T SETINE GA WORKEZ                                                                          |
|--------|---------------------------------------------------------------------------------------------|
| (j)    | Online change has completed<br>There are 499 online change maintenance steps remain<br>5 OK |

**ábra 3-38:** Tájékoztatás a program üzem közbeni módosításának befejeződéséről

#### MEGJEGYZÉS

Ahhoz hogy az üzem közbeni programmódosítás sikeres legyen, a CPU modulban lévő programnak valamint a GX Works2-ben módosítani kívánt programnak azonosnak kell lennie. Ha nem biztos abban, hogy a programok egyformák, akkor ellenőrizze őket le vagy pedig a módosításhoz a "Read from PLC" funkció végrehajtását követően kezdjen hozzá.

# 3.5 Hibakeresés < Ugrás a hibára>

Hiba bekövetkezése esetén az a PLC diagnosztika segítségével kereshető meg. Az Error jump gomb segítségével a hibát kiváltó programlépésre lehet ugrani a vezérlőprogramban.

#### 3.5.1 PLC diagnosztika

Bekövetkező hibák esetén a részletek a PLC diagnosztika alatt ellenőrizhetők le.

#### Műveleti eljárás

(1) Válassza ki a **Diagnostics** → **PLC Diagnostics menüpontot**.

| Project Edit Eind/Replace C | ompile View Online |                                       |                     |
|-----------------------------|--------------------|---------------------------------------|---------------------|
| 🗅 🖻 💾 👷 🔏 🕩 🖒 🗠 🖒           | si 🖏 🖏 🖏 🗶 🔰       | PLC Diagnostics                       | - 1 Ka 🖄 -          |
| Navigation 9 X              | ▲ [PRG] MAIN ×     | CO-Link IE Control Diagnostics        | 76 saf7 saf8 afs ca |
| Project<br>🕈 📭 🖄 🗣 🗐 🦓      |                    | QC-Link Diagnostics<br>System Monitor |                     |

**ábra 3-39:** "PLC Diagnostics" menüpont kiválasztása

000079a

(2) Kattintson rá az aktuális hiba vagy a hibalista mellett lévő *Error Help* gombra.

| Monitoring                  |                                                                                                    |
|-----------------------------|----------------------------------------------------------------------------------------------------|
| MARKED STATE                | penal Port, PLC Module Connection(USB)                                                                                                    |
|                             | Model Name Operation Status Switch                                                                                                    |
|                             | LOZCHU STOP STOP                                                                                                    |
| e function menu is extended |                                                                                                    |
| 10 0000 00000 0 0           |                                                                                                    |
| Look at                     | Error Differention                                                                                                    |
| APPLICATE INCOME.           | Engl Entermation Continuation Error Entergation PLC Status (Intermation                                                                                                    |
|                             | Current Error                                                                                                    |
|                             | Free land to the state of the state of the s |
| 1                           | R.C. Status No. Carrent Ense(Aldreviation) Carrent Ense(Detail) Tear/Month/Carr Tear<br>To Reference                                                                                                    |
|                             | R.C. Batto No. Correct Ensr/Administron). Correct Ensr/Detail: Tea Month/Ear: Tea<br>1 0 No. Environment Ensr/Detail: Tea Month/Ear: Tea<br>1 0 No. Correct Ensr/Detail: Tea Month/Ear: Tea                                                                                                    |
|                             | R.C. Status I. No. Carriet Enrol Altervision Occurret Enrol Detail Tea Month/Des Tea      Detail Anter      Detail Anter     Detail Anter      Detail Anter      Detail Anter      Detail A      |
|                             | B.C. Saturi In. Correct Dror/Streadors) Ourset BrotSetall TransPorthCore: Trans     Dror Set     Dror Set     Dror Set                                                                                                    |
|                             | DeC Data See, General Enroll-Merinkani, Connet Enrollendi, Tree-Nerthforr, Tee, Den And<br>Dec Data See, Dec Data See See See See See See See See See Se                                                                                                    |
|                             | R.C. Settia So. Corest Description: Corest Description: The Description     Ref. Description     Description     Descript      |
|                             | PAC         Status         Son         Control from (Metrovited)         Control from (Set)         The Dev           1         0         No, Down         The Dev         The Dev         The Dev           1         0         No, Down         The Dev         The Dev         The Dev           1         0         No, Down         The Dev         The Dev         The Dev           1         0         No, Down         The Dev         The Dev         The Dev           1         0         No, Down         The Dev         The Dev         The Dev           1         No, Down         The Dev         The Dev         The Dev         The Dev           1         No, Down         The Dev         The Dev         The Dev         The Dev           1         No, Down         The Dev         The Dev         The Dev         The Dev                                                                                                    |
|                             | P.G.         Status         Son.         Current Draw/Melleneratory         Current Draw/Melleneratory         Draw Average           No.         Draw         Max.         Draw Average         Draw Average         Draw Average           Brain Michae         Draw Melleneratory         Draw Melleneratory         Draw Melleneratory         Draw Melleneratory           Brain Michae         Draw Melleneratory         Draw Melleneratory         Draw Melleneratory         Draw Melleneratory           Status         Draw Melleneratory         Draw Melleneratory         Draw Melleneratory         Draw Melleneratory           Status         Draw Melleneratory         Draw Melleneratory         Draw Melleneratory         Draw Melleneratory           Status         Draw Melleneratory         Draw Melleneratory         Draw Melleneratory         Draw Melleneratory           Status         Draw Melleneratory         Draw Melleneratory         Draw Melleneratory         Draw Melleneratory           Status         Draw Melleneratory         Draw Melleneratory         Draw Melleneratory         Draw Melleneratory           Status         Draw Melleneratory         Draw Melleneratory         Draw Melleneratory         Draw Melleneratory                                                                                                    |
|                             | PAC         Ref bits         Construction         Construction         Construction         Text         Dev         Ave           0         No Dow         No         No                                                                                                    |
|                             | D.C. State         No. Corent Desc/Malerentee)         Corent Enc/Malerentee)         Desc/Malerentee         Desc/Malerentee           1         0         No. Desc         No. Desc         Desc/Malerentee         Desc/Malerentee           1         0         No. Desc         No. Desc         Desc/Malerentee         Desc/Malerentee           2         0         No. Desc         Desc/Malerentee         Desc/Malerentee         Desc/Malerentee           2         0         0         Desc/Malerentee         Desc/Malerentee         Desc/Malerentee           2         0         0         Desc/Malerentee         Desc/Malerentee         Desc/Malerentee           1         0         Desc/Malerentee         Desc/Malerentee         Desc/Malerentee         Desc/Malerentee           1         0         Desc/Malerentee         Desc/Malerentee         Desc/Malerentee         Desc/Malerentee           1         0         Desc/Malerentee         Desc/Malerentee         Desc/Malerentee         Desc/Malerentee                                                                                                    |
|                             | D.G.         Status         No.         Control Description         Text Plum/Nov.         Text         Description           0         No. Draw         No. Draw         Draw Molecular         Text Plum/Nov.         Text Plum         Draw Molecular           0         No. Draw         Draw Molecular         Text Plum/Nov.         Text Plum         Draw Molecular           0         Draw Molecular         Text Plum/Nov.         Text Plum/Nov.         Text Plum/Nov.         Draw Molecular           0         Draw Molecular         Text Plum/Nov.         Text Plum/Nov. </td                                                                                                    |
|                             | PAC         Return         Construction         Construction         The Draw           0         No. Draw         No. Draw         Draw         Draw <t< td=""></t<>                                                                                                    |
|                             | PAC         Real         No.         Control Description         Test Plant/Nov.         Test Plant/Nov.         Test Pla                                                                                                    |
|                             | D.C.         Data         No.         Control form(Malenointice)         Control form(Malenointice)         Dev 2A           Bit Drow         Bit Drow         Bit Dro                                                                                                    |
|                             | PAC         Rotal         No.         Control Description         Control Description         Test PArticles         Test PArticles           0         No. Description         No. Description         No. Description         Description           Pack         No. Description         No. Description         Description         Description           Pack         No. Description         Description         Description         Description           Pack         No. Description         Description         Description         Description           No. Description         Description         Description         Description         Description           No. Description         Description         Description         Description         Description         Description           No. Description         Description         Description         Description         Description         Description         Description           No. Description         Description         Description         Description         Description         Description           No. Description         Description         Description         Description         Description         Description           No. Description         Description         Description         Description         Description         Description                                                                                                    |
|                             | PAC         Rote is the Counter Description         Count Description         Test Plant/Non.         Test Plant/Non.         Test                                                                                                    |
|                             | R.C.         Bits         Description           D         All Draw         Draw Mark           D         No         Draw           D         No         Draw           D         Draw         Draw           D         Draw         Draw           Draw         Draw         Draw           Draw         Draw         Draw <tr< td=""></tr<>                                                                                                    |
|                             | PAC         Bits         Construction         Construction         Test Plant/Low         Test Plant/Low <th< td=""></th<>                                                                                                    |

A "PLC diagnostics" ablak (példa)

ábra 3-40:

000044a

A hibával kapcsolatos részletek és a lehetséges elhárítási lehetőségek jelennek meg.

| Error                                                                 |                                                                                                    |                                                                                                    |
|-----------------------------------------------------------------------|----------------------------------------------------------------------------------------------------|----------------------------------------------------------------------------------------------------|
| 2100                                                                  | SP. UNIT LAY ERR.                                                                                                    | SP. UNIT LAY ERR.                                                                                                    |
| Explanati                                                             | on                                                                                                    |                                                                                                    |
| In the I                                                              | /O assignment setting of PL<br>to an I/O module or vice vi                                                                                           | C parameter, Inteli (intelligent function module) was<br>ersa.                                                                                                    |
| In the I                                                              | O assignment setting of PL                                                                                                    | C parameter, a module other than CPU (or nothing)                                                                                                    |
| - Genera                                                              | al-purpose switch settings w                                                                                                    | 'U module or vice versa.<br>ere made for a module without a general-purpose                                                                                             |
| switch.                                                               | I/O assignment setting of th                                                                                                    | he parameter, the set assignment points of the                                                                                                    |
| intelliger                                                            | it function module are less t                                                                                                    | han the points of the mounted modules.                                                                                                    |
| Troublest<br>Read th<br>instructio<br>when ne<br>The inte<br>(contact | ooting<br>e individual information of th<br>in that corresponds to that<br>cessary.<br>Iligent function module that<br>your local Mitsubishi represe | ne error using the GX Works2, check the FROM/TO<br>numerical value (program error location), and correc<br>was accessed is experiencing a hardware fault.<br>antative.) |
|                                                                       |                                                                                                    |                                                                                                    |

**ábra 3-41:** "Help" ablak (példa)

#### 3.5.2 Ugrás a hibára

A PLC diagnosztikán belül, a hibára való ugrást lehetővé tevő funkció segítségével a hibák egyszerűen megkereshetők.

#### Műveleti eljárás

① Válassza ki a **Diagnostics** → **PLC diagnosztika menüpontot**.

| Project Edit Eind/Replace Go | mpile View Online |                                       | -                |
|------------------------------|-------------------|---------------------------------------|------------------|
| 🗅 🖻 💾 🖕 😹 🗈 🗅 in a           | 🖏 🖏 🖏 🚚 🔊 🚺 🔒     | PLC Diagnostics_                      | 리쇼 🙆 .           |
| B B A R R R R                | ▲ [PRG] MAIN ×    | CO-Link JE Control Diagnostics        | re sarr sare ars |
| Project<br>🕈 🕰 🖄 🗣 😰   👫     |                   | QC-Link Diagnostics<br>System Monitor |                  |

*ábra 3-42:* "PLC Diagnostics" menüpont kiválasztása

000079a

(2) Kattintson rá az **Error Jump** gombra.

| Honitor Status -          | Connection C                                                                                                    | hannes Luc                                                                                                    |                                                                                                    |                                                                                                    |                                                                                                    |    |                                                                                                    |
|---------------------------|----------------------------------------------------------------------------------------------------|----------------------------------------------------------------------------------------------------|----------------------------------------------------------------------------------------------------|----------------------------------------------------------------------------------------------------|----------------------------------------------------------------------------------------------------|----|----------------------------------------------------------------------------------------------------|
| Horitoring                |                                                                                                    | Serial Port PLC Modu                                                                                                    | e Connection(USB)                                                                                                    |                                                                                                    | 1                                                                                                    | 39 |                                                                                                    |
| unction mercu is extended | Midel                                                                                                    | Name Operation Status<br>STOP                                                                                                    | SHith                                                                                                    |                                                                                                    |                                                                                                    |    |                                                                                                    |
| the PLC maps              | Error Informa<br>© Erroy Info<br>Current Error                                                                                                    | tion<br>mation                                                                                                    | Inforgation C PLC State                                                                                                    | us (pformation                                                                                                    |                                                                                                    |    |                                                                                                    |
|                           |                                                                                                    |                                                                                                    |                                                                                                    | ( )                                                                                                    | 1                                                                                                    | _  | and the second                                                                                                    |
|                           | RC 240                                                                                                    | S No. Current Empr(Abbrevia<br>0                                                                                                    | Alon) Overent Encor/Deta<br>No Encor                                                                                                    | 1 1991 C                                                                                                    | /=                                                                                                    | īĽ | Dirick True                                                                                                    |
|                           | RC 240                                                                                                    | s No. Current Error(Aldrevia<br>0                                                                                                    | ton). Current EnterDebe<br>No Enter                                                                                                    | 61140(C                                                                                                    | )=                                                                                                    | l  | Dror Beb                                                                                                    |
|                           | Dror History                                                                                                    | Occurrence Order Display                                                                                                    | ton), Orrent Emplorea<br>No Emp                                                                                                    | 61990(Z)                                                                                                    | )=                                                                                                    |    | Dror (Hib                                                                                                    |
| 2                         | PLC 240                                                                                                    | 0<br>0<br>Occurrence Order Depley<br>Dror Message/Abbrevistor                                                                                                    | ton)Cerent EmoriDeta<br>No Emor<br>ucending<br>Error Hessage(Detaf)                                                                                                    | Tea Marth Day                                                                                                    | Time                                                                                                    |    | Enor (sile<br>Enor Helory                                                                                                    |
|                           | Error History                                                                                                    | o No. Carrent Error/Aldrevia<br>O<br>Occurrence Order Depley<br>Dror Message/Aldreviation<br>BATTEXY DBOD                                                                                                    | Iten) Current EntriDeta<br>No Entri<br>Entri Messaar(Detaf)<br>SATTEX: ESPOR<br>ACE:: FORM                                                                                                    | 1                                                                                                    | Time<br>0.16-30<br>0.20.20                                                                                                    |    | Error (Job<br>Error Hetery<br>Geor Hetery                                                                                                    |
|                           | Error History<br>2etus No<br>1000<br>1000                                                                                                    | 0<br>Occurrence Order Display<br>Drow Messace/Abbrevision<br>Antibio Stando<br>Accel Down                                                                                                    | An Draw Second Second S                                                                                                    | Tear Marth/Car<br>2000-1-1<br>2000-1-1<br>2000-1-1                                                                                                   | Time<br>0:16:30<br>0:20:20<br>1: 4:40                                                                                                    |    | Error (Job<br>Error Hetery<br>Geor Hetery                                                                                                    |
|                           | R.C. 28th                                                                                                    | Occurrence Onder (Japanese)     Occurrence Onder (Japanese)     Occurrence Onder (Japanes | Action Current Enter/Deta<br>No Enter<br>Enter Messaer/Detail<br>Entrer Resol<br>Action Down<br>Batterr BROR<br>Action Down                                                                                                    | View Pharth/Carr<br>2000: 1-1<br>2000: 1-1<br>2000: 1-1<br>2000: 1-1                                                                                 | Time<br>0:16:30<br>0:20:20<br>1: 4:43<br>1: 4:47                                                                                                    |    | Enor Helory<br>Dror Jelo<br>Dear Helory<br>Enor Jep                                                                                                    |
|                           | R.C. 2040<br>L<br>Dror Hebory<br>Return No<br>A 1500<br>A 1500<br>A 1500<br>A 1500<br>A 1500<br>A 1500<br>A 1500                                                                                                    | Ann. Generit Error(Altervis     Occurrence Order Deplee     Occurrence Order Deplee     Occurrence Order Deplee     Artter VBAGB     Artter VBAGB     Artter VBAGB     Artter VBAGB     Artter VBAGB     Artter VBAGB                                                                                                    | Acen Overst Enanciesta<br>No Error Messaer/Detail<br>AATERY EBAGE<br>ACEC DOWN<br>BATTERY EBAGE<br>ACEC DOWN<br>BATTERY EBAGE<br>ACEC DOWN<br>BATTERY EBAGE                                                                                                    | Year, March/Car<br>2000-1-1<br>2000-1-1<br>2000-1-1<br>2000-1-1<br>2000-1-1                                                                          | Time<br>0:16:30<br>0:20:20<br>1: 4:40<br>1: 4:47<br>1: 4:56                                                                                                    |    | Envided<br>Envided<br>Envided<br>Geor Hetary<br>Envirol Ageo<br>Envirol Ageo                                                                                                    |
|                           | PLC 2140<br>Error History<br>2000 No<br>0 1000<br>0 1000<br>0 10                                                                                                    | A. N. Current Drur/Allervic     O     Occurrence Order Digiter //     Drur Penager/Altervice     ACDC Druce     AddDc Druce     AddDc Druce     AddDc Druce     AddDc Druce     AddDc Druce     AddDc Druce                                                                                                    | According  According                                                                                                    | Year Marth/Cer<br>2000-1-1<br>2000-1-1<br>2000-1-1<br>2000-1-1<br>2000-1-1<br>2000-1-1                                                               | Time<br>0:16:30<br>0:20:20<br>1: 4:47<br>1: 4:56<br>1:31:30                                                                                                    |    | Envir Sing<br>Envir Hetary<br>Geor Hetary<br>Envir Syng<br>Envir Syng                                                                                                    |
|                           | P.C. Statu<br>I<br>Dror Hettery<br>284 at 160<br>A 1500<br>A 150<br>A 1500<br>A 1500<br>A      | Ann. Current Dirar/Alfered     O     Courrence Order Dasker     D     Tors Henasad/Abbevastori     Acting: (bance     Acting: (bance     Acting: (bance     Acting: (bance     Acting: bance     Acting: banc | Acces Down<br>Acces Down<br>Error MessagrDetall<br>MITERY EPAGE<br>ACCES Down<br>ACCES Down<br>ACCES Down<br>ACCES Down<br>ACCES Down                                                                                                    | Tee Plant/Cer<br>2000-1-1<br>2000-1-1<br>2000-1-1<br>2000-1-1<br>2000-1-1<br>2000-1-1<br>2000-1-1                                                    | Time<br>0.16-30<br>0.020<br>1.4-67<br>1.4-67<br>1.4-67<br>1.4-56<br>1.31:30<br>1.55-67                                                                                                    |    | Ener Jale<br>Ener Hetary<br>Gear Hetary<br>Ener Age<br>Ener Heb<br>Status Ion Legen                                                                                                    |
|                           | PLC 2940<br>1<br>Dror Hebory<br>284 No<br>A 1900<br>A 1900<br>A 19                                                                                                    | An. Current Enrar/Alternia     O     Occurrence Order Digits:      O     Concurrence Order Digits:      ACID: Done     ACID: Done     AC | According Control Final Certa<br>No Draw<br>Tray Hessage(Detail)<br>ACTRY ENDAGE<br>ACTRY ENDAGE<br>ACTRY ENDAG  | Yee Marth/Cer<br>2000-1-1<br>2000-1-1<br>2000-1-1<br>2000-1-1<br>2000-1-1<br>2000-1-1<br>2000-1-1<br>2000-1-1                                        | Time<br>0.16-20<br>0.20:20<br>1: 4:40<br>1: 4:47<br>1: 4:56<br>1: 55:47<br>22:20:41<br>22:20:41                                                                                                    |    | Enor Jole<br>Enor Hetary<br>Gear Hetary<br>Enor Ayre<br>Enor Ayre<br>Enor Heb<br>Status Ion Legen<br>Hase Enor                                                                           |
|                           | P.C. Statu<br>I.<br>Dror History V<br>Zetrus No.<br>A. 1500<br>A. 1500<br>A. 150                                                                                                    | An. Current Diraci Alterni      Occurrence Order Display     Diraci Pensasol Abbreviation     Mattiter Database     Action Database     Action Database     Action Database     Action Database     Action Database     Action Database     Action Database     Action Database     Action Database     Action Database     Action Database                                                                                                    | Access from Center From Center     No. Drow     Second Ing.     Error Hessage(Detail)     EATEPH Feasage(Detail)     EATEPH Feasage(Detail)     EATEPH Feasage     Access Counts     Access Counts     Access Counts     Access Counts     Access Counts     Access Counts     Access Counts     Access Counts     Access Counts     Access Counts     Access Counts     Access Counts     Access Counts     Access Counts     Access Counts     Access     Access     Ac                                                                                                    | Yee Much Cee<br>2000 1-1<br>2000 1-1<br>2000 1-1<br>2000 1-1<br>2000 1-1<br>2000 1-1<br>2000 1-1<br>2000 1-1<br>2000 1-1<br>2000 1-1                 | Time<br>0.16-30<br>1.4-40<br>1.4-47<br>1.4-47<br>1.4-56<br>1.31-30<br>1.456-47<br>122-20-51<br>122-25-54<br>22-25-54                                                                                                    |    | Error (Jele<br>Error Heltery<br>Gear Heltery<br>Error Japp<br>Error Help<br>Status Iton Legen<br>Maday Error<br>Maday Error                                                              |
|                           | P.C. Statu<br>I.<br>2<br>284-44<br>1900<br>A 1900<br>A | An. Current Enrar/Alternia     O     O     Consumers Order Digits:      Forst Personal Alternia     ACID: Donal     ACID: Donal     ACID: | Action Control Services<br>No Draw<br>This Press<br>This Pressar/Detail<br>NATERY DRIVE<br>SATERY DRIVE<br>SATER | Tee Marth/Cer<br>2000-1-1<br>2000-1-1<br>2000-1-1<br>2000-1-1<br>2000-1-1<br>2000-1-1<br>2000-1-1<br>2000-1-1<br>2000-1-1<br>2000-1-2<br>2000-1-2    | Time<br>0:16:30<br>0:2020<br>1:4:40<br>1:4:40<br>1:4:56<br>1:31:30<br>1:55:47<br>2:22:51<br>2:22:51<br>2:25:51<br>2:22:51<br>2:25:51<br>2:255 |    | Error (Jaro<br>Error Heltary<br>Geor Heltary<br>Error Xaro<br>Error Xaro<br>Error Xaro<br>Error Help<br>Status Iton Legen<br>Major Error<br>Major Error<br>Major Error<br>Major Secrited |
|                           | P.C. Statu<br>I.<br>Error Hetery<br>P.etu No<br>A. 1900<br>A. 1900<br>A. 2001<br>A. 2001                                                                                                    | An. Current Drust Alternis     O     Occurrence Order Display: [/     Drust Pensasol/Abbreviston]     Addition (Date: 1)     Addition (Date: 2)     Addition (Date: 2)     Additio | Access forms     Access forms     Access form     Access form     Access form     Access form     Access     Access     Acces     Access     Access                                                                                                    | 1 1998 March/Gas<br>2000-1-1<br>2000-1-1<br>2000-1-1<br>2000-1-1<br>2000-1-1<br>2000-1-1<br>2000-1-1<br>2000-1-1<br>2000-1-1<br>2000-1-2<br>2000-1-2 | Time<br>0:16:30<br>0:20:20<br>1: 4:43<br>1: 4:45<br>1: 4:45<br>1 |    | Error (Jel)<br>Error (Jel)<br>Error Hetary<br>Gran Hetary<br>Error Agrip<br>Error Heb<br>Status for Legen<br>Moderate Error<br>Moderate Error                                            |

| ábra 3-43:              |         |
|-------------------------|---------|
| "PLC diaanostics" ablak | (példa) |

000080a

A kurzor a hibát kiváltó programlépésre ugrik a vezérlőprogramban.

| 0 SM400 | 9020 | [MOV | K-1 | ZO            | н       |
|---------|------|------|-----|---------------|---------|
| 6       |      |      |     | (Y100<br>(END | )-<br>, |

**ábra 3-44:** Kiválasztott hi

Kiválasztott hibához kapcsolódó programlépés

CE2002

**MEGJEGYZÉSEK** Felszerelt kijelző egység esetén az aktuális hibák valamint a múltban bekövetkezett hibák a kijelző egység segítségével is nyugtázhatók.

#### Műveleti eljárás

A következő példában a CPU modulban legutóbb bekövetkezett hibák megkeresésének módja látható.

 Válassza ki a funkciót kiválasztó képernyőt, majd ott a CPU MON/TEST lehetőséget, majd nyomja meg a ▶ gombot.

| MENU  | SELECT   |   |
|-------|----------|---|
| • CPU | MON/TEST | ► |
| • CPU | SETTINGS | ► |
| • MOD | MON/TEST | ► |

• Válassza ki az **ERROR MONITOR**lehetőséget, majd nyomja meg a **>** gombot.

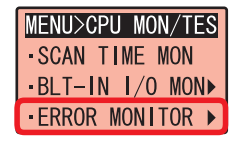

• Válassza ki a **MONITOR**lehetőséget, majd nyomja meg az **OK** gombot.

| MENU>CPU>ERR |   |
|--------------|---|
| - MON I TOR  |   |
| •LOG         | ► |
| - CLEAR      |   |

Megjelennek a hibával kapcsolatos információk.

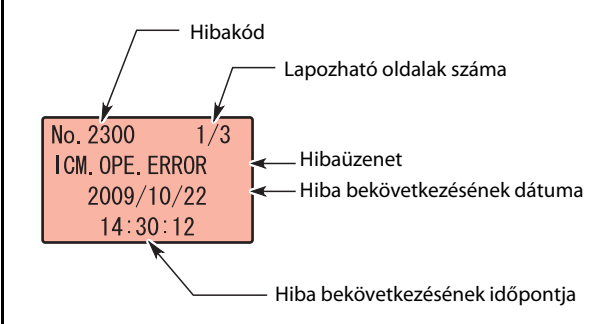

A hibák különálló információinak és a közös információknak a megjelenítéséhez használja a ◀ vagy a ▶ gombokat.

Az előző képernyőre való visszatéréshez nyomja meg az **ESC** gombot.

A kijelző egység segítségével lehetőség van a hibalista megjelenítésére valamint a "Clearing the errors" és hasonló funkciók is futtathatók.

# 3.6 Rendszerállapot figyelése < Rendszerfigyelés>

Ezzel a funkcióval a CPU modul és más modulok rendszerállapota figyelhető.

#### Műveleti eljárás

(1) Válassza ki a **Diagnostics** → **System Monitor menüpontot**.

| Project Edit Eind/Replace | Compile View                              | Qnline Det                        | ue Diseno | stics Tool Window                                                                            | Help                                        |
|---------------------------|-------------------------------------------|-----------------------------------|-----------|----------------------------------------------------------------------------------------------|---------------------------------------------|
| □ 2 0                     | 이 대해 및 영상 및<br>이 4111 및 영상 및<br>④ [PRG] M | 부 위 <i>종</i><br>분 참 남왕 (<br>AIN × | ₹ В       | LC Diagnostics.<br>Hernet Diagnostics.<br>O-Link JE Control Diagnos<br>ELSEONET Diagnostics. | 100 년 119 119 119 119 119 119 119 119 119 1 |
| Project                   | 0 1                                       |                                   |           | A HE ALL ALL ALL ALL ALL ALL ALL ALL ALL AL                                                  |                                             |
| 0 2 4                     |                                           |                                   | 5         | rotion Monitor                                                                               |                                             |

**ábra 3-45:** "System monitor" menü kiválasztása

000081a

(2) Megjelenik a "System monitor" ablak.

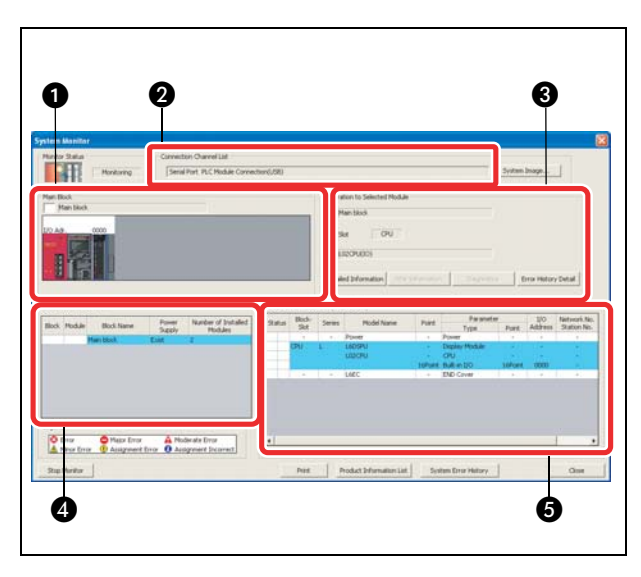

#### ábra 3-46:

A "System monitor" ablak A magyarázatok a lenti táblázatban találhatók.

| Szám | Terület                          | Leírás                                                                   |
|------|----------------------------------|--------------------------------------------------------------------------|
| 0    | Főablak                          | A modulok üzemállapota és az I/O címek jelennek meg.                     |
| 2    | Adatkapcsolati csatornák listája | A beállított kapcsolat részletei láthatók.                               |
| ₿    | Kiválasztott modul üzemelése     | A kiválasztott modul I/O állapota és a modell jelenik meg.               |
| 4    | Blokk információk                | A blokkhoz kapcsolódó információk jelennek meg.                          |
| 6    | Modulinformációk                 | A kiválasztott modul modellje, típusa és a kezdeti I/O címe jelenik meg. |

 Táblá 3-3:
 A "System monitor" ablak területei

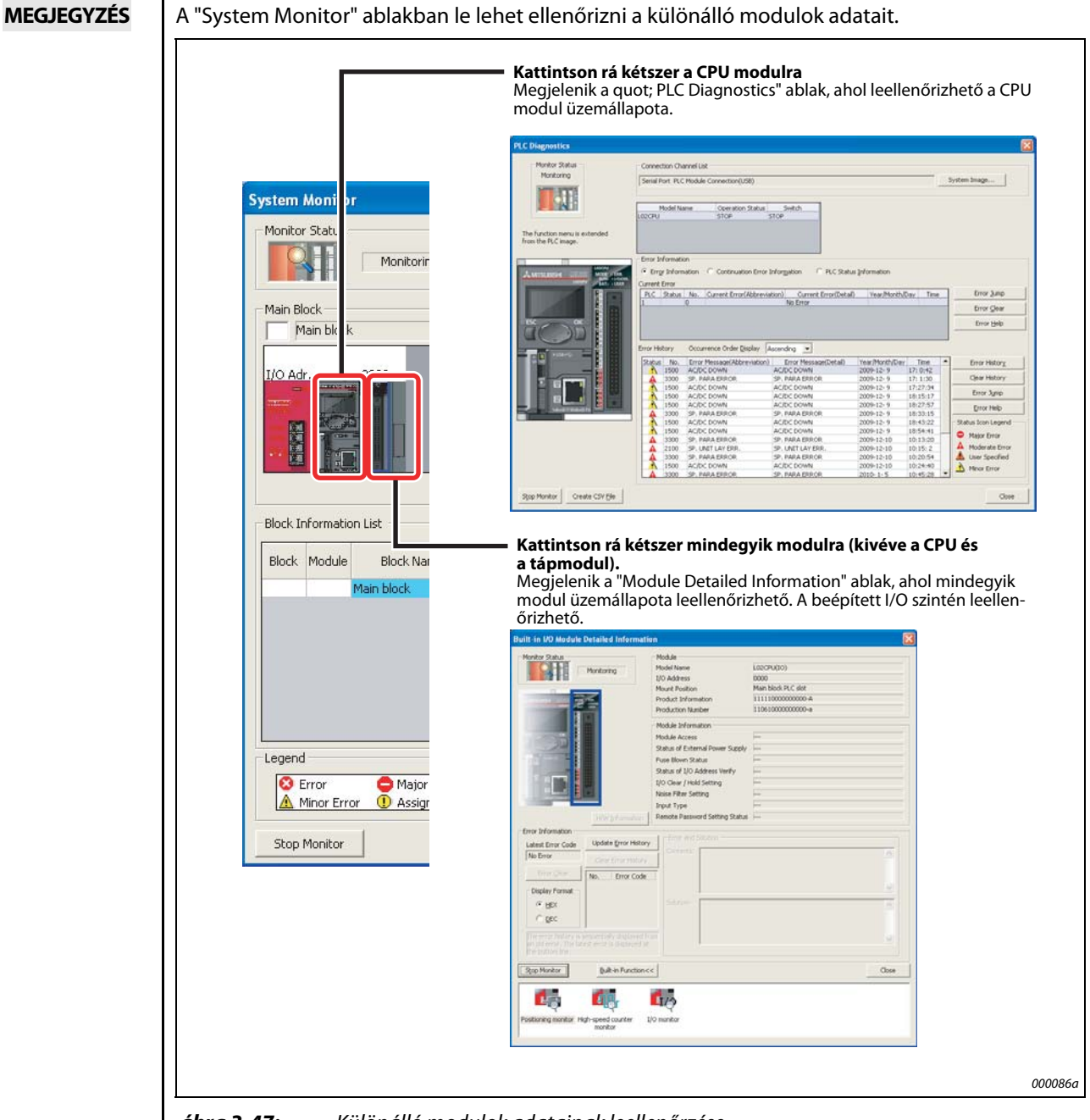

#### **ábra 3-47:** Különálló modulok adatainak leellenőrzése

# Betűrendes tárgymutató

| Ablak                     |      |
|---------------------------|------|
| PLC diagnosztika          |      |
| PLC memória formázása     | 2-23 |
| Rendszerfigyelés          |      |
| Transfer Setup Connection | 2-21 |

A

#### В

| Beépített funkciók              |
|---------------------------------|
| Adatnaplózás 1-5                |
| CC-Link                         |
| Ethernet                        |
| I/O                             |
| Bejegyzett adatok figyelése 3-9 |
| Bekötés                         |
| Külső eszközök csatlakozója 2-7 |
| Tápmodul                        |
|                                 |

## С

| 2-25 |
|------|
| 1-4  |
| 2-23 |
| 2-24 |
|      |

#### E

| Eszközértékek módosítása         |
|----------------------------------|
| Kétállapotú eszköz 3-14          |
| Szóalapú eszköz3-15              |
| Eszközfigyelő                    |
| Bejegyzett adatok figyelése      |
| Eszközök csoportos figyelése     |
| Típusok 3-7                      |
| Eszközök                         |
| Eszköz tesztelése3-14            |
| Kétállapotú eszköz2-11           |
| Szóalapú eszköz2-11              |
| Eszközök csoportos figyelése 3-8 |

#### G

| GX Works2             |      |
|-----------------------|------|
| Elindítás             | 2-13 |
| Működés leellenőrzése |      |

| Hibakeresés      |        |
|------------------|--------|
| PLC diagnosztika | . 3-18 |
| Ugrás a hibára   | . 3-19 |

Н

| Létrehozás     |  |
|----------------|--|
| Új projekt     |  |
| Vezérlőprogram |  |

L

#### Μ

| Magyarázatok                                      |
|---------------------------------------------------|
| Eszközökre vonatkozó magyarázatok létrehozása 3-2 |
| Eszközre vonatkozó magyarázat                     |
| Létraág-magyarázat 3-1                            |
| Létraág-magyarázatok létrehozása                  |
| Megjegyzés 3-1                                    |
| Megjegyzések létrehozása 3-6                      |
| Típusok 3-1                                       |
| Modulok felszerelése                              |
| DIN sínre 2-5                                     |
| Eljárás 2-3                                       |
| Működés                                           |
| Ellenőrzés 2-26                                   |

#### Ρ

| Program lefordítása 2        | -18 |
|------------------------------|-----|
| Programozás                  |     |
| Eszközök alkalmazása 2       | -11 |
| Utasítások 2                 | -12 |
| Vezérlőprogram (példa)2      | -12 |
| Programozható vezérlő        |     |
| Kapcsolat beállítása2        | -20 |
| Programozható vezérlők       |     |
| Előkészület az üzemeltetésre | 2-1 |
| Eszközök                     | 1-2 |
| Projekt                      |     |
| Létrehozás2                  | -14 |
| Mentés 2                     | -19 |

#### R

| Rendszer kialakítása<br>Áttekintés |
|------------------------------------|
| т                                  |
| Tápellátás ellenőrzése 2-9         |
| U                                  |
| Üzem közbeni programmódosítás      |
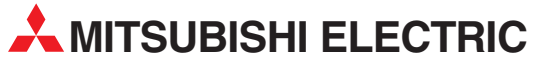

| HEADQUARTERS                                                                                                    |               |
|----------------------------------------------------------------------------------------------------|---------------|
| MITSUBISHI ELECTRIC EUROPE B.V.<br>German Branch<br>Gothaer Straße 8<br><b>D-40880 Ratingen</b><br>Phone: +49 (0)2102 / 486-0<br>Fax: +49 (0)2102 / 486-1120                                   | EUROPE        |
| MITSUBISH IELECTRIC EUROPE B.Vorg.sl. <b>CZ</b><br>Czech Branch<br>Avenir Business Park, Radlická 714/113a<br><b>CZ-158 00 Praha 5</b><br>Phone: +420 - 251 551 470<br>Fax: +420 - 251-551-471 | ECH REP.      |
| MITSUBISHI ELECTRIC EUROPE B.V.<br>French Branch<br>25, Boulevard des Bouvets<br>F <b>-22741 Nanterre Cedex</b><br>Phone: +33 (0)1 / 55 68 55 68<br>Fax: +33 (0)1 / 55 68 57 57                | FRANCE        |
| MITSUBISHI ELECTRIC EUROPE B.V.<br>Irish Branch<br>Westgate Business Park, Ballymount<br><b>IRL-Dublin 24</b><br>Phone: +353 (0)1 4198800<br>Fax: +353 (0)1 4198890                            | IRELAND       |
| MITSUBISHI ELECTRIC EUROPE B.V.<br>Italian Branch<br>Viale Colleoni 7<br><b>I-20041 Agrate Brianza (MB)</b><br>Phone: +39 039 / 60 53 1<br>Fax: +39 039 / 60 53 312                            | ITALY         |
| MITSUBISHI ELECTRIC EUROPE B.V.<br>Poland Branch<br>Krakowska 50<br><b>PL-32-083 Balice</b><br>Phone: +48 (0)12 / 630 47 00<br>Fax: +48 (0)12 / 630 47 01                                      | POLAND        |
| MITSUBISHI ELECTRIC EUROPE B.V.<br>52, bld. 3 Kosmodamianskaya nab 8 floor<br><b>RU-115054 Moscow</b><br>Phone: +7 495 721-2070<br>Fax: +7 495 721-2071                                        | RUSSIA        |
| MITSUBISHI ELECTRIC EUROPE B.V.<br>Spanish Branch<br>Carretera de Rubí 76-80<br><b>E-08190 Sant Cugat del Vallés (Barcel</b><br>Phone: 902 131121 // +34 935653131<br>Fax: +34 935891579       | SPAIN<br>ona) |
| MITSUBISHI ELECTRIC EUROPE B.V.<br>UK Branch<br>Travellers Lane<br><b>UK-Hatfield, Herts. AL10 8XB</b><br>Phone: +44 (0)1707 / 27 61 00<br>Fax: +44 (0)1707 / 27 86 95                         | UK            |
| MITSUBISHI ELECTRIC CORPORATION<br>Office Tower "Z" 14 F<br>8-12,1 chome, Harumi Chuo-Ku<br><b>Tokyo 104-6212</b><br>Phone: +81 3 622 160 60<br>Fax: +81 3 622 160 75                          | JAPAN         |
| MITSUBISHI ELECTRIC AUTOMATION, Inc.<br>500 Corporate Woods Parkway<br><b>Vernon Hills, IL 60061</b><br>Phone: +1 847 478 21 00<br>Fax: +1 847 478 22 53                                       | USA           |

Γ

| EUROPEAN REPRESI                                                                                                    | ENTATIVES                                                    |
|----------------------------------------------------------------------------------------------------|--------------------------------------------------------------|
| GEVA                                                                                                    | AUSTRIA                                                      |
| Wiener Straße 89                                                                                                    |                                                              |
| AI-2500 Baden<br>Phone: ±43 (0)2252 / 85 55 20                                                                                                    |                                                              |
| Fax: +43 (0)2252 / 488 60                                                                                                    |                                                              |
| TECHNIKON                                                                                                    | BELARUS                                                      |
| Oktyabrskaya 19, Off. 705                                                                                                    |                                                              |
| BY-220030 Minsk<br>Phone: ±375 (0)17 / 210 /6 26                                                                                                    |                                                              |
| Fax: +375 (0)17 / 210 46 26                                                                                                    |                                                              |
| ESCO DRIVES & AUTOMATION                                                                                                    | BELGIUM                                                      |
| Culliganlaan 3                                                                                                    |                                                              |
| BE-1831 Diegem                                                                                                    |                                                              |
| Findle: $+32(0)2/7176431$                                                                                                    |                                                              |
| Koning & Hartman b.v.                                                                                                    | BELGIUM                                                      |
| Woluwelaan 31                                                                                                    |                                                              |
| BE-1800 Vilvoorde                                                                                                    |                                                              |
| Findle: $+32(0)2/2570240$<br>Fax: $+32(0)2/2570249$                                                                                                    |                                                              |
| INEA RBT d.o.o. BOSNIA A                                                                                                    | ND HERZEGOVINA                                               |
| Aleja Lipa 56                                                                                                    |                                                              |
| BA-71000 Sarajevo                                                                                                    |                                                              |
| Phone: $+387(0)33/921164$<br>Fax: $+387(0)33/524539$                                                                                                    |                                                              |
|                                                                                                    | RIII GARIA                                                   |
| 4, Andrei Ljapchev Blvd., PO Box                                                                                                    | 21                                                           |
| BG-1756 Sofia                                                                                                    |                                                              |
| Phone: $+359(0)2/8176000$                                                                                                    |                                                              |
| INEA DDT d o o                                                                                                    | CROATIA                                                      |
| Losiniska 4 a                                                                                                    | CRUATIA                                                      |
| HR-10000 Zagreb                                                                                                    |                                                              |
| Phone: +385 (0)1 / 36 940 - 01 / -0                                                                                                    | 2/-03                                                        |
| AutoCont C C c t o                                                                                                    |                                                              |
| Autocom C.S. S.I.O.                                                                                                    |                                                              |
| Technologická 374/6                                                                                                    |                                                              |
| Technologická 374/6<br>CZ-708 00 Ostrava-Pustkovec                                                                                                    |                                                              |
| Technologická 374/6<br><b>CZ-708 00 Ostrava-Pustkovec</b><br>Phone: +420 595 691 150<br>Exer. + 420 595 691 100                                                                                                    |                                                              |
| Technologická 374/6<br><b>CZ-708 00 Ostrava-Pustkovec</b><br>Phone: +420 595 691 150<br>Fax: +420 595 691 199<br>Pailiar Electronics A/C                                                                                                    |                                                              |
| Technologická 374/6<br><b>CZ-708 00 Ostrava-Pustkovec</b><br>Phone: +420 595 691 150<br>Fax: +420 595 691 199<br>Beijer Electronics A/S<br>Lykkenärdsvei 17                                                                                                    | DENMARK                                                      |
| Technologická 374/6<br><b>CZ-708 00 Ostrava-Pustkovec</b><br>Phone: +420 595 691 150<br>Fax: +420 595 691 199<br>Beijer Electronics A/S<br>Lykkegårdsvej 17<br><b>DK-4000 Roskilde</b>                                                                                                    | DENMARK                                                      |
| Technologická 374/6<br><b>CZ-708 00 Ostrava-Pustkovec</b><br>Phone: +420 595 691 150<br>Fax: +420 595 691 199<br>Beijer Electronics A/S<br>Lykkegårdsvej 17<br><b>DK-4000 Roskilde</b><br>Phone: +45 (0)46/75 76 66                                                                                                    | DENMARK                                                      |
| Technologická 374/6<br><b>CZ-708 00 Ostrava-Pustkovec</b><br>Phone: +420 595 691 150<br>Fax: +420 595 691 199<br>Beijer Electronics A/S<br>Lykkegårdsvej 17<br><b>DK-4000 Roskilde</b><br>Phone: +45 (0)46/75 76 66<br>Fax: +45 (0)46/75 76 66<br>Fax: +45 (0)46/75 76 66                                                                                                    | DENMARK                                                      |
| Technologická 374/6<br><b>CZ-708 00 Ostrava-Pustkovec</b><br>Phone: +420 595 691 150<br>Beijer Electronics A/S<br>Lykkegårdsvej 17<br><b>DK-4000 Roskilde</b><br>Phone: +45 (0)46/75 76 66<br>Fax: +45 (0)46/75 76 66<br>Beijer Electronics Eesti OÜ<br>Beiner Idoi                                                                                                    | DENMARK                                                      |
| Technologická 374/6<br><b>CZ-708 00 Ostrava-Pustkovec</b><br>Phone: +420 595 691 150<br>Beijer Electronics A/S<br>Lykkegårdsvej 17<br><b>DK-4000 Roskilde</b><br>Phone: +45 (0)46 / 75 76 66<br>Fax: +45 (0)46 / 75 76 66<br>Beijer Electronics Eesti OÜ<br>Pärnu mnt.160i<br><b>EE-11317 Tallinn</b>                                                                                                    | DENMARK                                                      |
| Technologická 374/6<br><b>C2-708 00 Ostrava-Pustkovec</b><br>Phone: +420 595 691 150<br>Beijer Electronics A/S<br>Lykkegårdsvej 17<br><b>DK-4000 Roskilde</b><br>Phone: +45 (0)46/75 76 66<br>Fax: +45 (0)46/75 76 66<br>Beijer Electronics Eesti ÖÜ<br>Beijer Electronics Eesti ÖÜ<br><b>EE-11317 Tallinn</b><br>Phone: +372 (0)6/51 81 40                                                                                                    | DENMARK                                                      |
| Technologická 374/6<br><b>CZ-708 00 Ostrava-Pustkovec</b><br>Phone: +420 595 691 150<br>Beijer Electronics A/S<br>Lykkegårdsvej 17<br><b>DK-4000 Roskilde</b><br>Phone: +45 (0)46 / 75 76 66<br>Fax: +45 (0)46 / 75 76 66<br>Beijer Electronics Eesti OÜ<br>Pärnu mnt.160i<br><b>EE-11317 Tallinn</b><br>Phone: +372 (0)6 / 51 81 40<br>Fax: +472 (0)6 / 51 81 49                                                                                                    | DENMARK                                                      |
| Technologická 374/6<br><b>CZ-708 00 Ostrava-Pustkovec</b><br>Phone: +420 595 691 150<br>Beijer Electronics A/S<br>Lykkegårdsvej 17<br><b>DK-4000 Roskilde</b><br>Phone: +45 (0)46/75 76 66<br>Fax: +45 (0)46/75 76 66<br>Beijer Electronics Eesti OÜ<br>Pärnu mnt.160i<br><b>EE-11317 Tallinn</b><br>Phone: +372 (0)6 / 51 81 40<br>Fax: +372 (0)6 / 51 81 49<br>Beijer Electronics OY<br>Peltria 37                                                                                                    | DENMARK                                                      |
| Technologická 374/6<br><b>CZ-708 00 Ostrava-Pustkovec</b><br>Phone: +420 595 691 150<br>Fax: +420 595 691 199<br>Beijer Electronics A/S<br>Lykkegårdsvej 17<br><b>DK-4000 Roskilde</b><br>Phone: +45 (0)46/75 76 66<br>Fax: +45 (0)46/75 76 66<br>Fax: +45 (0)46/75 76 66<br>Beijer Electronics Eesti OÜ<br>Pärnu mnt. 160i<br><b>EE-11317 Tallinn</b><br>Phone: +372 (0)6/51 81 40<br>Fax: +372 (0)6/51 81 49<br>Beijer Electronics OY<br>Peltoie 37<br><b>FIN-28400 Ulvila</b>                                                                                                    | DENMARK<br>ESTONIA<br>FINLAND                                |
| Technologická 374/6<br><b>CZ-708 00 Ostrava-Pustkovec</b><br>Phone: +420 595 691 150<br>Fax: +420 595 691 199<br>Beijer Electronics A/S<br>Lykkegårdsvej 17<br><b>DK-4000 Roskilde</b><br>Phone: +45 (0)46/75 76 66<br>Fax: +45 (0)46/75 76 66<br>Beijer Electronics Eesti OÜ<br>Pärnu mnt. 160i<br><b>EE-11317 Tallinn</b><br>Phone: +372 (0)6/51 81 40<br>Fax: +372 (0)6/51 81 49<br>Beijer Electronics OY<br>Peltoie 37<br><b>FIN-28400 Ulvila</b><br>Phone: +358 (0)207 / 463 540                                                                                                    | ESTONIA<br>FINLAND                                           |
| Technologická 374/6<br><b>CZ-708 00 Ostrava-Pustkovec</b><br>Phone: +420 595 691 150<br>Fax: +420 595 691 199<br>Beijer Electronics A/S<br>Lykkegårdsvej 17<br><b>DK-4000 Roskilde</b><br>Phone: +45 (0)46/75 76 66<br>Fax: +45 (0)46/75 76 66<br>Fax: +45 (0)46/75 76 66<br>Beijer Electronics Eesti OÜ<br>Pàrnu mnt. 160i<br><b>EE-11317 Tallinn</b><br>Phone: +372 (0)6/51 81 40<br>Fax: +372 (0)6/51 81 49<br>Beijer Electronics OY<br>Peltoie 37<br><b>FIN-28400 Ulvila</b><br>Phone: +358 (0)207 / 463 540<br>Fax: +358 (0)207 / 463 541                                                                                                    | DENMARK<br>ESTONIA<br>FINLAND                                |
| Technologická 374/6<br><b>CZ-708 00 Ostrava-Pustkovec</b><br>Phone: +420 595 691 150<br>Fax: +420 595 691 199<br>Beijer Electronics A/S<br>Lykkegårdsvej 17<br><b>DK-4000 Roskilde</b><br>Phone: +45 (0)46/75 76 66<br>Fax: +45 (0)46/75 76 66<br>Fax: +45 (0)46/75 76 66<br>Beijer Electronics Eesti OÜ<br>Pàmu mnt. 160i<br><b>EE-11317 Tallinn</b><br>Phone: +372 (0)6/51 81 40<br>Fax: +372 (0)6/51 81 49<br>Beijer Electronics OY<br>Peltoie 37<br><b>FIN-28400 Ulvila</b><br>Phone: +358 (0)207 / 463 540<br>Fax: +358 (0)207 / 463 541<br>UTEC0                                                                                                    | DENMARK<br>ESTONIA<br>FINLAND<br>GREECE                      |
| Technologická 374/6<br><b>CZ-708 00 Ostrava-Pustkovec</b><br>Phone: +420 595 691 150<br>Fax: +420 595 691 199<br>Beijer Electronics A/S<br>Lykkegårdsvej 17<br><b>DK-4000 Roskilde</b><br>Phone: +45 (0)46/75 76 66<br>Fax: +45 (0)46/75 76 66<br>Fax: +45 (0)46/75 76 66<br>Beijer Electronics Eesti OÜ<br>Pàmu mnt. 160i<br><b>EE-11317 Tallinn</b><br>Phone: +372 (0)6/51 81 40<br>Fax: +372 (0)6/51 81 49<br>Beijer Electronics OY<br>Peltoie 37<br><b>FIN-28400 Ulvila</b><br>Phone: +358 (0)207 / 463 540<br>Fax: +358 (0)207 / 463 541<br>UTEC0<br>5, Mavrogenous Str.<br><b>GR-18542 Piraeus</b>                                                                                                    | DENMARK<br>ESTONIA<br>FINLAND<br>GREECE                      |
| Technologickâ 374/6<br><b>CZ-708 00 Ostrava-Pustkovec</b><br>Phone: +420 595 691 150<br>Fax: +420 595 691 199<br>Beijer Electronics A/S<br>Lykkegårdsvej 17<br><b>DK-4000 Roskilde</b><br>Phone: +45 (0)46/75 76 66<br>Fax: +45 (0)46/75 76 66<br>Fax: +45 (0)46/75 76 66<br>Beijer Electronics Eesti OÜ<br>Pàmu mnt. 160i<br><b>EE-11317 Tallinn</b><br>Phone: +372 (0)6/51 81 40<br>Fax: +372 (0)6/51 81 49<br>Beijer Electronics OY<br>Peltoie 37<br><b>FIN-28400 Ulvila</b><br>Phone: +358 (0)207 / 463 540<br>Fax: +358 (0)207 / 463 541<br>UTEC0<br>5, Mavrogenous Str.<br><b>GR-18542 Piraeus</b><br>Phone: +30 211 / 1206 900                                                                                                    | DENMARK<br>ESTONIA<br>FINLAND<br>GREECE                      |
| Technologická 374/6<br><b>CZ-708 00 Ostrava-Pustkovec</b><br>Phone: +420 595 691 150<br>Fax: +420 595 691 199<br>Beijer Electronics A/S<br>Lykkegårdsvej 17<br><b>DK-4000 Roskilde</b><br>Phone: +45 (0)46/75 76 66<br>Fax: +45 (0)46/75 76 66<br>Fax: +45 (0)46/75 76 66<br>Beijer Electronics Eesti OÜ<br>Pàmu mnt.160i<br><b>EE-11317 Tallinn</b><br>Phone: +372 (0)6/51 81 40<br>Fax: +372 (0)6/51 81 49<br>Beijer Electronics OY<br>Peltoie 37<br><b>FIN-28400 Ulvila</b><br>Phone: +358 (0)207 / 463 540<br>Fax: +358 (0)207 / 463 541<br>UTECO<br>5, Mavrogenous Str.<br><b>GR-18542 Piraeus</b><br>Phone: +30 211 / 1206 900<br>Fax: +30 211 / 1206 999                                                                                                    | DENMARK<br>ESTONIA<br>FINLAND<br>GREECE                      |
| Technologická 374/6<br><b>CZ-708 00 Ostrava-Pustkovec</b><br>Phone: +420 595 691 150<br>Fax: +420 595 691 199<br>Beijer Electronics A/S<br>Lykkegårdsvej 17<br><b>DK-4000 Roskilde</b><br>Phone: +45 (0)46/75 76 66<br>Fax: +45 (0)46/75 76 66<br>Fax: +45 (0)46/75 76 66<br>Beijer Electronics Eesti OÜ<br>Pàmu mnt.160i<br><b>EE-11317 Tallinn</b><br>Phone: +372 (0)6/51 81 40<br>Fax: +372 (0)6/51 81 49<br>Beijer Electronics OY<br>Peltoie 37<br><b>FIN-28400 Ulvila</b><br>Phone: +358 (0)207 / 463 540<br>Fax: +358 (0)207 / 463 541<br>UTECO<br>5, Mavrogenous Str.<br><b>GR-18542 Piraeus</b><br>Phone: +30 211 / 1206 900<br>Fax: +30 211 / 1206 999<br>MELTRADE Kft.<br>Entő ufca 140                                                                                                    | DENMARK<br>ESTONIA<br>FINLAND<br>GREECE<br>HUNGARY           |
| Technologickâ 374/6<br><b>CZ-708 00 Ostrava-Pustkovec</b><br>Phone: +420 595 691 150<br>Fax: +420 595 691 199<br>Beijer Electronics A/S<br>Lykkegårdsvej 17<br><b>DK-4000 Roskilde</b><br>Phone: +45 (0)46/75 76 66<br>Fax: +45 (0)46/75 76 66<br>Fax: +45 (0)46/75 76 66<br>Fax: +45 (0)46/75 76 66<br>Beijer Electronics Eesti OÜ<br>Pàmu mnt.160i<br><b>EE-11317 Tallinn</b><br>Phone: +372 (0)6/51 81 40<br>Fax: +372 (0)6/51 81 49<br>Beijer Electronics OY<br>Peltoie 37<br><b>FIN-28400 Ulvila</b><br>Phone: +358 (0)207 / 463 540<br>Fax: +358 (0)207 / 463 541<br>UTECO<br>5, Mavrogenous Str.<br><b>GR-18542 Piraeus</b><br>Phone: +30 211 / 1206 900<br>Fax: +30 211 / 1206 999<br>MELTRADE Kft.<br>Fertő utca 14.<br><b>HU-1107 Budapast</b>                                                                                                    | DENMARK<br>ESTONIA<br>FINLAND<br>GREECE<br>HUNGARY           |
| Technologickâ 374/6<br><b>C2-708 00 Ostrava-Pustkovec</b><br>Phone: +420 595 691 150<br>Fax: +420 595 691 199<br>Beijer Electronics A/S<br>Lykkegårdsvej 17<br><b>DK-4000 Roskilde</b><br>Phone: +45 (0)46/75 76 66<br>Fax: +45 (0)46/75 76 66<br>Fax: +45 (0)46/75 76 66<br>Fax: +45 (0)46/75 76 66<br>Beijer Electronics Eesti OÜ<br>Pàmu mnt. 160i<br><b>EE-11317 Tallinn</b><br>Phone: +372 (0)6/51 81 40<br>Fax: +372 (0)6/51 81 40<br>Fax: +372 (0)6/51 81 49<br>Beijer Electronics OY<br>Peltoie 37<br><b>FIN-28400 Ulvila</b><br>Phone: +358 (0)207 / 463 540<br>Fax: +358 (0)207 / 463 541<br>UTECO<br>5, Mavrogenous Str.<br><b>GR-18542 Piraeus</b><br>Phone: +30 211 / 1206 900<br>Fax: +30 211 / 1206 999<br>MELTRADE Kft.<br>Fertő utca 14.<br><b>HU-1107 Budapest</b><br>Phone: +36 (0)1 / 431-9726                                                                                                    | DENMARK<br>ESTONIA<br>FINLAND<br>GREECE<br>HUNGARY           |
| Technologickâ 374/6<br><b>C2-708 00 Ostrava-Pustkovec</b><br>Phone: +420 595 691 150<br>Fax: +420 595 691 199<br>Beijer Electronics A/S<br>Lykkegårdsvej 17<br><b>DK-4000 Roskilde</b><br>Phone: +45 (0)46/75 76 66<br>Fax: +45 (0)46/75 76 66<br>Fax: +45 (0)46/75 76 66<br>Fax: +45 (0)46/75 76 66<br>Beijer Electronics Eesti OÜ<br>Pàmu mnt.160i<br><b>EE-11317 Tallinn</b><br>Phone: +372 (0)6/51 81 40<br>Fax: +372 (0)6/51 81 40<br>Fax: +372 (0)6/51 81 49<br>Beijer Electronics OY<br>Peltoie 37<br><b>FIN-28400 Ulvila</b><br>Phone: +358 (0)207 / 463 540<br>Fax: +358 (0)207 / 463 541<br>UTECO<br>5, Mavrogenous Str.<br><b>GR-18542 Piraeus</b><br>Phone: +30 211 / 1206 900<br>Fax: +30 211 / 1206 999<br>MELTRADE Kft.<br>Fertő utca 14.<br><b>HU-1107 Budapest</b><br>Phone: +36 (0)1 / 431-9726<br>Fax: +36 (0)1 / 431-9727                                                                                                    | DENMARK<br>ESTONIA<br>FINLAND<br>GREECE<br>HUNGARY           |
| Technologická 374/6<br><b>C2-708 00 Ostrava-Pustkovec</b><br>Phone: +420 595 691 150<br>Fax: +420 595 691 159<br>Beijer Electronics A/S<br>Lykkegårdsvej 17<br><b>DK-4000 Roskilde</b><br>Phone: +45 (0)46/75 76 66<br>Fax: +45 (0)46/75 76 66<br>Fax: +45 (0)46/75 76 66<br>Fax: +45 (0)46/75 76 66<br>Beijer Electronics Eesti 0Ü<br>Pàmu mnt.160i<br><b>EE-11317 Tallinn</b><br>Phone: +372 (0)6/51 81 40<br>Fax: +372 (0)6/51 81 40<br>Fax: +372 (0)6/51 81 49<br>Beijer Electronics 0Y<br>Peltoie 37<br><b>FIN-28400 Ulvila</b><br>Phone: +358 (0)207 / 463 540<br>Fax: +358 (0)207 / 463 541<br>UTEC0<br>5, Mavrogenous Str.<br><b>GR-18542 Piraeus</b><br>Phone: +30 211 / 1206 900<br>Fax: +30 211 / 1206 999<br>MELIRADE Kft.<br>Fertő utca 14.<br><b>HU-1107 Budapest</b><br>Phone: +36 (0)1 / 431-9727<br>Beijer Electronics SIA                                                                                                    | DENMARK<br>ESTONIA<br>FINLAND<br>GREECE<br>HUNGARY<br>LATVIA |
| Technologická 374/6<br><b>C2-708 00 Ostrava-Pustkovec</b><br>Phone: +420 595 691 150<br>Fax: +420 595 691 199<br>Beijer Electronics A/S<br>Lykkegårdsvej 17<br><b>DK-4000 Roskilde</b><br>Phone: +45 (0)46/75 76 66<br>Fax: +45 (0)46/75 76 66<br>Fax: +45 (0)46/75 76 66<br>Fax: +45 (0)46/75 76 66<br>Fax: +45 (0)46/75 76 66<br>Fax: +45 (0)46/75 76 66<br>Fax: +45 (0)46/75 76 66<br>Fax: +45 (0)46/75 76 66<br>Fax: +45 (0)46/75 76 66<br>Fax: +45 (0)46/75 76 66<br>Fax: +372 (0)6/51 81 40<br>Fax: +372 (0)6/51 81 40<br>Fax: +372 (0)6/51 81 49<br>Beijer Electronics OY<br>Peltoie 37<br><b>FIN-28400 Ulvila</b><br>Phone: +32 (0)6/51 81 49<br>Beijer Electronics OY<br>Peltoie 37<br><b>FIN-28400 Ulvila</b><br>Phone: +358 (0)207 / 463 540<br>Fax: +358 (0)207 / 463 541<br>UTEC0<br>5, Mavrogenous Str.<br><b>GR-18542 Piraeus</b><br>Phone: +30 211 / 1206 900<br>Fax: +30 211 / 1206 909<br>MELTRADE Kft.<br>Fertő utca 14.<br><b>HU-1107 Budapest</b><br>Phone: +36 (0)1 / 431-9727<br>Beijer Electronics SIA<br>Ritausmas iela 23<br><b>UV-1058 Bina</b>                                                                                                    | DENMARK<br>ESTONIA<br>FINLAND<br>GREECE<br>HUNGARY<br>LATVIA |
| Technologickâ 374/6<br><b>CZ-708 00 Ostrava-Pustkovec</b><br>Phone: +420 595 691 150<br>Fax: +420 595 691 199<br>Beijer Electronics A/S<br>Lykkegårdsvej 17<br><b>DK-4000 Roskilde</b><br>Phone: +45 (0)46/75 76 66<br>Fax: +45 (0)46/75 76 66<br>Fax: +45 (0)46/75 76 66<br>Fax: +45 (0)46/75 76 66<br>Fax: +45 (0)46/75 76 66<br>Fax: +45 (0)46/75 76 66<br>Fax: +45 (0)46/75 76 66<br>Fax: +45 (0)46/75 76 66<br>Fax: +45 (0)46/75 76 66<br>Fax: +45 (0)46/75 76 66<br>Fax: +45 (0)46/75 76 66<br>Fax: +45 (0)46/75 76 66<br>Fax: +45 (0)46/75 76 66<br>Fax: +37 (0)6/51 81 40<br>Fax: +372 (0)6/51 81 40<br>Fax: +372 (0)6/51 81 40<br>Fax: +372 (0)6/51 81 49<br>Beijer Electronics OY<br>Peltoie 37<br><b>FIN-28400 Ulvila</b><br>Phone: +30 211/1206 900<br>Fax: +30 211/1206 909<br>MELTRADE Kft.<br>Fertő utca 14.<br><b>HU-1107 Budapest</b><br>Phone: +36 (0)1/431-9727<br>Beijer Electronics SIA<br>Ritausmas iela 23<br><b>LV-1058 Riga</b><br>Phone: +371 (0)784/2280                                                                                                    | DENMARK<br>ESTONIA<br>FINLAND<br>GREECE<br>HUNGARY<br>LATVIA |
| Technologickâ 374/6<br><b>CZ-708 00 Ostrava-Pustkovec</b><br>Phone: +420 595 691 150<br>Fax: +420 595 691 199<br>Beijer Electronics A/S<br>Lykkegårdsvej 17<br><b>DK-4000 Roskilde</b><br>Phone: +45 (0)46/75 76 66<br>Fax: +45 (0)46/75 76 66<br>Fax: +45 (0)46/75 76 66<br>Fax: +45 (0)46/75 76 66<br>Fax: +45 (0)46/75 76 66<br>Fax: +45 (0)46/75 76 66<br>Fax: +45 (0)46/75 76 66<br>Fax: +45 (0)46/75 76 66<br>Fax: +45 (0)46/75 76 66<br>Fax: +37 (0)6/51 81 40<br>Fax: +372 (0)6/51 81 40<br>Fax: +372 (0)6/51 81 40<br>Fax: +372 (0)6/51 81 49<br>Beijer Electronics OY<br>Peltoie 37<br><b>FIN-28400 Ulvila</b><br>Phone: +358 (0)207 / 463 540<br>Fax: +358 (0)207 / 463 541<br>UTEC0<br>5, Mavrogenous Str.<br><b>GR-18542 Piraeus</b><br>Phone: +30 211 / 1206 900<br>Fax: +30 211 / 1206 999<br>MELTRADE Kft.<br>Fertő utca 14.<br><b>HU-1107 Budapest</b><br>Phone: +36 (0)1 / 431-9727<br>Beijer Electronics SIA<br>Ritausmas iela 23<br><b>LV-1058 Riga</b><br>Phone: +371 (0)784 / 2280<br>Fax: +371 (0)784 / 2281                                                                                                    | DENMARK<br>ESTONIA<br>FINLAND<br>GREECE<br>HUNGARY<br>LATVIA |
| Technologickâ 374/6<br><b>CZ-708 00 Ostrava-Pustkovecc</b><br>Phone: +420 595 691 150<br>Fax: +420 595 691 199<br>Beijer Electronics A/S<br>Lykkegårdsvej 17<br><b>DK-4000 Roskilde</b><br>Phone: +45 (0)46/75 76 66<br>Fax: +45 (0)46/75 76 66<br>Fax: +45 (0)46/75 76 66<br>Fax: +45 (0)46/75 76 66<br>Fax: +45 (0)46/75 76 66<br>Fax: +45 (0)46/75 76 66<br>Fax: +45 (0)46/75 76 66<br>Fax: +45 (0)46/75 76 66<br>Fax: +45 (0)46/75 76 66<br>Fax: +45 (0)46/75 76 66<br>Fax: +37 (0)6/51 81 40<br>Fax: +372 (0)6/51 81 40<br>Fax: +372 (0)6/51 81 40<br>Fax: +372 (0)6/51 81 40<br>Fax: +372 (0)6/51 81 40<br>Fax: +372 (0)6/51 81 40<br>Fax: +372 (0)6/51 81 40<br>Fax: +372 (0)6/51 81 40<br>Fax: +372 (0)6/51 81 40<br>Fax: +372 (0)6/51 81 40<br>Fax: +372 (0)6/51 81 40<br>Fax: +372 (0)6/51 81 40<br>Fax: +372 (0)6/51 81 40<br>Fax: +372 (0)6/51 81 40<br>Fax: +372 (0)7 463 540<br>Fax: +358 (0)207 / 463 540<br>Fax: +358 (0)207 / 463 540<br>Fax: +358 (0)207 / 463 540<br>Fax: +36 (0)1 / 431-9727<br>Beijer Electronics SIA<br>Ritausmas iela 23<br><b>LV-1058 Riga</b><br>Phone: +371 (0)784 / 2280<br>Fax: +371 (0)784 / 2280<br>Fax: +371 (0 | DENMARK<br>ESTONIA<br>FINLAND<br>GREECE<br>HUNGARY<br>LATVIA |
| Technologickâ 374/6<br><b>CZ-708 00 Ostrava-Pustkovecc</b><br>Phone: +420 595 691 150<br>Fax: +420 595 691 199<br>Beijer Electronics A/S<br>Lykkegårdsvej 17<br><b>DK-4000 Roskilde</b><br>Phone: +45 (0)46/75 76 66<br>Fax: +45 (0)46/75 76 66<br>Fax: +45 (0)46/75 76 66<br>Fax: +45 (0)46/75 76 66<br>Fax: +45 (0)46/75 76 66<br>Fax: +45 (0)46/75 76 66<br>Fax: +45 (0)46/75 76 66<br>Fax: +45 (0)46/75 76 66<br>Fax: +45 (0)46/75 76 66<br>Fax: +45 (0)46/75 76 66<br>Fax: +37 (0)6/51 81 40<br>Fax: +372 (0)6/51 81 40<br>Fax: +372 (0)6/51 81 40<br>Fax: +372 (0)6/51 81 40<br>Fax: +372 (0)6/51 81 40<br>Fax: +372 (0)6/51 81 40<br>Fax: +372 (0)6/51 81 40<br>Fax: +372 (0)6/51 81 40<br>Fax: +372 (0)6/51 81 40<br>Fax: +372 (0)6/51 81 40<br>Fax: +372 (0)6/51 81 40<br>Fax: +372 (0)6/51 81 40<br>Fax: +372 (0)6/51 81 40<br>Fax: +372 (0)6/51 81 40<br>Fax: +372 (0)7 463 540<br>Fax: +358 (0)207 / 463 540<br>Fax: +358 (0)207 / 463 540<br>Fax: +358 (0)207 / 463 540<br>Fax: +30 211 / 1206 900<br>Fax: +30 211 / 1206 909<br>MELTRADE Kft.<br>Fertő utca 14.<br>HU-1107 Budapest<br>Phone: +36 (0)1 / 431-9727<br>Beijer Electronics SIA<br>Ritausmas iela 23<br>LV-1058 Riga<br>Phone: +371 (0)784 / 2280<br>Fax: +371 (0)784 / 2280<br>Fax: +371 (0)    | DENMARK<br>ESTONIA<br>FINLAND<br>GREECE<br>HUNGARY<br>LATVIA |
| Technologickâ 374/6<br><b>CZ-708 00 Ostrava-Pustkovecc</b><br>Phone: +420 595 691 150<br>Fax: +420 595 691 199<br>Beijer Electronics A/S<br>Lykkegårdsvej 17<br><b>DK-4000 Roskilde</b><br>Phone: +45 (0)46/75 76 66<br>Fax: +45 (0)46/75 76 66<br>Fax: +45 (0)46/75 76 66<br>Fax: +45 (0)46/75 76 66<br>Fax: +45 (0)46/75 76 66<br>Fax: +45 (0)46/75 76 66<br>Fax: +45 (0)46/75 76 66<br>Fax: +45 (0)46/75 76 66<br>Fax: +45 (0)46/75 76 66<br>Fax: +45 (0)46/75 76 66<br>Fax: +45 (0)46/75 76 66<br>Fax: +45 (0)46/75 76 66<br>Fax: +45 (0)46/75 76 66<br>Fax: +372 (0)6/51 81 40<br>Fax: +372 (0)6/51 81 40<br>Fax: +372 (0)6/51 81 40<br>Fax: +372 (0)6/51 81 40<br>Fax: +372 (0)6/51 81 40<br>Fax: +372 (0)6/51 81 40<br>Fax: +372 (0)6/51 81 40<br>Fax: +378 (0)207 / 463 540<br>Fax: +358 (0)207 / 463 540<br>Fax: +358 (0)207 / 463 540<br>Fax: +358 (0)207 / 463 540<br>Fax: +358 (0)207 / 463 540<br>Fax: +358 (0)207 / 463 540<br>Fax: +358 (0)207 / 463 540<br>Fax: +358 (0)207 / 463 540<br>Fax: +30211 / 1206 900<br>Fax: +30211 / 1206 909<br>MELTRADE Kft.<br>Fertő utca 14.<br><b>HU-1107 Budapest</b><br>Phone: +36 (0)1 / 431-9727<br>Beijer Electronics SIA<br>Ritausmas iela 23<br><b>LV-1058 Riga</b><br>Phone: +371 (0)784 / 2280<br>Fax: +371 (0)784 / 2280<br>Fax: +371 (0)784 / 2280<br>Fax: +371 (0)784 / 2280<br>Fax: +370 (0)75 / 232 3101                                                                                                    | DENMARK<br>ESTONIA<br>FINLAND<br>GREECE<br>HUNGARY<br>LATVIA |

**EUROPEAN REPRESENTATIVES** ALFATRADE Ltd. MALTA 99. Paola Hill Malta- Paola PLA 1702 Phone: +356 (0)21 / 697 816 Fax: +356 (0)21 / 697 817 INTEHSIS srl MOLDOVA bld. Traian 23/1 MD-2060 Kishinev Phone: +373 (0)22 / 66 4242 Fax: +373 (0)22 / 66 4280 HIFLEX AUTOM.TECHNIEK B.V. NETHERLANDS Wolweverstraat 22 NL-2984 CD Ridderkerk Phone: +31 (0)180 - 46 60 04 Fax: +31 (0)180 - 44 23 55 Koning & Hartman b.v. NETHERLANDS Haarlerbergweg 21-23 NL-1101 CH Amsterdam Phone: +31 (0)20 / 587 76 00 Fax: +31 (0)20 / 587 76 05 **Beijer Electronics AS** NORWAY Postboks 487 NO-3002 Drammen Phone: +47 (0)32 / 24 30 00 Fax: +47 (0)32 / 84 85 77 Fax: +961 (0)1 / 240 438 Fonseca S.A. PORTUGAL R. João Francisco do Casal 87/89 **PT - 3801-997 Aveiro, Esgueira** Phone: +351 (0)234 / 303 900 Fax: +351 (0)234 / 303 910 Sirius Trading & Services srl Aleea Lacul Morii Nr. 3 ROMANIA R0-060841 Bucuresti, Sector 6 Phone: +40 (0)21 / 430 40 06 Fax: +40 (0)21 / 430 40 02 INEA RBT d.o.o. SERBIA Izletnicka 10 SER-113000 Smederevo Phone: +381 (0)26 / 615 401 Fax: +381 (0)26 / 615 401 SIMAP s.r.o. **SLOVAKIA** Jána Derku 1671 SK-911 01 Trencín Phone: +421 (0)32 743 04 72 Fax: +421 (0)32 743 75 20 PROCONT, spol. s r.o. Prešov SLOVAKIA Kúpelná 1/Å SK-080 01 Prešov Phone: +421 (0)51 7580 611 Fax: +421 (0)51 7580 650 INEA RBT d.o.o. SLOVENIA Stegne 11 **SI-1000 Ljubljana** Phone: +386 (0)1 / 513 8116 Fax: +386 (0)1 / 513 8170 Beijer Electronics AB SWEDEN Box 426 **SE-20124 Malmö** Phone: +46 (0)40 / 35 86 00 Fax: +46 (0)40 / 93 23 01 Omni Ray AG SWITZERLAND lm Schörli 5 CH-8600 Dübendorf Phone: +41 (0)44 / 802 28 80 Fax: +41 (0)44 / 802 28 28 GTS TURKEY Bayraktar Bulvari Nutuk Sok. No:5 TR-34775 Yukarı Dudullu-Ümraniye-İSTANBUL Phone: +90 (0)216 526 39 90 Fax: +90 (0)216 526 3995 CSC Automation Ltd. UKRAINE 4-B, M. Raskovoyi St. UA-02660 Kiev Phone: +380 (0)44 / 494 33 55 Fax: +380 (0)44 / 494-33-66 UKRAINF Systemgroup 2 M. Krivonosa St. UA-03680 Kiev Phone: +380 (0)44 / 490 92 29 Fax: +380 (0)44 / 248 88 68

**EURASIAN REPRESENTATIVES** TOO Kazpromavtomatika KAZAKHSTAN UI. Zhambyla 28 KAZ-100017 Karaganda Phone: +7 7212 / 50 10 00 Fax: +7 7212 / 50 11 50 MIDDLE EAST REPRESENTATIVES ILAN & GAVISH Ltd. ISRAEL 24 Shenkar St Kirvat Arie IL-49001 Petah-Tiqva Phone: +972 (0)3 / 922 18 24 Fax: +972 (0)3 / 924 0761 **GIRIT CELADON LTD** ISRAEL 12 H'aomanut Street **IL-42505 Netanya** Phone: +972 (0)9 / 863 39 80 Fax: +972 (0)9 / 885 24 30 **CEG INTERNATIONAL** LEBANON Cebaco Center/Block A Autostrade DORA Lebanon - Beirut Phone: +961 (0)1 / 240 430

## AFRICAN REPRESENTATIVE SOUTH AFRICA Private Bag 2016 ZA-1600 Isando Phone: + 27 (0)11 / 977 0770 Fax: + 27 (0)11 / 977 0761

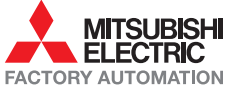